# Spis treści

| 1. Wprowadzenie                                                   | 5    |
|-------------------------------------------------------------------|------|
| Krok 1 - Przygotowanie zestawu modernizacji                       | 6    |
| Krok 2 - Przygotowanie potrzebnych narzędzi                       | 6    |
| Krok 3 - Przewodnik po etykietach                                 | 7    |
| Krok 4 - Woreczek z częściami zapasowymi                          | 7    |
| Krok 5 - Części drukowane we własnym zakresie                     | 8    |
| Krok 6 - Części drukowane - wymiana srebrnego zasilacza na czarny | 8    |
| Krok 7 - Obróbka części drukowanych                               | 9    |
| Krok 8 - Jesteśmy tu dla Ciebie!                                  | . 10 |
| Krok 9 - Pro tip: wciąganie nakrętek                              | . 11 |
| Krok 10 - Otwórz ilustrację w wysokiej rozdzielczości             | . 12 |
| Krok 11 - Ważne: ochrona elektroniki                              | . 12 |
| Krok 12 - Poczęstuj się                                           | . 13 |
| Krok 13 - Jak skutecznie ukończyć montaż                          | . 14 |
| Krok 14 - Dodatkowe informacje                                    | . 15 |
| Krok 15 - Przygotuj obszar roboczy                                | . 15 |
| 2. Kontrola części                                                | . 16 |
| Krok 1 - Wprowadzenie                                             | . 17 |
| Krok 2 - Przygotowanie drukarki                                   | . 18 |
| Krok 3 - Kontrola stołu grzewczego                                | . 19 |
| Krok 4 - Kontrola stołu grzewczego                                | . 19 |
| Krok 5 - Kontrola prętów osi X                                    | 20   |
| Krok 6 - Kontrola prętów osi Y                                    | . 21 |
| Krok 7 - Kontrola ramy drukarki                                   | . 21 |
| Krok 8 - Dla posiadaczy nowego czarnego zasilacza                 | 22   |
| Krok 9 - Czy mogę otworzyć Haribo?                                | 22   |
| Krok 10 - Zaczynajmy                                              | 23   |
| 3. Demontaż drukarki                                              | 24   |
| Krok 1 - Odłączenie przewodów                                     | 25   |
| Krok 2 - Demontaż obudowy elektroniki                             | 25   |
| Krok 3 - Demontaż pokrywy obudowy Einsy                           | 26   |
| Krok 4 - Demontaż stołu grzewczego                                | 26   |
| Krok 5 - Demontaż pokrywy przewodów stołu grzewczego              | . 27 |
| Krok 6 - Poluzowanie przewodów                                    | 27   |
| Krok 7 - Odłączenie przewodów LCD                                 | 28   |
| Krok 8 - Odłączenie przewodów zasilających (czarny PSU)           | 28   |
| Krok 9 - Demontaż zespołu LCD                                     | 29   |
| Krok 10 - Ciągle brak słodyczy?                                   | 29   |
| Krok 11 - Podsumowanie części                                     | 30   |
| 4. Montaż xBuddy                                                  | 31   |
| Krok 1 - Narzędzia niezbędne w tym rozdziale                      | 32   |
| Krok 2 - Obudowa xBuddy: przygotowanie części (1)                 | 32   |
| Krok 3 - Obudowa xBuddy: przygotowanie części (2)                 | 33   |
| Krok 4 - Umieszczenie wpustów rowkowych M3nEs w profilach         | 33   |
| Krok 5 - Montaż obudowy xBuddy                                    | 34   |
| Krok 6 - Montaż obudowy xBuddy                                    | 34   |
| Krok 7 - Montaż obudowy xBuddy                                    | 35   |
| Krok 8 - Przyklejenie termopadów                                  | 35   |
| Krok 9 - Montaz płyty xBuddy                                      | 36   |
| Krok 10 - Mocowanie opasek zaciskowych                            | 36   |

|       | Krok 11 - Haribo                                                         | 37<br>37   |
|-------|--------------------------------------------------------------------------|------------|
| 5 M   |                                                                          | 20         |
| J. IV | Krok 1 Nerzedzie piezbedze w tym rezdziele                               | 20         |
|       | Krok 2 - Klipev na przewody: przygotowanie cześci                        | 39<br>20   |
|       | Krok 2 - Montaż klipsów na przewody                                      | 39         |
|       | Krok 4 - Montaż klipsów na przewody                                      | 40         |
|       | Krok 5 - Montaż xI CD: przygotowanie cześci (cześć 1)                    | 40<br>//1  |
|       | Krok 6 - Montaż xI CD: przygotowanie części (część ?)                    | <u>4</u> 1 |
|       | Krok 7 - Przyklejenie naklejki odbłyskowej xReflector                    | 42         |
|       | Krok 8 - Montaż pokrywy xLCD                                             | 42         |
|       | Krok 9 - Montaż złacza PE Faston                                         | 43         |
|       | Krok 10 - Przewody xLCD: przygotowanie cześci                            | 44         |
|       | Krok 11 - Montaż pokretła                                                | 44         |
|       | Krok 12 - Podłaczenie xLCD                                               | 45         |
|       | Krok 13 - Przymocowanie xLCD                                             | 45         |
|       | Krok 14 - Ułożenie przewodu xLCD                                         | 46         |
|       | Krok 15 - Podłączenie przewodu PE: xBuddy                                | 46         |
|       | Krok 16 - Czarny vs srebrny zasilacz                                     | 47         |
|       | Krok 17 - Przewody zasilacza (czarny PSU): przygotowanie części          | 47         |
|       | Krok 18 - Podłączenie zasilacza: przewód PE (czarny PSU)                 | 48         |
|       | Krok 19 - Informacja o przewodach zasilających (czarny PSU)              | 49         |
|       | Krok 20 - Podłączenie zasilacza (czarny PSU)                             | 50         |
|       | Krok 21 - Podłączenie Power Panic (czarny PSU)                           | 51         |
|       | Krok 22 - Ułożenie wiązki przewodów zasilających (czarny PSU)            | 51         |
|       | Krok 23 - Ułożenie wiązki przewodów zasilających (czarny PSU)            | 52         |
|       | Krok 24 - Podłączenie zasilacza: przygotowanie części (czarny PSU)       | 52         |
|       | Krok 25 - Ułożenie przewodów zasilających (czarny PSU): przewód PE       | 53         |
|       | Krok 26 - Podłączenie zasilacza: przewód PE (czarny PSU)                 | 54         |
|       | Krok 27 - Przewód PE: przygotowanie części (srebrny PSU)                 | 55         |
|       | Krok 28 - Umieszczenie wpustów rowkowych M3nEs (srebrny PSU)             | 55         |
|       | Krok 29 - Ułożenie przewodu PE (srebrny PSU)                             | 56         |
|       | Krok 30 - Podłączenie przewodow PE (srebrny PSU)                         | 56         |
|       | Krok 31 - Podłączenie przedłużonego przewodu PE (srebrny PSU)            | 5/         |
|       | Krok 32 - Ułożenie przewodu prawego silnika osi Z (srebrny PSU)          | 5/         |
|       | Krok 33 - Ułożenie wiązki przewodow zasilających (srebrny PSU)           | 58         |
|       | Krok 35 - Drzedłużony przewód Dower Danie: przygotowanie części (srebrny | 58         |
|       | PCII)                                                                    | 59         |
|       | Krok 36 - Przedłużenie przewodu Power Panic (srebrny PSLI)               | 59         |
|       | Krok 37 - Podłaczenie przewodów PE (srebrny PSU)                         | 60         |
|       | Krok 38 - Podłączenie przewodów zasilacza (srebrny PSU)                  | 60         |
|       | Krok 39 - Podłaczenie przewodów PE (srebrny PSU)                         | 61         |
|       | Krok 40 - Mocowanie przewodów zasilacza                                  | 61         |
|       | Krok 41 - Ułożenie przewodu lewego silnika osi Z                         | 62         |
|       | Krok 42 - Adaptery przewodów silników: przygotowanie części              | 62         |
|       | Krok 43 - Podłączenie adapterów przewodów silników                       | 63         |
|       | Krok 44 - Podłączenie przewodów silników                                 | 63         |
|       | Krok 45 - Podłączenie przewodów xLCD                                     | 64         |
|       | Krok 46 - Haribo                                                         | 64         |
|       | Krok 47 - To wszystko                                                    | 65         |
| 6. N  | lodernizacja stołu grzewczego                                            | 66         |
|       | Krok 1 - Narzedzia niezbedne w tym rozdziale                             | 67         |
|       | Krok 2 - Demontaż termistora stołu grzewczego                            | 67         |
|       |                                                                          |            |

| Krok 3 - Nowy termistor stołu: przygotowanie części              | 68    |
|------------------------------------------------------------------|-------|
| Krok 4 - Przygotowanie stołu i termistora                        | 68    |
| Krok 5 - Zaklejenie termistora                                   | 69    |
| Krok 6 - Przymocowanie termistora                                | 69    |
| Krok 7 - Montaż przewodów stołu grzewczego: przygotowanie części | 70    |
| Krok 8 - Montaż przewodów stołu grzewczego (część 1)             | 70    |
| Krok 9 - Montaż przewodów stołu grzewczego (część 2)             | 71    |
| Krok 10 - Montaż przewodów stołu grzewczego (część 3)            | 72    |
| Krok 11 - Zakrycie przewodów stołu: przygotowanie części         | 73    |
| Krok 12 - Montaż dolnej pokrywy przewodów stołu                  | 73    |
| Krok 13 - Montaż pokrywy przewodów stołu: filament nylonowy      | 74    |
| Krok 14 - Montaż dolnej pokrywy przewodów stołu                  | 74    |
| Krok 15 - Montaż górnej pokrywy przewodów stołu                  | 75    |
| Krok 16 - Owinięcie przewodów                                    | 75    |
| Krok 17 - Montaż złączy kompensacyjnych: przygotowanie części    | 76    |
| Krok 18 - Przygotowanie złączy kompensacyjnych                   | 76    |
| Krok 19 - Montaż złączy kompensacyjnych                          | 77    |
| Krok 20 - Montaż stołu grzewczego: przygotowanie części          | 77    |
| Krok 21 - Przymocowanie stołu grzewczego                         | 78    |
| Krok 22 - Przykręcenie stołu grzewczego                          | 78    |
| Krok 23 - Organizacja przewodów stołu: przygotowanie części      | 79    |
| Krok 24 - Montaż modułu Wi-Fi                                    | 79    |
| Krok 25 - Organizacja przewodów stołu grzewczego                 | 80    |
| Krok 26 - Montaż pokrywy Wi-Fi                                   | 80    |
| Krok 27 - Poczęstuj się!                                         | 81    |
| Krok 28 - Już prawie                                             | 81    |
| 7. Modernizacja ekstrudera i systemu łączności                   | 82    |
| Krok 1 - Narzędzia niezbędne w tym rozdziale                     | 83    |
| Krok 2 - Wyciągnięcie filamentu nylonowego                       | 84    |
| Krok 3 - Nowy filament nylonowy: przygotowanie części            | 84    |
| Krok 4 - Przycięcie filamentu nylonowego                         | 85    |
| Krok 5 - Zamocowanie filamentu nylonowego                        | 85    |
| Krok 6 - Owinięcie wiązki przewodów                              | 86    |
| Krok 7 - Ułożenie wiązki przewodów                               | 86    |
| Krok 8 - Uchwyt przewodów ekstrudera: przygotowanie części       | 87    |
| Krok 9 - Montaż uchwytu przewodów ekstrudera                     | 87    |
| Krok 10 - Montaż uchwytu przewodów ekstrudera                    | 88    |
| Krok 11 - Przymocowanie przewodów ekstrudera                     | 88    |
| Krok 12 - Podłączenie silnika osi X                              | 89    |
| Krok 13 - Adapter przewodów MK3.5: przygotowanie części          | 89    |
| Krok 14 - Podłączenie adaptera przewodów MK3.5 (część 1)         | 90    |
| Krok 15 - Podłączenie adaptera przewodów MK3.5 (część 2)         | 91    |
| Krok 16 - Podłączenie adaptera przewodów MK3.5 (część 3)         | 91    |
| Krok 17 - Podłączenie adaptera przewodów MK3.5 (część 4)         | 92    |
| Krok 18 - Antena NFC: przygotowanie części (część 1)             | 92    |
| Krok 19 - Antena NFC: przygotowanie części (część 2)             | 93    |
| Krok 20 - Przygotowanie cewki NFC                                | 93    |
| Krok 21 - Montaz anteny NFC                                      | 94    |
| Krok 22 - Podłączenie anteny NFC                                 | 95    |
| Krok 23 - Sprawaz ponownie wszystkie połączenia!                 | 95    |
| Krok 24 - Wontaz pokrywy obudowy XBuddy: doina pokrywa           | 96    |
| NTUK 20 - MUTILAZ POKTYWY ODUGOWY XBUGGY                         | 96    |
| Kruk 20 - Etykiety: przygotowanie częsci                         | 9/    |
| Krok 97 Etylioto optrzegowoze (orejegolge)                       | ~ ~ ~ |

| Krok 28 - Etykieta z numerem seryjnym (wymagana)            | . 98  |
|-------------------------------------------------------------|-------|
| Krok 29 - Czas na Haribo!                                   | . 98  |
| Krok 30 - Dobra robota!                                     | . 99  |
| 8. Kontrola przed uruchomieniem                             | 100   |
| Krok 1 - Podręcznik Druku 3D                                | 101   |
| Krok 2 - Położenie arkusza na stole                         | 102   |
| Krok 3 - Aktualizacja Firmware                              | 103   |
| Krok 4 - Pierwsze uruchomienie                              | 103   |
| Krok 5 - Konfiguracja drukarki                              | 104   |
| Krok 6 - Konfiguracja sieci: połączenie Wi-Fi (opcjonalnie) | 105   |
| Krok 7 - Konfiguracja sieci: Prusa Connect (opcjonalnie)    | 106   |
| Krok 8 - Asystent: uruchomienie Selftestu                   | 106   |
| Krok 9 - Asystent: kalibracja pierwszej warstwy             | 107   |
| Krok 10 - Asystent: kalibracja pierwszej warstwy            | 107   |
| Krok 11 - Koniec pracy Asystenta                            | 108   |
| Krok 12 - Poczęstuj się!                                    | 108   |
| Krok 13 - Modele 3D do wydrukowania                         | 109   |
| Krok 14 - PrusaSlicer dla MK3.5S                            | 109   |
| Krok 15 - Twój pierwszy wydruk                              | 110   |
| Krok 16 - Baza Wiedzy Prusa                                 | 110   |
| Krok 17 - Dołącz do Printables!                             | . 111 |
| Lista zmian w instrukcji modernizacji MK3.5S                | . 112 |

# 1. Wprowadzenie

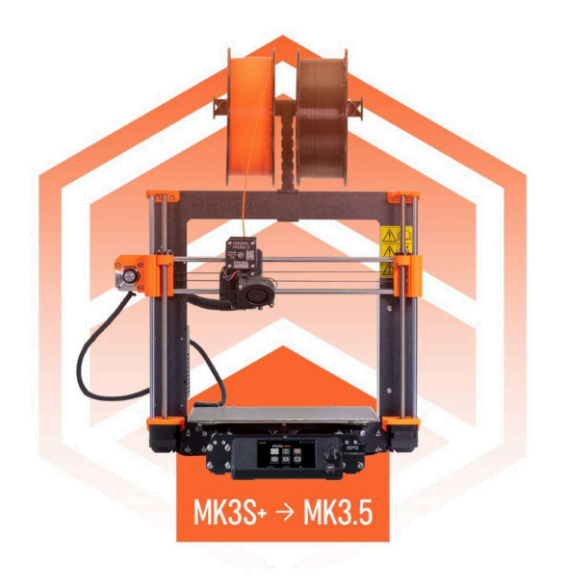

# KROK 1 Przygotowanie zestawu modernizacji

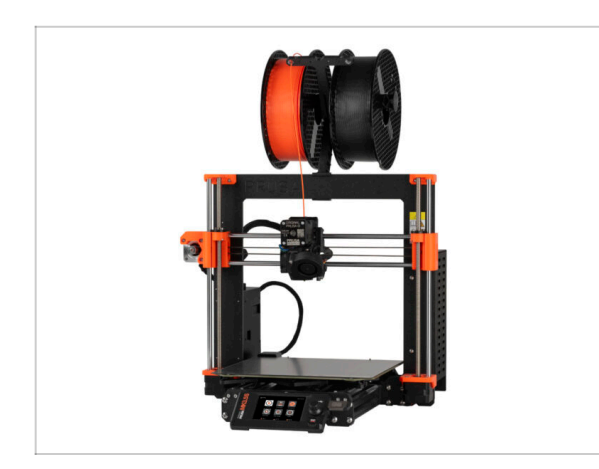

- Witaj w przewodniku do modernizacji Twojej Original Prusa i3 MK3S/MK3S+ do Original Prusa MK3.5S.
- Niniejsza instrukcja modernizacji jest przeznaczona wyłącznie dla drukarek MK3S i MK3S+. MK3 nie jest obsługiwana.
- Przygotuj zestaw modernizacji dostarczony przez Prusa Research.
- UWAGA: Zanim przystąpisz do demontażu ekstrudera, upewnij się, że masz poprawnie wydrukowane wszystkie części potrzebne do modernizacji.

## KROK 2 Przygotowanie potrzebnych narzędzi

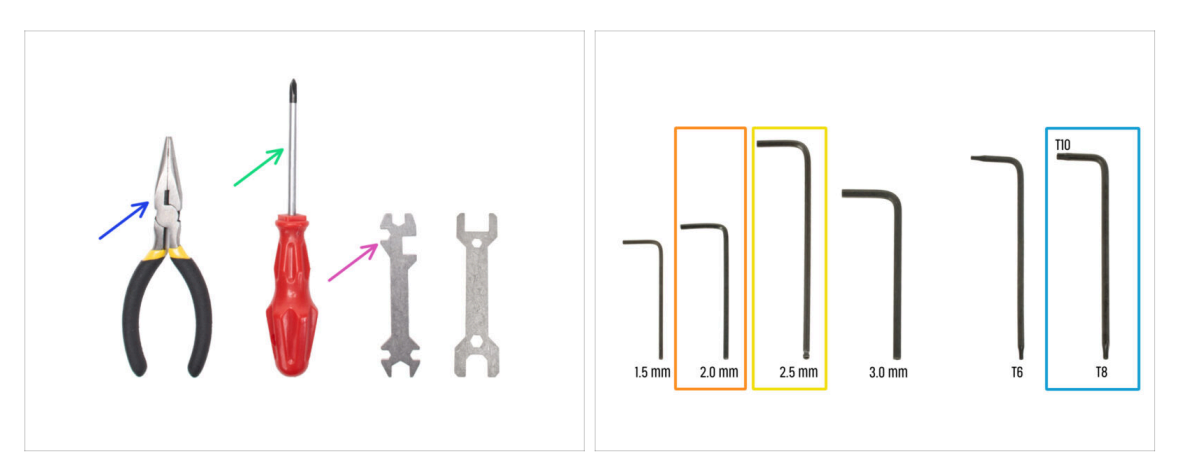

- Narzędzia wymagane do przeprowadzenia modernizacji:
- Szczypce spiczaste (1x)
- Wkrętak krzyżakowy PH2 (1x)
- Klucz wielofunkcyjny (1x)
- Klucz imbusowy 2 mm
- Klucz imbusowy 2,5 mm
- Zestaw kluczy Torx T10/T8

### KROK 3 Przewodnik po etykietach

|                     | PRUSA CHEATSHE          | ET                                              | vto<br>scale 11                         |  |
|---------------------|-------------------------|-------------------------------------------------|-----------------------------------------|--|
|                     | вялык кота<br>1925-ын т | NGRAA NO.35<br>M3x4 D                           | WASHERS<br>MJw ()                       |  |
|                     | нынат 🚱<br>накалат б    | ныла []<br>нала []<br>нала []                   | NUTE<br>HON (C)<br>HONS (C)<br>HONN (C) |  |
| *LCD & PSU ASSEMBLY | нылын д                 | ных ( <u></u><br>ных ( <u></u><br>ных ( <u></u> | -                                       |  |
|                     |                         | 1088 8215                                       | ALLIN KEYS                              |  |
|                     | 46x12x2.2               | тхя о<br>тхя о                                  | 23 m 0                                  |  |
|                     | 25x25x1.2               |                                                 |                                         |  |

- Wszystkie pudełka i woreczki z częściami potrzebnymi do budowy są oznaczone etykietami.
- Etykiety zawierają listę zawartości i liczbę części.
- Arkusz Prusa CheatSheet jest dostępny na naszej stronie. Wydrukuj go w skali 100% - nie zmieniaj skalowania, inaczej nie zadziała.
- (i) Dla weteranów montażu sprzętu PRUSA: elementy złączne są podzielone na poszczególne woreczki zgodnie z ich typem. Nie są podzielone na paczki dla poszczególnych rozdziałów, jak przy poprzednich drukarkach.

#### KROK 4 Woreczek z częściami zapasowymi

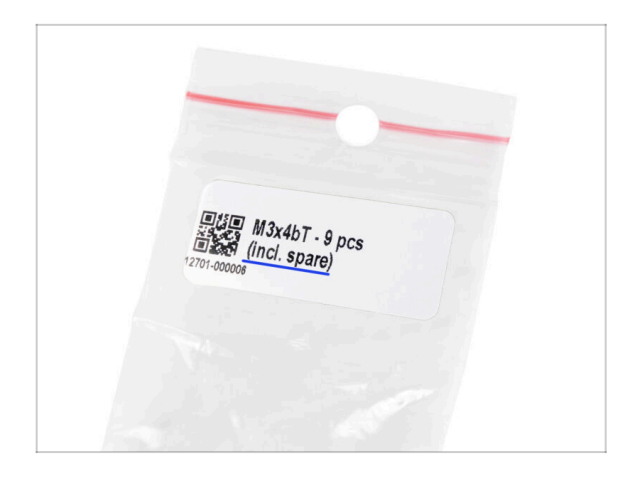

- Zapasowe elementy mocujące są dołączone do każdego woreczka z takimi elementami.
  - (i) Na końcu niniejszej instrukcji znajduje się pomocna lista wyszczególniająca wszelkie dodatkowe elementy złączne pozostałe w opakowaniu. Zapobiegnie to obawom, że zostało więcej niż po jednej śrubie czy nakrętce tego samego typu.
- W zestawie znajduje się woreczek z częściami zamiennymi [SPARE], takimi jak pady termiczne, sprężynki itp.

#### 1. Wprowadzenie

## KROK 5 Części drukowane we własnym zakresie

| 6 ☆ 8 圆瓦 物质 沙皮 质质 重 ∽ ⊂            |                                                                                                    |                                                                                                |
|------------------------------------|----------------------------------------------------------------------------------------------------|------------------------------------------------------------------------------------------------|
|                                    | Files Makes & Comments Remixes                                                                                                    | Related models Collections U                                                                   |
|                                    | Print files                                                                                                    | ⊥ ALL PRINT FILES (7 MB)                                                                       |
|                                    | MK3.5_upgrade_BLK_PETG_0.2mm_MK3.5           Image: PET Image: Provide the state of the state of th | 35,7h24m.gcode<br>1 MK3/S/5+<br>February 5, 2024<br>as standalone printer (without Enclosure). |
|                                    | MK3.5 upgrade_Enclosure         BLK_PETG_0                •● PET             •● & 0.40 mm             •● D3 mm               •● D3 mm             •● D3 mm             •● D3 mm                 •● PET             •● B3 g             (Time and weight each             •● Select this G-code, if you plan to use your MK3.5                                                                                                    | -2mm_MK3S_7h21m.gcode                                                                          |
| CAL PRUSA 13 AND<br>De Comer Press | Model files                                                                                                    | الغ ALL MODEL FILES (2 MB)                                                                     |
|                                    | PSU Upgrade                                                                                                    |                                                                                                |

#### 🖄 Zanim zaczniemy demontaż, musisz wydrukować wszystkie potrzebne części.

- Filamenty (PETG) do drukowania wszystkich niezbędnych części są zawarte w pakiecie modernizacji.
- Pliku STL i G-code są dostępne na naszej stronie: prusa.io/printable-parts-mk35s
- (i) Do drukowania pojedynczych części zalecamy użycie PrusaSlicera z wysokością warstwy 0,2 mm, wypełnieniem o wzorze "kratka" i gęstości 15%, bez podpór!
- Przed montażem modernizacji MK3.5S mając obudowę Original Prusa Enclosure, należy pobrać i wydrukować kompatybilne wsporniki xLCD dla Enclosure.
  - (i) Pobierz pliki G-code z prusa.io/printable-parts-mk35s.

#### KROK 6 Części drukowane - wymiana srebrnego zasilacza na czarny

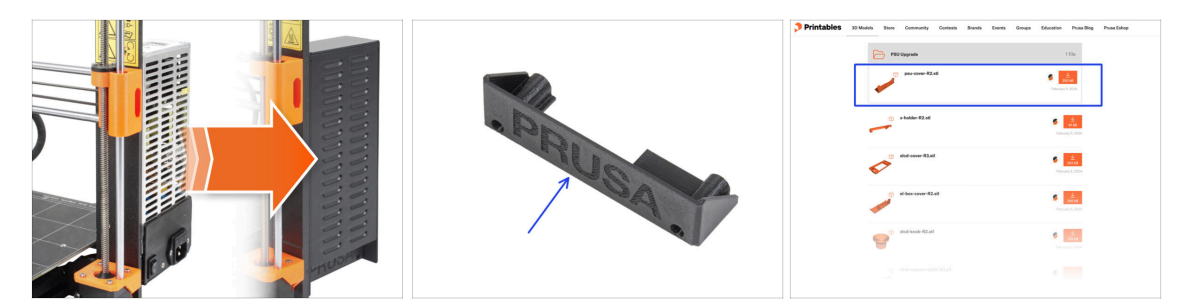

- Ten krok jest przeznaczony dla użytkowników, którzy zakupili czarny zasilacz (PSU) 24V 240W i chcą zastąpić srebrny zasilacz podczas modernizacji.
- Wymieniając te części musisz dodatkowo wydrukować następujące elementy:
  - PSU cover [pokrywka zasilacza] (1x)
    - (i) Pobierz część z kategorii PSU Upgrade z Printables.com.

Wydrukuj części zgodnie z zalecanymi ustawieniami drukowania w opisie na Printables.com.

#### 1. Wprowadzenie

### KROK 7 Obróbka części drukowanych

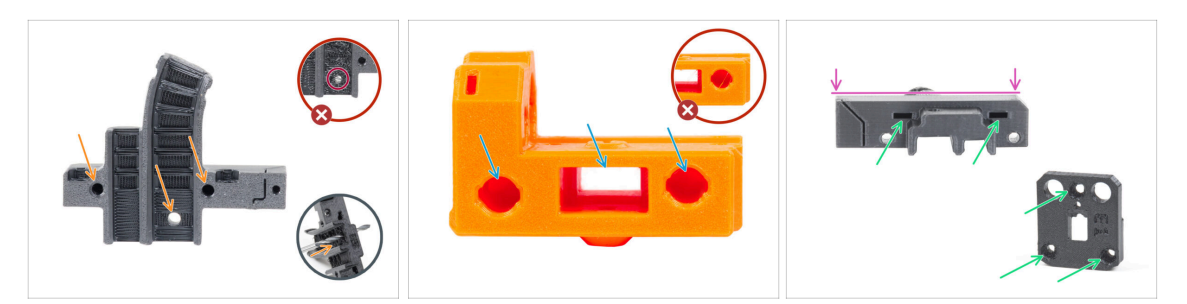

- Niektóre wydrukowane części mogą wymagać obróbki, aby można było je zamontować.
- Ogólnie dla wszystkich drukowanych części (użyjemy tylko kilku części jako przykładu):
  - Każdy otwór na śrubę, filament nylonowy itp. musi być czysty i wolny od jakichkolwiek nitek. Jeśli wewnątrz otworu znajdują się resztki filamentu, należy ręcznie rozwiercić otwory wiertłem o średnicy 3 mm. Nie używaj do tego elektronarzędzi!
  - Wszystkie inne otwory, na przykład na pręty liniowe, muszą być idealnie czyste. Jeśli wewnątrz otworu znajdują się pozostałości filamentu, użyj opalarki, aby je stopić.
  - (i) Optymalna temperatura powietrza to 250°C (482°F) i nadmuch na części z odległości 10-15 cm (4-6 cali).
  - Sprawdź kieszenie nakrętek kwadratowych i sześciokątnych. Wewnątrz nie mogą znajdować się żadne pozostałości filamentu.
  - Sprawdź części pod kątem prostoliniowości. Na przykład umieszczając je na czystej powierzchni stołu. Wygięte części mogą powodować problemy podczas montażu i późniejszego użytkowania drukarki.
- 🗋 Nie modyfikuj żadnych części, chyba że otrzymasz taką instrukcję.

# KROK 8 Jesteśmy tu dla Ciebie!

| łý                                                      |                                        |                                                                                                    |       | <ul> <li>Secure both parts with grub screw 3x25.</li> <li>Do not overtighten the screw! The grub</li> </ul>                                     |
|---------------------------------------------------------|----------------------------------------|----------------------------------------------------------------------------------------------------|-------|----------------------------------------------------------------------------------------------------|
| xis & X-carriage assembly                               | Step 13 Assembling the Nextruder Idler |                                                                                                    |       | screw protrudes from the PG-ring after                                                                                                    |
| xis assembly                                            |                                        | <ul> <li>Insert the idler assembly between the</li> </ul>                                                                                                    |       | tightening.                                                                                                    |
| Tools necessary for this hapter                         |                                        | PG-ring and the extruder motor. There is<br>a cutout for the spacer in the main-plate.<br>Line up the idler spacer with the hole in<br>the PG-ring.                    | 10000 | <ul> <li>Apply a small amount of Prusa Lubricant<br/>all around the PG-ring and PG-assembly<br/>teeth.</li> </ul>                               |
| iment sensor: parts<br>iration<br>sembling the filament |                                        | <ul> <li>Secure both parts with grub screw 3x25.</li> <li>Do not overtighten the screw! The grub<br/>screw protrudes from the PG-ring after<br/>tightening.</li> </ul> | 4     | Tip: apply a small amount of lubricant<br>to the tip of the zip tie and then                                                                    |
| mbling the filament                                     |                                        | <ul> <li>Apply a small amount of Prusa Lubricant<br/>all around the PG-ring and PG-assembly<br/>teeth.</li> </ul>                                                      | 1     | <ul> <li>spread the lubricant over the gears.</li> <li>Using a paper towel, wipe off any excess<br/>lubricant on the front surfaces.</li> </ul> |
| ruser loter assembly:<br>reparation                     |                                        | ③ Tip: apply a small amount of lubricant                                                                                                    |       |                                                                                                    |
| ssembling the extruder idler                            |                                        | to the tip of the zip tie and then<br>spread the lubricant over the gears.                                                                                             |       |                                                                                                    |
| ssembling the extruder:<br>ts preparation I.            |                                        | <ul> <li>Using a paper towel, wipe off any excess<br/>lubricant on the front surfaces</li> </ul>                                                                       |       |                                                                                                    |
| sembling the extruder:<br>s preparation IL              |                                        | O 2 comments                                                                                                    |       | $\sim$                                                                                                    |
| embling the extruder                                    |                                        | P                                                                                                    |       |                                                                                                    |
| embling the gear                                        |                                        |                                                                                                    |       |                                                                                                    |
| Assembling the platenary                                | Add comment                            |                                                                                                    |       |                                                                                                    |
| ssembling the platenary                                 | D 1 0 1x<br>Write you comment here     |                                                                                                    |       |                                                                                                    |
| Assembling the Nextruder                                |                                        |                                                                                                    |       | POWERED BY TINY                                                                                                    |
| overing the planetary gear                              | P                                      | POWERED BY TINY                                                                                                    |       | SUBMIT                                                                                                    |
| Assembling the Idler-swivel:<br>ts preparation          |                                        | SUBMIT                                                                                                    |       |                                                                                                    |

- Problemy z instrukcją, brakuje śrubek lub część drukowana jest pęknięta? Powiedz nam o tym!
- Możesz skontaktować się z nami w następujący sposób:
  - Komentując poszczególne etapy instrukcji.
  - Przez nasz Live Chat czynny 24/7 na prusa3d.com
  - Przez e-mail info@prusa3d.com

### KROK 9 Pro tip: wciąganie nakrętek

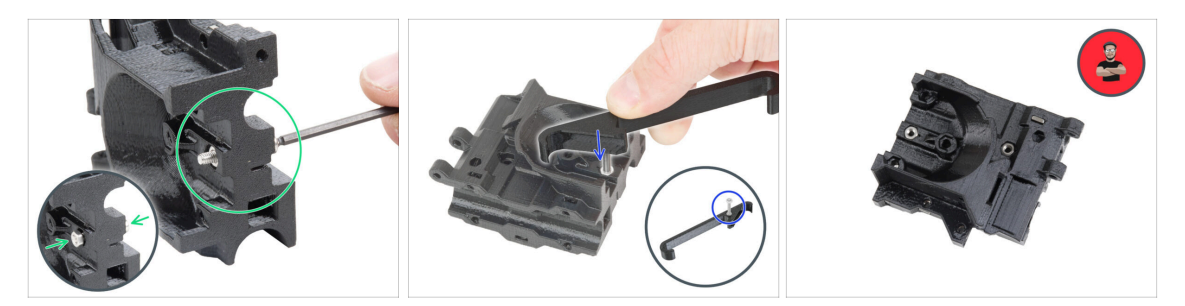

- Części drukowane w 3D są bardzo dokładne, jednak mogą wystąpić pewne odchyłki. To samo dotyczy nakrętek.
- Może się zdarzyć, że nakrętka nie będzie chciała wejść w gniazdo lub będzie z niego wypadać. Zobaczmy, co zrobić w takich przypadkach:
  - Nakrętka nie chce wejść w gniazdo: użyj śruby z gwintem na całej długości (np. M3x10, M3x18) i wkręć ją z drugiej strony otworu. Nakrętka będzie wciągana w gniazdo podczas dokręcania. Wykręć śrubę po dociągnięciu nakrętki.
  - Opcja alternatywna: możesz użyć uchwytu osi X [X-holder] dołączonego do zestawu. Włóż dowolną śrubę (zazwyczaj: M3x10 lub M3x18) i nakręć nakrętkę na końcu gwintu, tak aby wszystkie zwoje gwintu nakrętki znalazły się na śrubie. Wciśnij nakrętkę w wydrukowaną część, następnie wykręć śrubę wraz z uchwytem osi X.
  - Nakrętka wypada: przyklej kawałek taśmy, aby tymczasowo przytrzymać nakrętkę na miejscu i odklej ją, gdy wkręcisz śrubę. Nie zalecamy używania kleju, ponieważ może on zanieczyścić gwint, co uniemożliwi prawidłowe dokręcenie śruby.
- Podobizna Josefa oznacza, że w tym momencie zalecamy "technikę wciągania nakrętki" ;)
- (i) Części na ilustracjach są pokazane jako przykład.

1. Wprowadzenie

# KROK 10 Otwórz ilustrację w wysokiej rozdzielczości

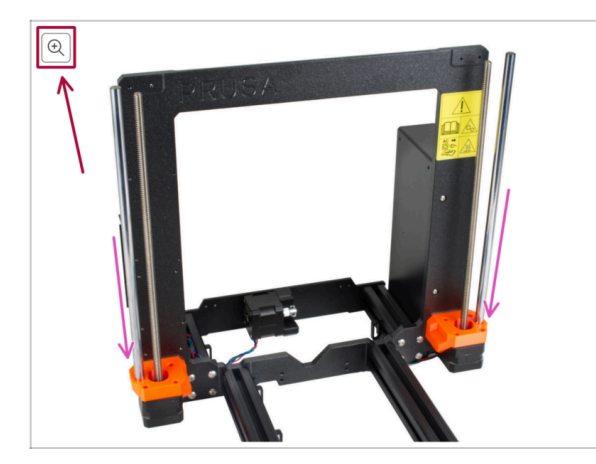

- Podczas przeglądania przewodnika na stronie help.prusa3d.com, możesz otworzyć oryginalne ilustracje w wysokiej rozdzielczości.
- Po prostu umieść kursor nad ilustracją i kliknij przycisk Lupa ("View original") w lewym górnym rogu.

# KROK 11 Ważne: ochrona elektroniki

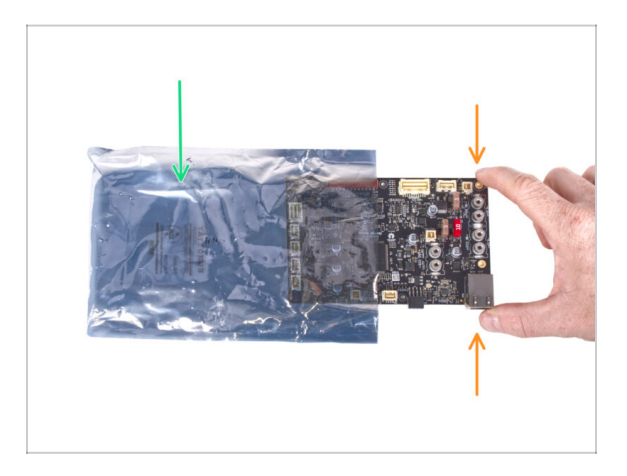

#### UWAGA: Chroń elektronikę przed wyładowaniami elektrostatycznymi (ESD). Nie wyciągaj elementów elektronicznych z torebek antystatycznych do czasu ich użycia!

- Poniżej znajdziesz kilka **porad dotyczących ochrony elektroniki**:
  - Przechowuj elektronikę w torebkach antystatycznych do czasu, aż instrukcja wskaże konieczność ich montażu.
  - Trzymaj płytki tylko za krawędzie, gdy się nimi posługujesz. Nie dotykaj czipów, kondensatorów ani innych części elektroniki.
  - Zanim dotkniesz jakiegokolwiek elementu elektronicznego, dotknij jakiejkolwiek przewodzącej (np. stalowej) konstrukcji, aby rozładować swój ładunek elektrostatyczny.
  - Zachowaj szczególną ostrożność w pomieszczeniach z dywanami i wykładzinami, ponieważ są one źródłem ładunków elektrostatycznych.
  - Ubrania wełniane i z pewnych syntetycznych włókien mogą łatwo gromadzić ładunki elektrostatyczne. Podczas montażu bezpieczniej jest nosić odzież bawełnianą.

### KROK 12 Poczęstuj się

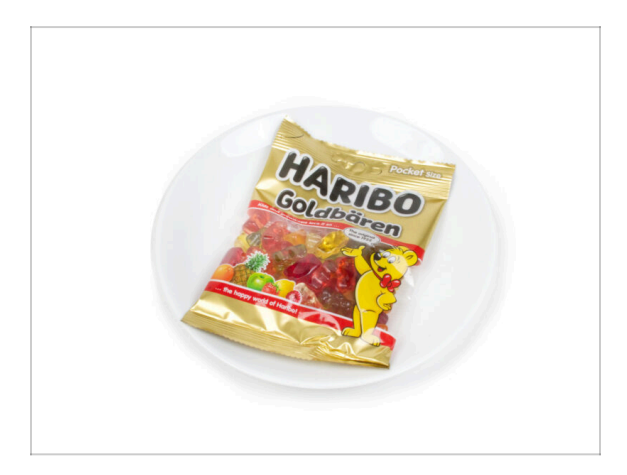

- Bazując na opiniach, składanie drukarki MK3.5 jest jeszcze przyjemniejsze niż MK3S+. Jednak nadal ważne jest, aby nagradzać się po przejściu każdego z ważnych etapów. Właśnie po to dołączyliśmy paczkę misiów Haribo!
- Największym problemem napotykanym dotychczas podczas montażu (MK3S+, MK3S, MK3, MK2S, ...), z którym musieliśmy się zmierzyć była nieodpowiednia konsumpcja żelków. Wielu z użytkowników nie wystarczało ich do końca budowy, a niektórzy nawet zjedli je zanim jeszcze zaczęli!
- Po latach wnikliwych badań naukowych doszliśmy do rozwiązania => Pod koniec każdego rozdziału otrzymasz określoną ilość żelków do spożycia.
- Przed użyciem skonsultuj się ze sprzedawcą w najbliższym sklepie ze słodyczami, gdyż każdy słodycz niewłaściwie stosowany zagraża Twojemu życiu lub zdrowiu;)
- Schowaj na ten czas paczkę misiów Haribo! Z naszego doświadczenia wynika, że niepilnowane torebki z żelkami potrafią znikać w niewyjaśnionych okolicznościach. Potwierdzają to liczne przypadki na całym świecie.

# KROK 13 Jak skutecznie ukończyć montaż

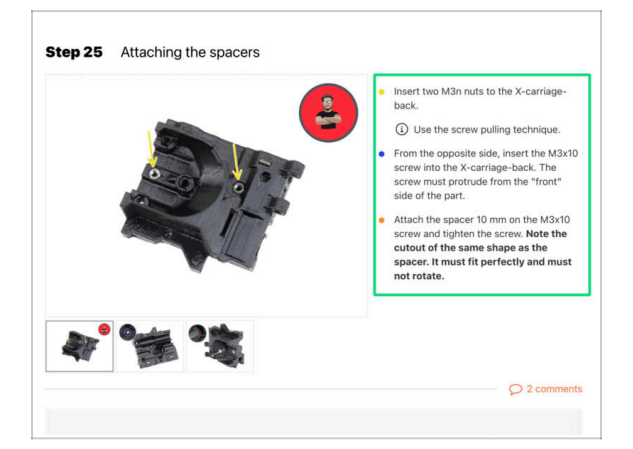

Aby poprawnie zmodernizować drukarkę, przestrzegaj dokładnie poniższych instrukcji:

- Zawsze najpierw przeczytaj całą instrukcję dot. danego etapu pomoże Ci w pełni zrozumieć, co musisz zrobić. Nie przycinaj niczego, dopóki instrukcja o tym nie powie!!!
- Nie oglądaj samych obrazków! To nie wystarczy, a instrukcje pisemne są tak zwięzłe, jak to możliwe. Przeczytaj je.
- Przeczytaj komentarze od innych użytkowników są świetnym źródłem pomysłów. My również je czytamy i zawieramy w instrukcjach, aby poprawić proces montażu.
- Nie stosuj zbyt dużej siły części drukowane są wytrzymałe, ale nie są niezniszczalne. Jeśli coś nie pasuje, to dwa razy sprawdź, co robisz.
- Najważniejsze: ciesz się składaniem, baw się dobrze. Współpracuj z dziećmi, przyjaciółmi lub partnerami.

### KROK 14 Dodatkowe informacje

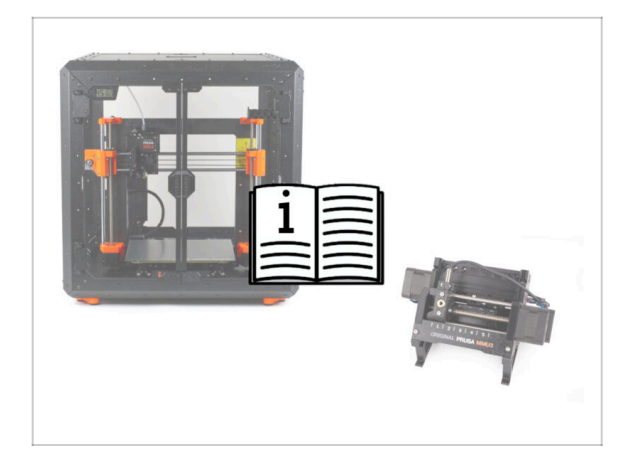

- (i) Informacje te dotyczą użytkowników planujących montaż akcesoriów, takich jak Original Prusa **Enclosure** lub rozszerzeń, takich jak **MMU3**.
  - Przed zainstalowaniem jakichkolwiek akcesoriów istotne jest złożenie i przetestowanie drukarki zgodnie z instrukcjami. Gdy drukarka będzie w pełni funkcjonalna, postępuj zgodnie z oddzielną instrukcją montażu MMU3 lub obudowy, aby przygotować drukarkę do odpowiedniego procesu.

### KROK 15 Przygotuj obszar roboczy

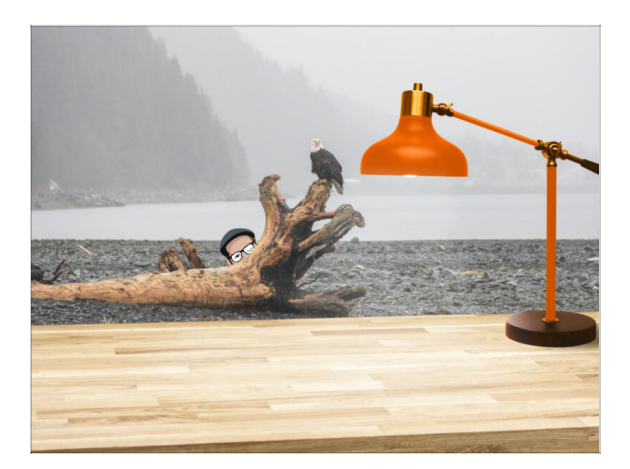

- Uporządkuj stół! Porządek zmniejsza prawdopodobieństwo zgubienia małych części.
- Uporządkuj swój obszar roboczy. Upewnij się, że masz wystarczająco dużo miejsca. Czysty, płaski stół warsztatowy pozwoli Ci osiągnąć zamierzone rezultaty.
- Niech stanie się światło! Upewnij się, że znajdujesz się w dobrze oświetlonym miejscu. Prawdopodobnie przyda się kolejna lampa lub nawet dodatkowa latarka.
- Przygotuj coś do przechowywania foliowych worków i materiałów opakowaniowych, aby móc je później poddać recyklingowi. Upewnij się, że nie wyrzucasz żadnych ważnych części.

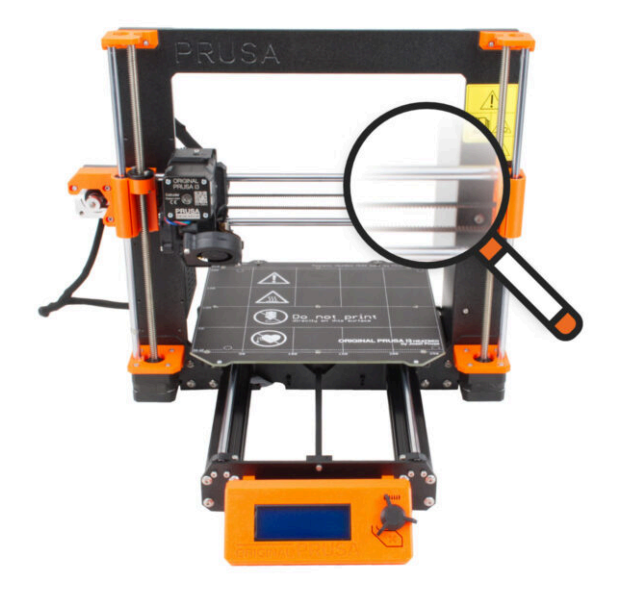

### **KROK 1** Wprowadzenie

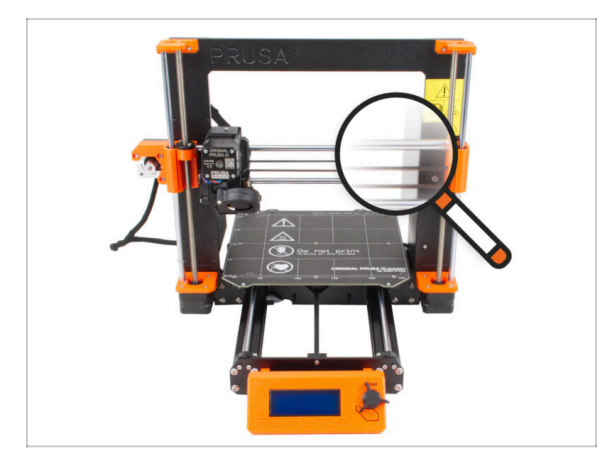

- Niektóre części drukarki można wykorzystać do modernizacji, dlatego przed rozpoczęciem pracy należy sprawdzić ich stan. Niniejszy rozdział zawiera wskazówki dotyczące kontroli wzrokowej wszystkich tych części. Jeśli znajdziesz część w złym stanie, masz dużo czasu, aby zamówić nową i kontynuować korzystanie z drukarki w międzyczasie.
- Nie demontuj ani nie odłączaj niczego, dopóki nie pojawi się odpowiednia instrukcja.
- (i) W poniższych instrukcjach jako przykładu używamy drukarki MK3S+. Niektóre części mogą się nieznacznie różnić od poprzednich modeli.
- Wszelkie części, których stan zostanie uznany za nieodpowiedni podczas kontroli, mogą zostać wymienione na nowe. Wszystkie są dostępne w naszym sklepie internetowym.
  - (i) Pamiętaj, że musisz się zalogować, aby mieć dostęp do sekcji części zamiennych.

# KROK 2 Przygotowanie drukarki

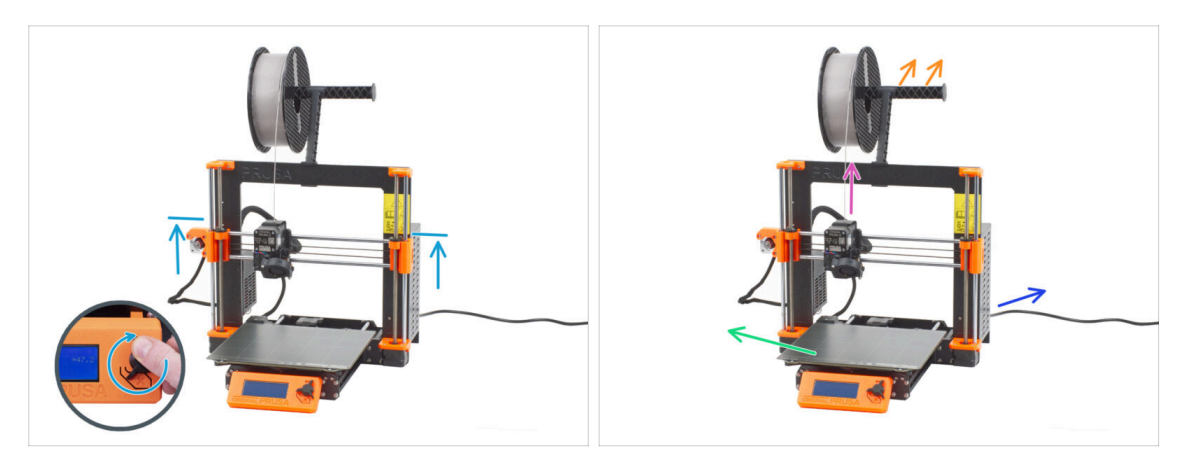

#### • Zanim przejdziesz dalej, upewnij się, że:

- Oś Z znajduje się przynajmniej na poziomie górnej krawędzi zasilacza.
- (i) Aby uzyskać dostęp do menu ruchu osi Z, możesz użyć szybkiego skrótu polegającego na długim przytrzymaniu pokrętła (1 sekunda), a następnie obróceniu w celu przesunięcia osi.
- Filament jest rozładowany z ekstrudera.
- Uchwyt szpuli został zdemontowany z drukarki.
- Arkusz druku jest zdjęty ze stołu grzewczego.
- Drukarka jest wyłączona, a przewód zasilający jest odłączony od zasilacza.

# KROK 3 Kontrola stołu grzewczego

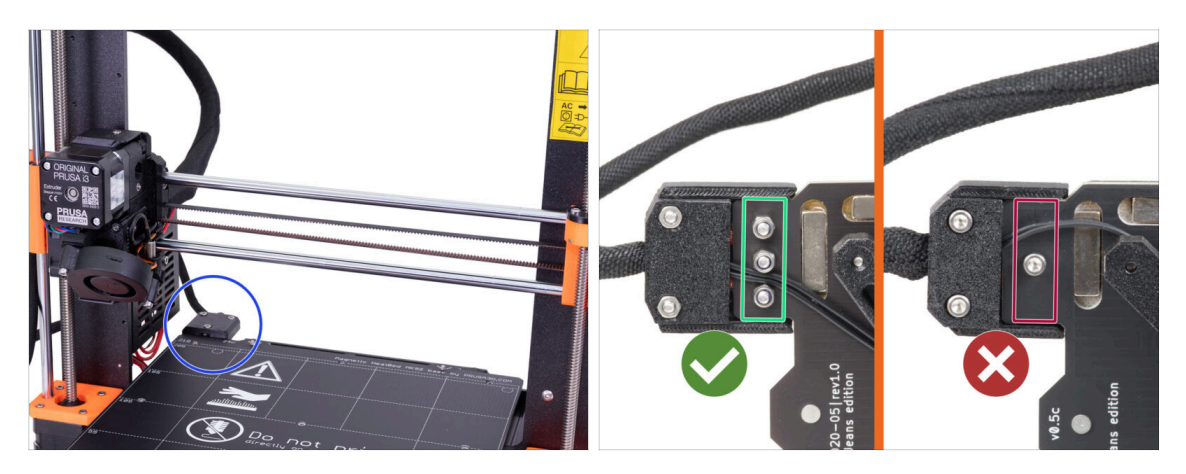

- Modernizacja z MK3S/MK3S+ do MK3.5S jest kompatybilna ze stołem grzewczym, który ma przykręcane przewody zasilające.
- Przyjrzyj się złączu stołu grzewczego od spodu i sprawdź jaką wersję posiadasz:
  - TRZY ŚRUBY w rzędzie: stół grzewczy z przykręconymi przewodami zasilającymi. Ten wariant jest kompatybilny z modernizacją.
  - JEDNA ŚRUBA: przylutowane przewody zasilające. Ten wariant nie jest kompatybilny z modernizacją. Kompatybilną wersję możesz kupić w naszym sklepie internetowym.

#### KROK 4 Kontrola stołu grzewczego

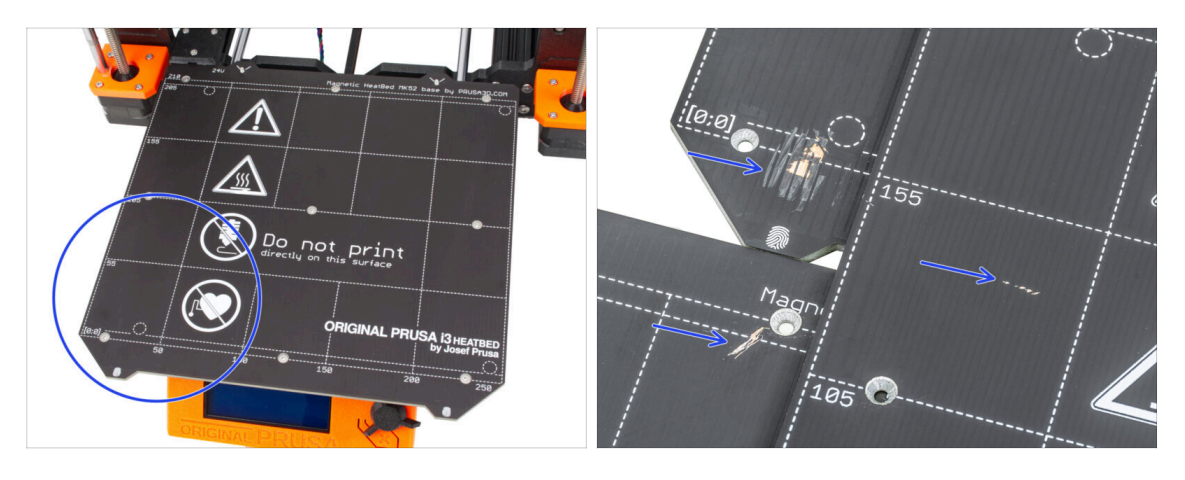

 Dokładnie obejrzyj powierzchnię stołu grzewczego. W przypadku stwierdzenia większych zarysowań (aż do warstwy miedzi) należy rozważyć jego wymianę na nowy.

# KROK 5 Kontrola prętów osi X

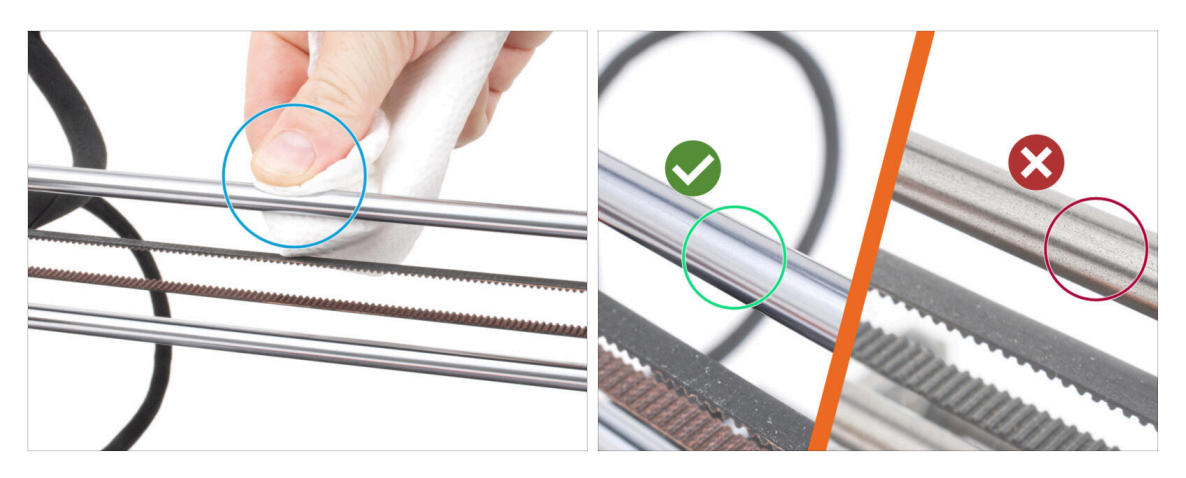

- Wytrzyj zabrudzenia z całej długości prętów liniowych przy pomocy ręcznika papierowego.
- Sprawdź dokładnie powierzchnię gładkich prętów z bliska.
  - Powierzchnia musi być czysta, gładka i wolna od korozji.
  - Jeśli znajdziesz większą rysę, korozję lub chropowatą powierzchnię, zalecamy wymianę na nowy element. Kup nowy pręt liniowy osi X (8x370 mm) w naszym sklepie internetowym.
  - Podobnie, jeśli gładkie pręty są porysowane lub ruch łożysk na całej długości nie jest płynny (wyraźnie wyczuwalny jest opór), zalecamy również zamówienie nowych łożysk LM8UU. Nowe łożyska LM8UU możesz kupić w naszym sklepie internetowym.

### KROK 6 Kontrola prętów osi Y

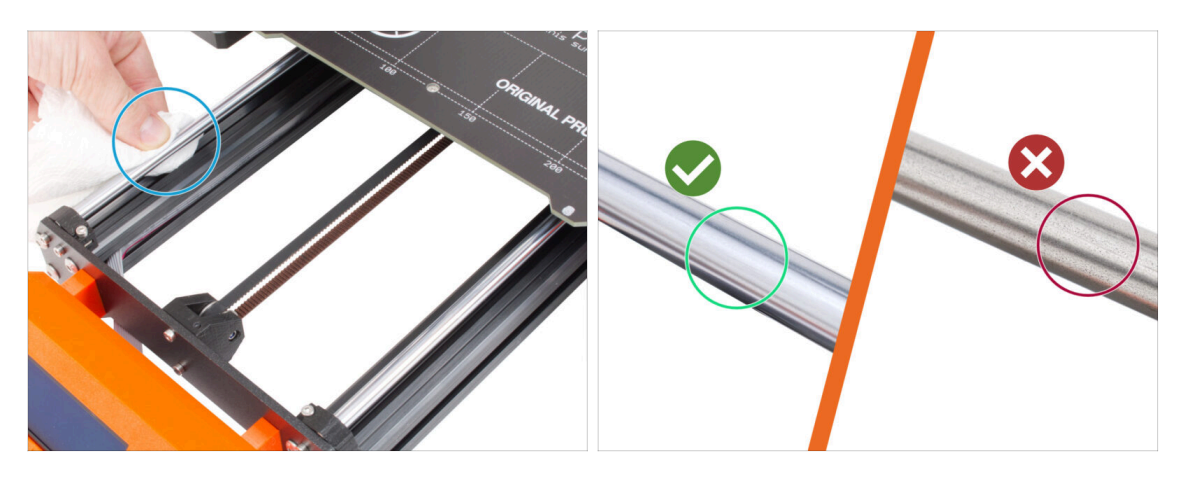

- Wytrzyj zabrudzenia z całej długości prętów liniowych przy pomocy ręcznika papierowego.
- Sprawdź dokładnie powierzchnię gładkich prętów z bliska.
  - Powierzchnia musi być czysta, gładka i wolna od korozji.
  - Jeśli znajdziesz większą rysę, korozję lub chropowatą powierzchnię, zalecamy wymianę na nowy element. Kup nowy pręt liniowy osi Y (8x330 mm) w naszym sklepie internetowym.
  - Podobnie, jeśli gładkie pręty są porysowane lub ruch łożysk na całej długości nie jest płynny (wyraźnie wyczuwalny jest opór), zalecamy również zamówienie nowych łożysk LM8UU. Nowe łożyska LM8UU możesz kupić w naszym sklepie internetowym.

#### KROK 7 Kontrola ramy drukarki

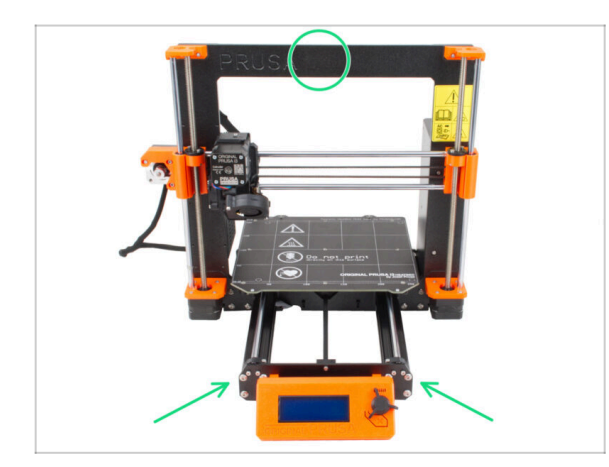

- Sprawdź wzrokowo wszystkie metalowe części ramy drukarki.
- Zdecydowanie zalecamy wymianę uszkodzonej mechanicznie ramy (wygiętej, pękniętej) na nową. Wszystkie części są dostępne w naszym sklepie internetowym.
- (i) Wszelkie zadrapania i zarysowania nie mają znaczenia dla modernizacji. W takim przypadku wymiana części zależy od Ciebie.

# KROK 8 Dla posiadaczy nowego czarnego zasilacza

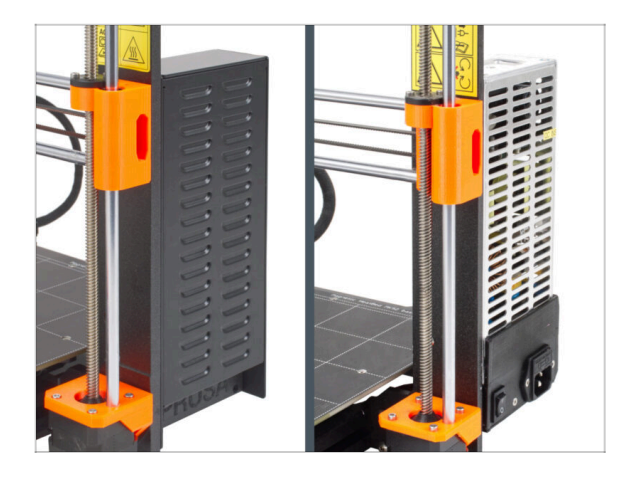

- Jeśli masz czarny zasilacz 24V 240W, przejdź do dedykowanego przewodnika montażu: Jak wymienić zasilacz w drukarkach z rodziny MK3.
- Nie zapomnij potem wrócić do tej instrukcji.

# KROK 9 Czy mogę otworzyć Haribo?

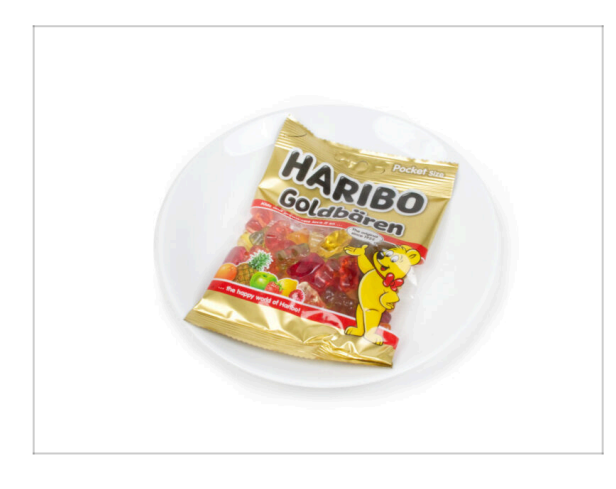

#### Nie otwieraj jeszcze paczki z misiami Haribo!

 Ta dawka energii służy głównie do montażu drukarki. Poczekaj, aż pojawi się instrukcja otwarcia żelków.

# KROK 10 Zaczynajmy

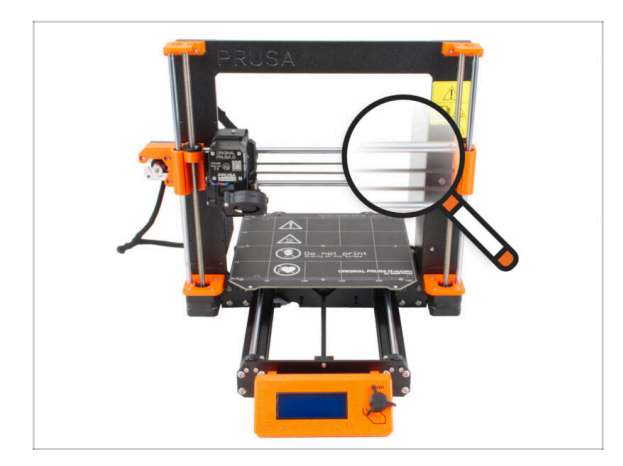

 Wszystko sprawdzone? Zacznijmy więc od demontażu drukarki. Przejdź do następnego rozdziału.

# 3. Demontaż drukarki

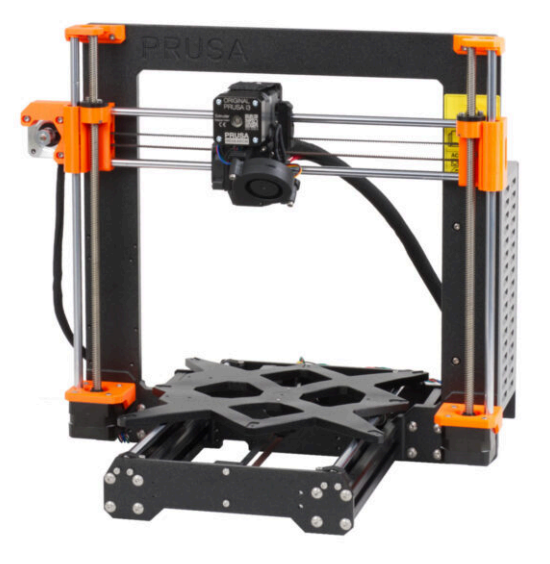

#### 3. Demontaż drukarki

## KROK 1 Odłączenie przewodów

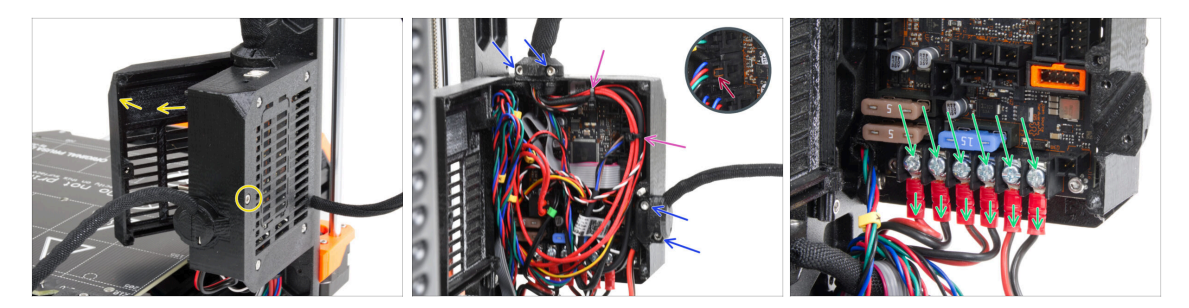

- Spójrz na drukarkę z tyłu.
- Wykręć środkową śrubę obudowy elektroniki [Einsy-base], aby otworzyć drzwiczki.
- Odkręć wszystkie śruby M3 na uchwytach przewodów na obudowie.
- \land Uważaj, aby nie przeciąć przewodów!!!
- Jeśli niektóre przewody są przymocowane opaskami zaciskowymi, ostrożnie przetnij opaski.
- Odłącz wszystkie przewody od płyty Einsy.
  - Niektóre przewody mają zatrzask blokujący na złączu. Przed odłączeniem należy nacisnąć zatrzask.
- Za pomocą śrubokręta krzyżakowego odkręć 6 śrub zacisków zasilania, następnie wyciągnij wszystkie przewody ze złącz.

#### KROK 2 Demontaż obudowy elektroniki

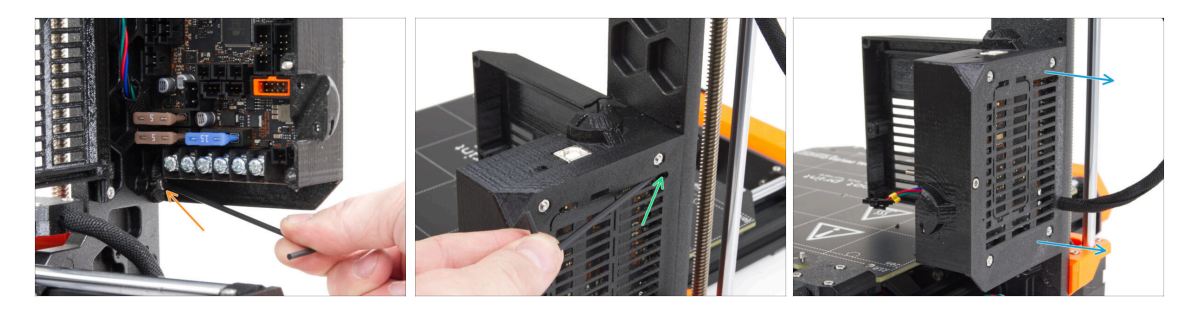

- Poluzuj śrubę M3 w dolnej części obudowy elektroniki mocującą drukowaną obudowę do ramy. W tej chwili nie musisz jej wyciągać.
- Poluzuj górną śrubę M3 wewnątrz obudowy. Wsuń klucz imbusowy 2,5 w górną szczelinę wentylacyjną, aby dostać się do śruby.
- Przesuń obudowę w prawą stronę i wyjmij ją z drukarki.

# KROK 3 Demontaż pokrywy obudowy Einsy

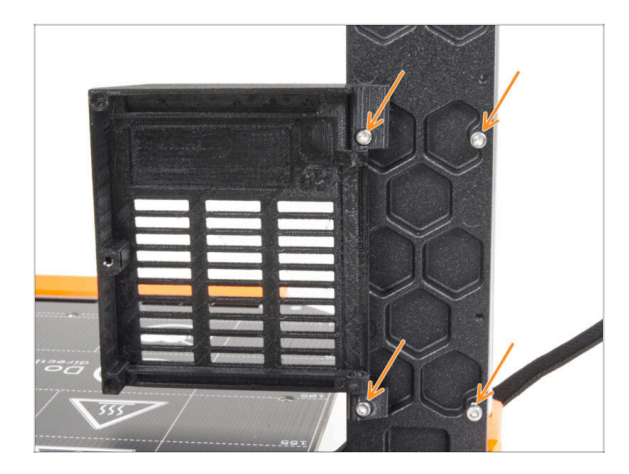

- Odkręć i wyciągnij cztery śruby wraz z drzwiami obudowy [einsydoor].
- (i) Większość poniższych ilustracji wykonano na najnowszej wersji ramy drukarki. Rama ma sześciokątne wgłębienia z tyłu. Jest to tylko element stylistyczny. Funkcjonalność najnowszej ramy jest identyczna z poprzednimi.

## KROK 4 Demontaż stołu grzewczego

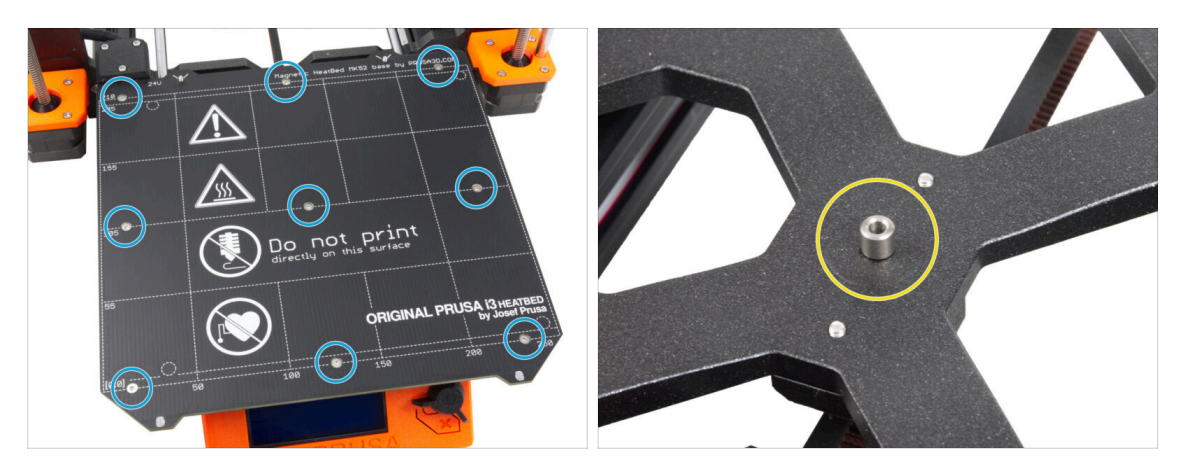

- Odkręć wszystkie 9 śrub mocujących stół grzewczy i wyciągnij go z drukarki.
- Po ściągnięciu stołu grzewczego, na wózku Y [Y-carriage] znajduje się dziewięć nieprzymocowanych tulejek dystansowych. Umieść je w innym miejscu, aby uniknąć pomylenia z podobnymi częściami. Nie będziesz już ich potrzebować.

# KROK 5 Demontaż pokrywy przewodów stołu grzewczego

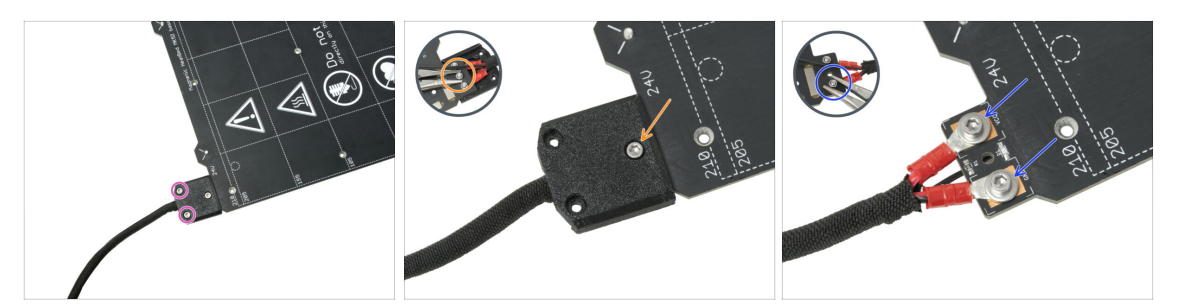

# UWAGA: Jeśli masz już nowy stół grzewczy, możesz pominąć demontaż starego i przejść do następnego kroku.

- (i) Ta część może nieznacznie różnić się konstrukcją pokrywy, umiejscowieniem śrub i ich liczbą.
- Odkręć śruby mocujące wiązkę przewodów.
- Odkręć śrubę mocującą pokrywę. Od spodu chwyć środkową nakrętkę M3nN szczypcami, jednocześnie odkręcając śrubę.
- Zdejmij pokrywę.
- Odkręć śruby mocujące przewody zasilające stół grzewczy i wyjmij przewody. Od spodu chwyć nakrętki M3nN szczypcami, jednocześnie odkręcając śruby.

#### KROK 6 Poluzowanie przewodów

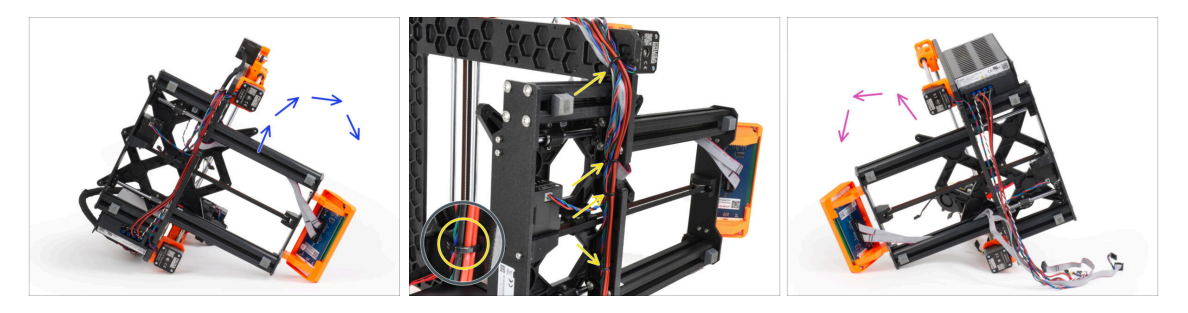

- Połóż drukarkę na prawej stronie (tej, po której jest zasilacz).
- ldąc od góry przetnij opaski zaciskowe mocujące przewody do ramy.
- \land Uważaj, aby nie przeciąć przewodów!!!
- Obróć drukarkę na lewą stronę.
- Sprawdź stan przewodów silnika Y i Z. Jeśli opaski zaciskowe były zbyt mocno zaciśnięte przez długi czas, przewody mogą być uszkodzone.

# KROK 7 Odłączenie przewodów LCD

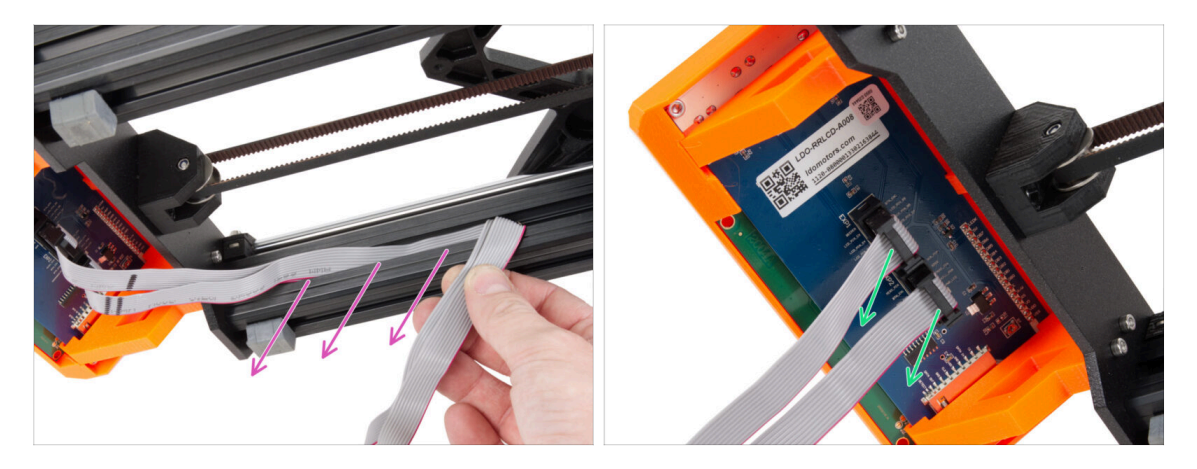

- Ostrożnie wyciągnij przewody LCD z profilu aluminiowego.
- Odłącz obydwa przewody LCD od modułu LCD.

## KROK 8 Odłączenie przewodów zasilających (czarny PSU)

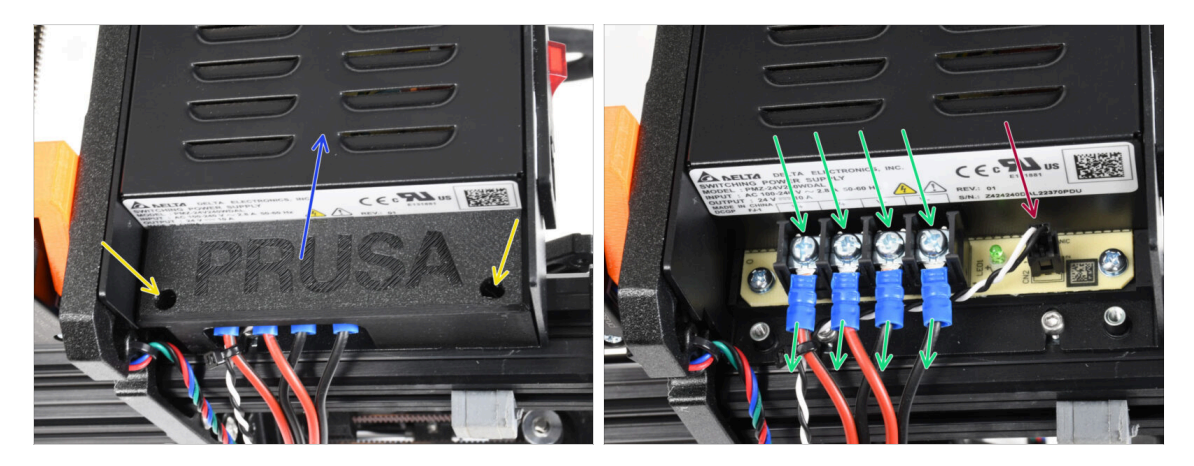

- (i) Ten krok jest przeznaczony tylko dla **czarnego zasilacza**. Jeśli posiadasz srebrny zasilacz, pomiń ten krok.
- Wykręć dwie śruby trzymające pokrywę zasilacza [PSU-cover].
- Zdejmij pokrywę zasilacza [PSU-cover] z zasilacza.
- ZACHOWAJ pokrywę zasilacza [PSU-cover], będziesz potrzebować tej części do modernizacji MK3.5S.
- Za pomocą śrubokręta krzyżakowego odkręć 4 śruby zacisków na zasilaczu, następnie wyciągnij wszystkie przewody ze złącz.
- Odłącz przewód Power Panic.
  - (i) Przewód Power Panic ma zatrzask blokujący na złączu, który należy nacisnąć przed odłączeniem.

# KROK 9 Demontaż zespołu LCD

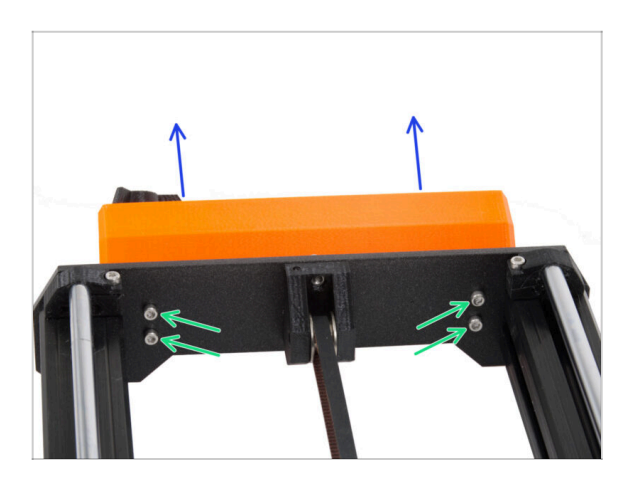

- Odkręć cztery śruby mocujące zespół LCD.
- Wyciągnij zespół LCD z drukarki.

# KROK 10 Ciągle brak słodyczy?

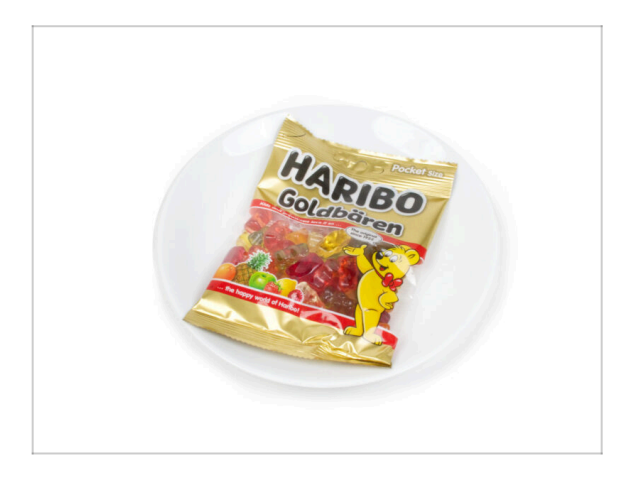

- Nie otwieraj jeszcze torby.
- Ale jesteś coraz bliżej spróbowania pierwszego żelka ;).

#### 3. Demontaż drukarki

## KROK 11 Podsumowanie części

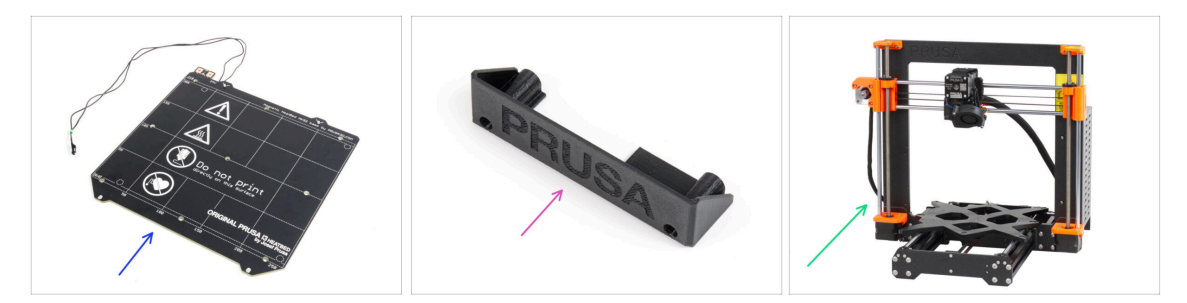

- Zakończyliśmy demontaż drukarki. Zobaczmy, które części będą używane w kolejnych rozdziałach.
- Do kolejnych etapów przygotuj następujące części:
  - Stół grzewczy MK52 24V (1x)
  - PSU-cover [pokrywka zasilacza] (1x) tylko do czarnego PSU
  - Szkielet drukarki MK3S / MK3S+ (1x)
- Wszystkie części wydrukowane we własnym zakresie do modernizacji.
- (i) Zachowaj przewód zasilający, giętkie arkusze druku i uchwyt na szpulę, aby korzystać z drukarki.
- Części niewymienione do modernizacji nie będą już potrzebne. Odłóż je na bok, aby uniknąć wymieszania z nowymi częściami.

# 4. Montaż xBuddy

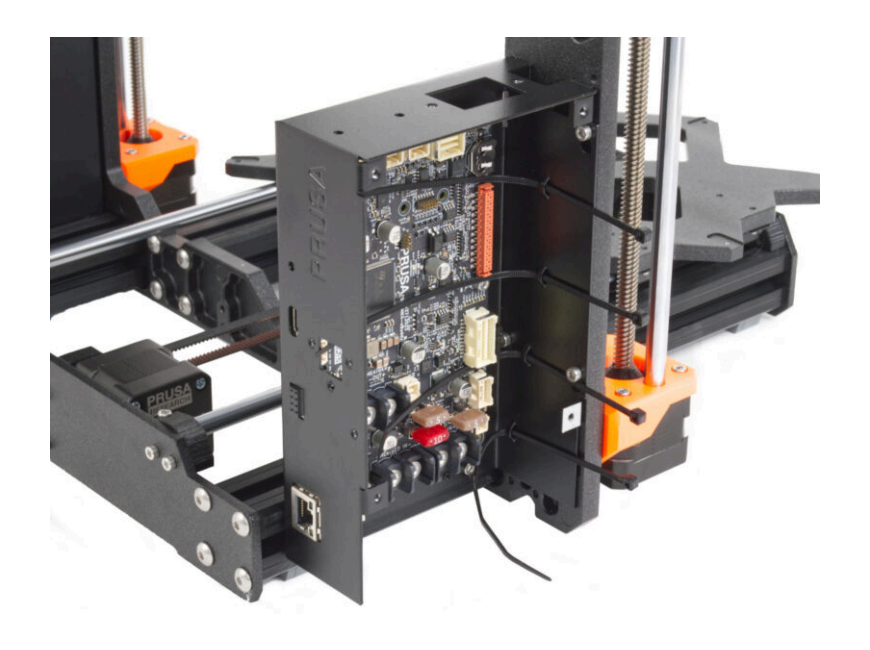

# KROK 1 Narzędzia niezbędne w tym rozdziale

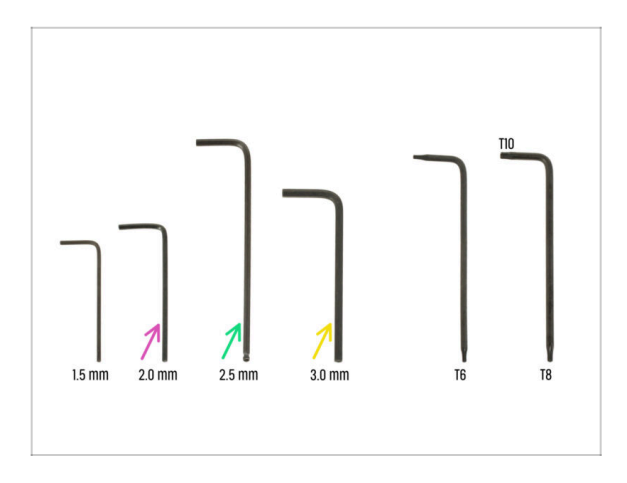

- Do tego rozdziału przygotuj:
- Klucz imbusowy 2 mm do dokręcania wkrętów dociskowych
- Klucz imbusowy 2,5 mm do większości śrub M3 używanych do montażu
- Klucz imbusowy 3 mm do śrub M5 używanych do montażu ramy

# KROK 2 Obudowa xBuddy: przygotowanie części (1)

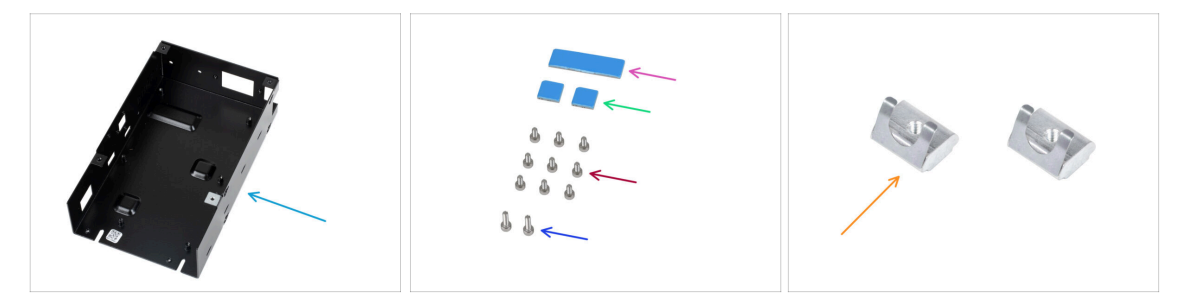

- Do kolejnych etapów przygotuj:
- xBuddy Box [obudowa xBuddy] (1x)
- Termopad 40x12x2,2 mm (2x) znajduje się w worku oznaczonym Buddy & Extruder.
- Termopad 12x12x2,2 mm (2x) *znajduje się w worku oznaczonym Buddy & Extruder*.
- Śruba M3x6 (9x)
- Śruba M3x10 (2x)
- Wpust rowkowy M3nEs (2x)
- (i) Dalszy ciąg listy w kolejnym kroku instrukcji...

# KROK 3 Obudowa xBuddy: przygotowanie części (2)

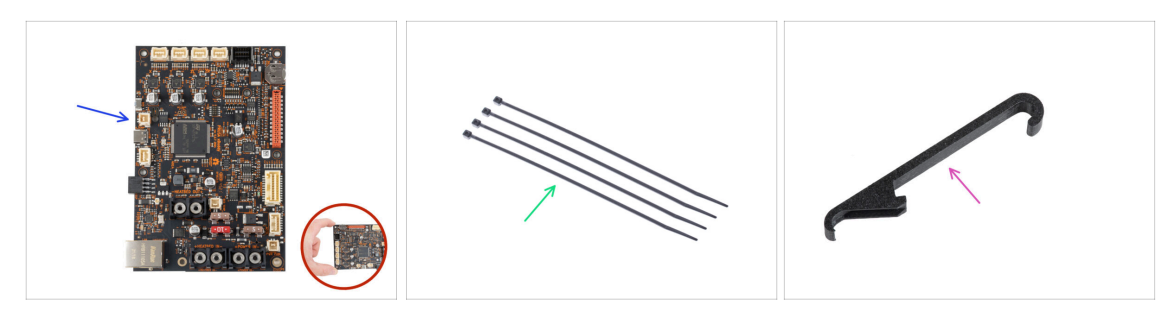

- Do kolejnych etapów przygotuj:
- Płyta xBuddy (1x)

Trzymaj płytki tylko za krawędzie, gdy się nimi posługujesz. Nie dotykaj czipów, kondensatorów ani innych części elektroniki.

- 🌒 Opaska zaciskowa (4x)
- X-holder [uchwyt osi X] (1x)

### KROK 4 Umieszczenie wpustów rowkowych M3nEs w profilach

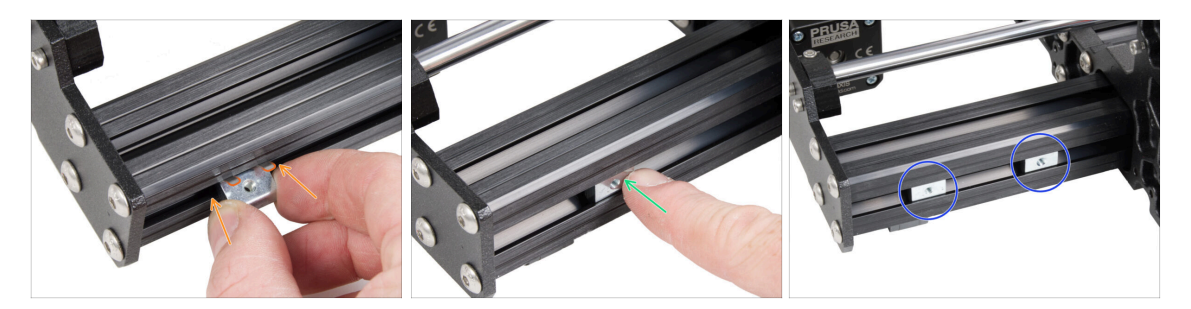

- Umieść wpust rowkowy M3nEs w lewym krótkim profilu (strona bez zasilacza). Najpierw włóż stronę ze sprężyną (metalową płytką).
- Wepchnij cały wpust rowkowy do wnętrza profilu.
- Użyj tej metody dla obu wpustów rowkowych M3nEs. Dokładna pozycja wpustów nie ma w tym momencie znaczenia.

## KROK 5 Montaż obudowy xBuddy

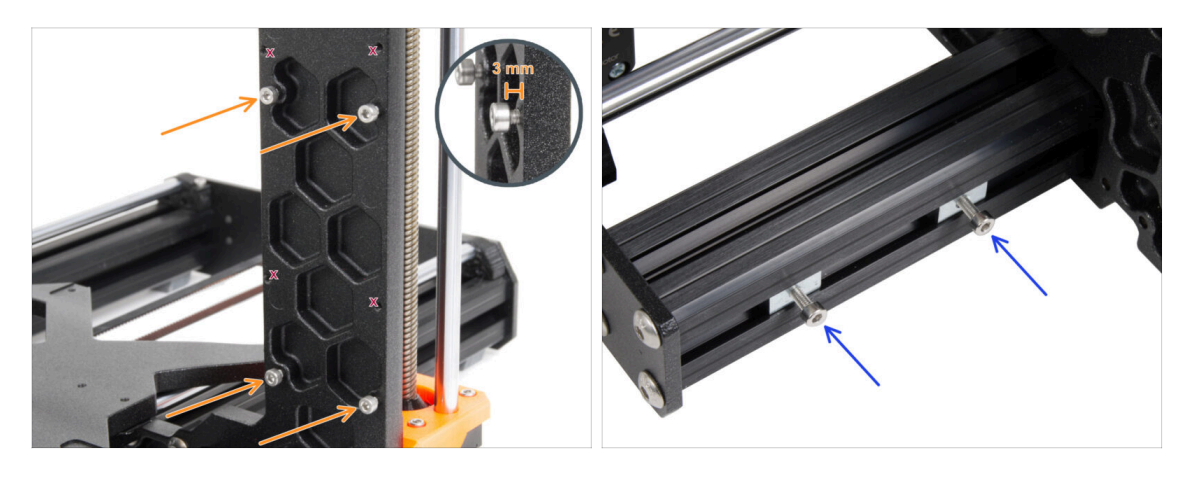

- Obróć drukarkę tak, aby krótsze profile były skierowane w Twoją stronę.
  - (i) Większość poniższych ilustracji wykonano na najnowszej wersji ramy drukarki. Rama ma sześciokątne wgłębienia z tyłu. Jest to tylko element stylistyczny. Funkcjonalność najnowszej ramy jest identyczna z poprzednimi.
- Włóż cztery śruby M3x6 z tyłu ramy (po stronie z krótszymi profilami), tak aby tworzyły wzór prostokąta. Wkręć śruby w ramę do końca, aby oczyścić gwinty. Następnie poluzuj śruby, pozostawiając co najmniej 3 mm odstępu między łbem śruby a ramą.

🗥 Upewnij się, że używasz odpowiednich otworów.

 Wkręć dwie śruby M3x10 we wpusty rowkowe M3nE w drugim krótkim profilu (po prawej stronie). Wkręć je o 3-4 obroty za pomocą klucza imbusowego 2,5 mm, tylko po to, aby śruby pozostały na miejscu.

### KROK 6 Montaż obudowy xBuddy

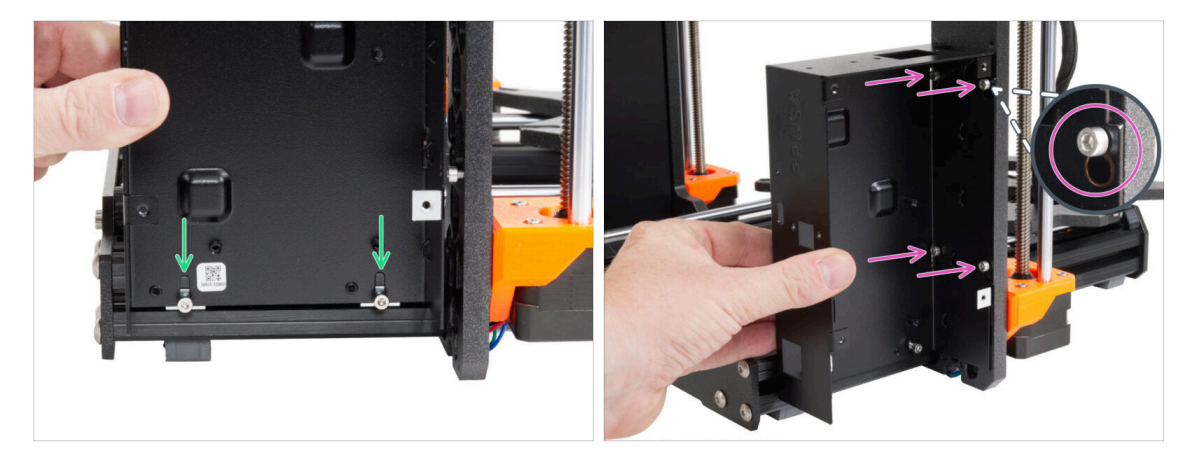

- Zamocuj obudowę xBuddy na śrubach M3x10 w profilu. Jeszcze nie dokręcaj śrub!
- Przysuń obudowę xBuddy do ramy i nasuń na wszystkie 4 śruby wkręcone w ramę. Śruby muszą pasować do górnej części otworu przypominającego dziurkę od klucza. Zwróć uwagę na zbliżenie na ilustracji.

#### 4. Montaż xBuddy

## KROK 7 Montaż obudowy xBuddy

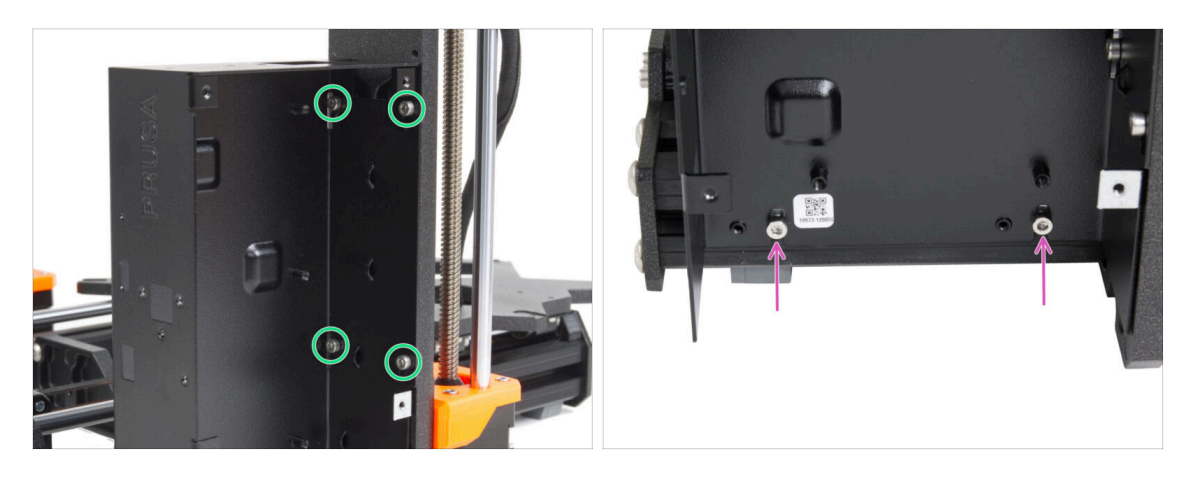

- Całkowicie dokręć wszystkie cztery śruby, aby przymocować obudowę xBuddy.
  - (i) Zachowaj ostrożność podczas dokręcania "tylnej" górnej śruby. Do ostatecznego dokręcenia użyj krótszej strony klucza imbusowego.
- Dokręć całkowicie obie śruby M3x10 do wpustów rowkowych M3nE.

### KROK 8 Przyklejenie termopadów

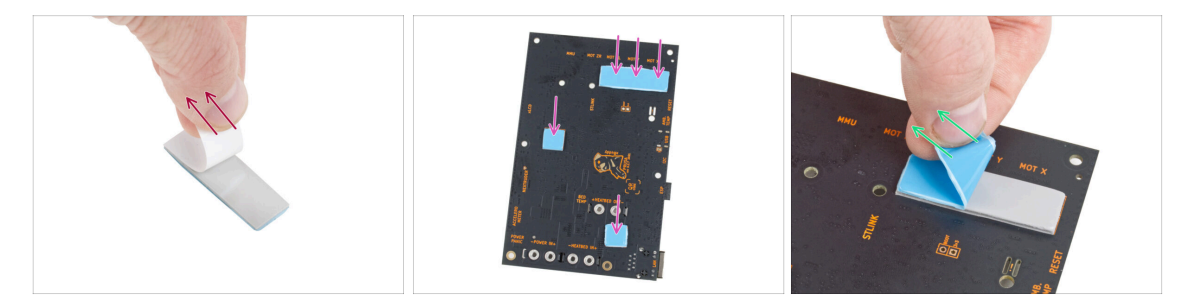

- Odklej folię z termopadów.
  - Trzymaj płytki tylko za krawędzie, gdy się nimi posługujesz. Nie dotykaj czipów, kondensatorów ani innych części elektroniki.
- Przyklej termopady z tyłu płytki xBuddy. Znajdują się tam oznaczenia wskazujące prawidłowy rozmiar i położenie.
  - (i) Powierzchnia, do której przyklejany jest termopad, musi być odtłuszczona. Zapewni to lepszą przyczepność.
- W celu ochrony komponentów elektronicznych, zdecydowanie zalecamy umieszczenie płytki xBuddy na miękkiej podkładce. Możesz użyć oryginalnej folii bąbelkowej z xBuddy.
- Odklej niebieską folię z termopadów.

#### 4. Montaż xBuddy

### KROK 9 Montaż płyty xBuddy

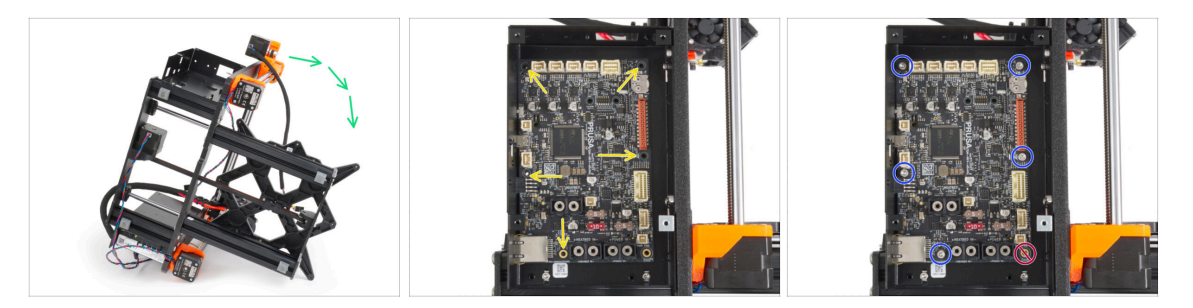

- Aby uzyskać lepszy dostęp do obudowy xBuddy, ostrożnie połóż ramę na stronie zasilacza.
- Włóż płytkę xBuddy do obudowy xBuddy. Przed całkowitym zamocowaniem, wyśrodkuj otwory w płytce z otworami (kolumnami) w obudowie xBuddy.
- Ustal pozycję płyty xBuddy, wkładając pięć śrub M3x6. Nie dokręcaj śrub do końca. Na razie wystarczy kilka obrotów.

A Powstrzymaj swój instynkt i pozostaw pusty otwór w prawym dolnym rogu.

 Całkowicie dokręć wszystkie pięć śrub, ale bardzo ostrożnie, aby nie uszkodzić płytki.

#### KROK 10 Mocowanie opasek zaciskowych

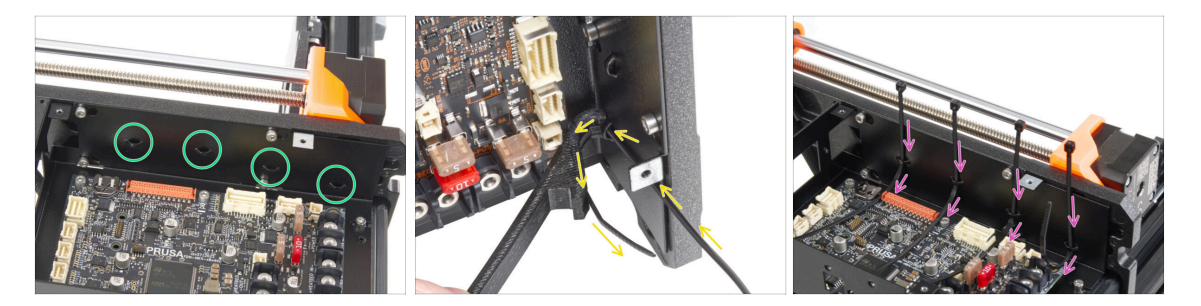

- Przyjrzyj się bliżej obudowie xBuddy. Na metalowej ściance znajdują się cztery perforacje.
- (i) Możesz położyć ramę na stronie zasilacza, aby uzyskać lepszy dostęp do obudowy xBuddy.
- Postępuj bardzo ostrożnie. Uważaj, aby nie uszkodzić złączy ani kondensatorów na płycie xBuddy.
- Użyj uchwytu osi X [X-holder] jako prowadnicy dla opaski zaciskowej. Umieść uchwyt osi X za najniższą perforacją, jak na ilustracji. Wsuń opaskę zaciskową przez występ do uchwytu X. Opaska powinna wystawać 3-5 cm poza perforację.

Zwróć uwagę na prawidłową orientację opaski zaciskowej. Ząbki na opasce muszą być widoczne.

- Zastosuj tę procedurę dla wszystkich czterech występów (przetłoczeń).
- Postaw drukarkę z powrotem na stopach.
#### **KROK 11** Haribo

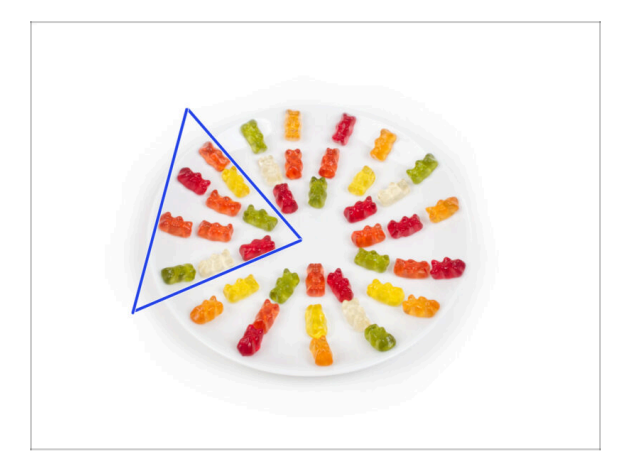

- Ostrożnie i po cichu otwórz paczkę z misiami Haribo. Szelest może zwabić okoliczne drapieżniki!
- Ułóż całą zawartość paczki na czystym talerzu zgodnie z ilustracją. Kolor nie ma większego znaczenia.
- (i) Całkowita liczba żelków może się nieznacznie różnić. Ważna jest jednak dokładna liczba. Jeśli brakuje jakiejkolwiek liczby żelków, należy natychmiast udać się do najbliższego sklepu ze słodyczami.
- Zjedz dziesięć żelków.
- (i) Czy wiesz, że żelki zostały stworzone przez niemieckiego producenta słodyczy o nazwisku Hans Riegel w latach dwudziestych XX. wieku?

#### **KROK 12** Gotowe

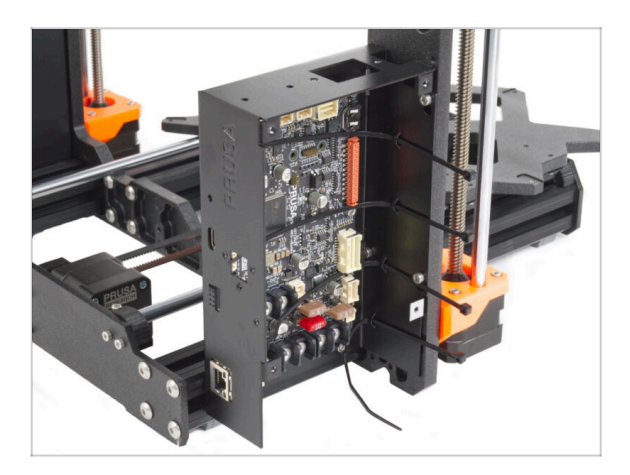

- Obudowa xBuddy została pomyślnie złożona i zamontowana na drukarce.
- Teraz przejdźmy do kolejnego rozdziału: 5. Montaż xLCD i PSU.

# 5. Montaż xLCD i PSU

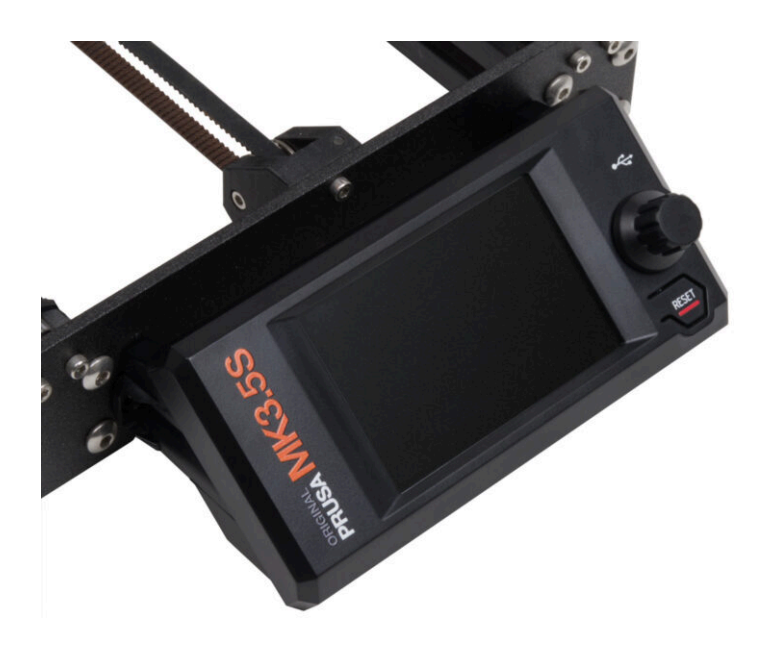

### KROK 1 Narzędzia niezbędne w tym rozdziale

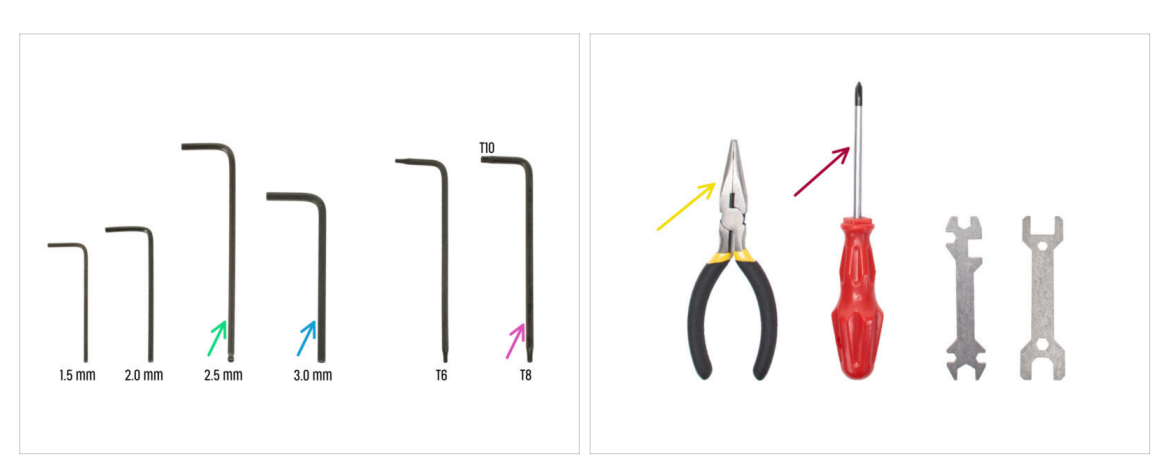

- Do kolejnych etapów przygotuj:
- Klucz imbusowy 2,5 mm
- Klucz imbusowy 3 mm (tylko przy srebrnym zasilaczu)
- Szczypce spiczaste do zaciągania i obcinania opasek zaciskowych
- Klucz Torx T8/T10
- Wkrętak krzyżakowy Phillips

### KROK 2 Klipsy na przewody: przygotowanie części

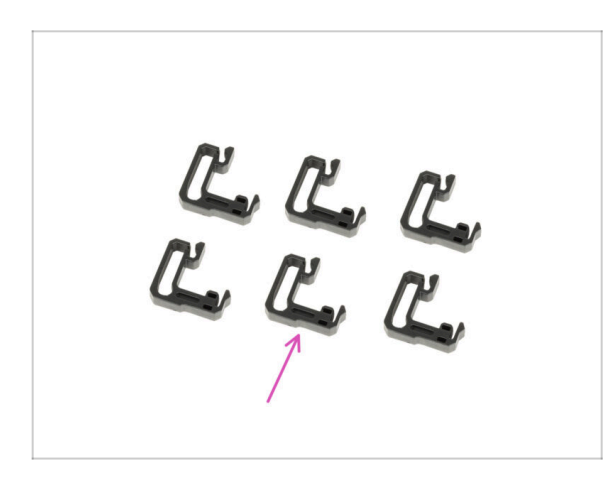

- Do kolejnych etapów przygotuj:
- Klips na przewody (6x)

### KROK 3 Montaż klipsów na przewody

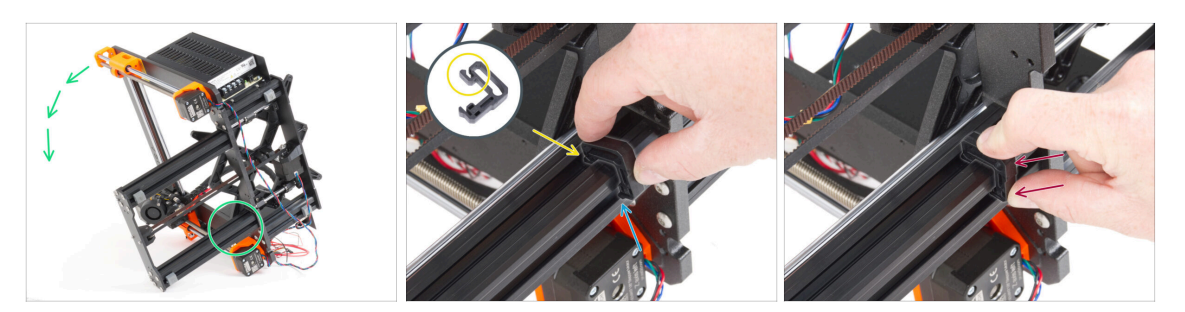

- Obróć ramę jak na ilustracji i skup się na zaznaczonym obszarze.
- Weź jeden z klipsów na przewody i zaczep stronę z klipsem w wewnętrznym rowku dolnego dłuższego profilu. Na elemencie znajduje się haczyk, zwróć uwagę na zbliżenie na ilustracji.
- Umieść drugi koniec klipsa na spodzie profilu.
- Użyj większej siły, aby wcisnąć dolną stronę klipsa na przewód. Musi on pasować do rowka i musisz poczuć, jak "wklikuje się".

#### KROK 4 Montaż klipsów na przewody

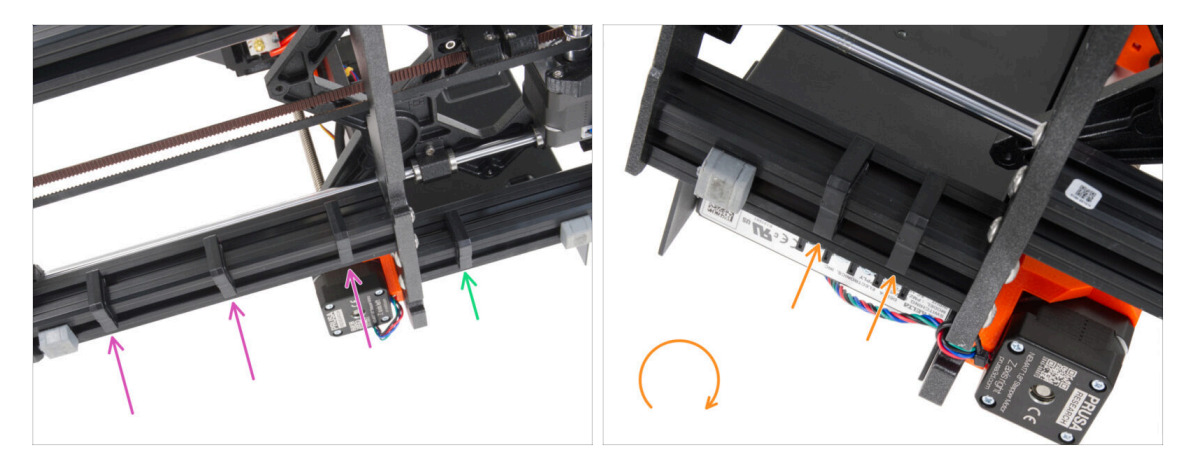

- Zamontuj trzy klipsy na długim profilu.
- Zamontuj jeden klips na krótkim profilu.
- Obróć ramę i załóż dwa klipsy na drugi krótki profil.
- Postaw drukarkę z powrotem na stopach.

## KROK 5 Montaż xLCD: przygotowanie części (część 1)

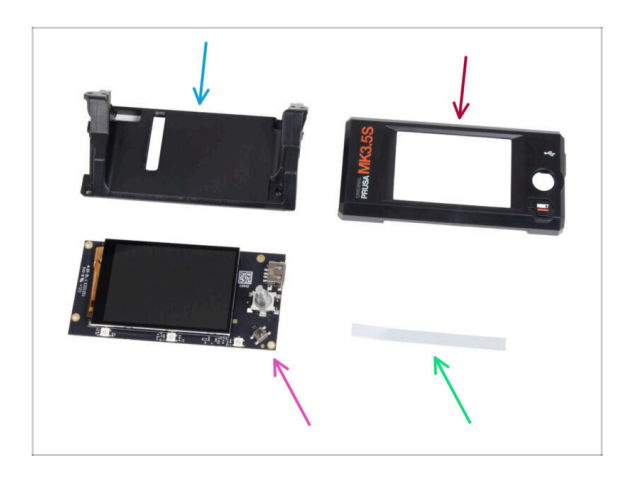

- Do kolejnych etapów przygotuj:
- xLCD-support [wspornik xLCD] (1x)
- xLCD-cover [obudowa ekranu xLCD] (1x)
  - xLCD (1x) Zdejmij folię ochronną z ekranu xLCD.
- xReflector sticker set [zestaw naklejek odbłyskowych xReflector] (1x)
- Dalszy ciąg listy w kolejnym kroku instrukcji...

KROK 6 Montaż xLCD: przygotowanie części (część 2)

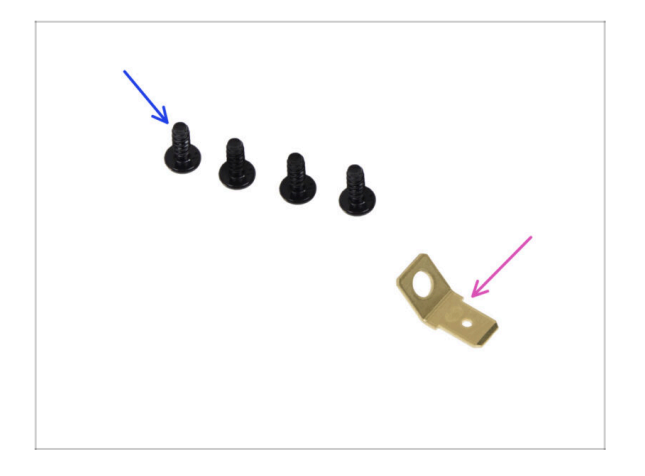

- Wkręt 3x8sT (4x)
- Złącze PE Faston 6,3x0,8 (1x)

### KROK 7 Przyklejenie naklejki odbłyskowej xReflector

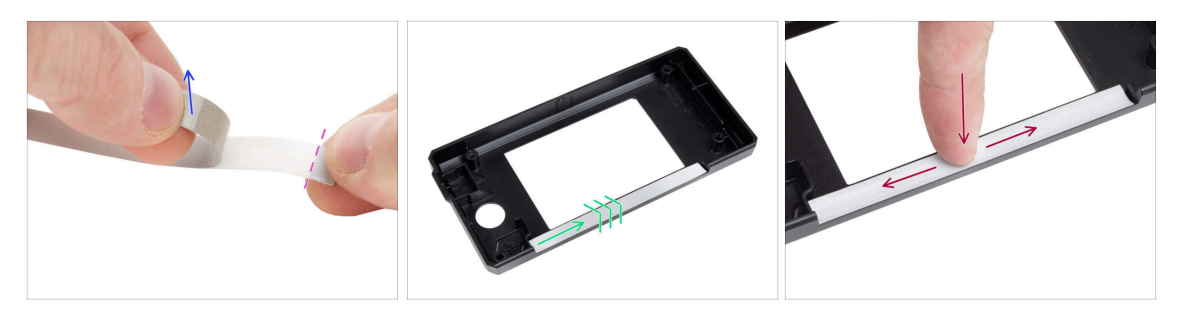

- Odklej jedną z naklejek xReflector.
  - Zwróć uwagę na oddzieloną część taśmy na jednym końcu. Nie odklejaj pozostałej części.
  - (i) Jeśli naklejka zostanie uszkodzona podczas odklejania, w tym samym opakowaniu znajduje się dodatkowa.
- Umieść pasek xReflector tak, aby był dosunięty do jednej strony i jego krawędź pokrywała się z obiema krawędziami "rynienki" w obudowie xLCD [xLCD-cover]. Kontynuuj układanie paska xReflector w kierunku drugiej strony rynienki.
- Wciśnij pasek xReflector do rynienki, aby przylegał do obudowy xLCD.

#### KROK 8 Montaż pokrywy xLCD

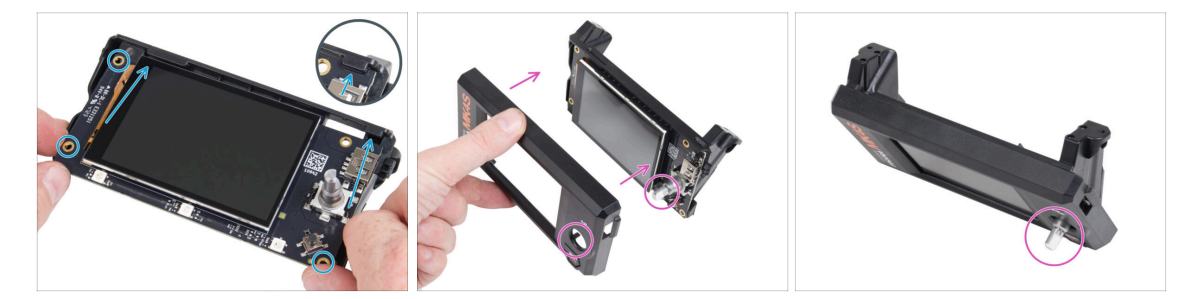

- Ostrożnie wsuń xLCD na wspornik xLCD [xLCD-support], upewniając się, że zatrzasnął się pod plastikowymi zaczepami. Wyrównaj otwory na śruby w płytce xLCD z otworami w plastikowej części.
- Umieść pokrywę xLCD [xLCD-cover] na xLCD, ustawiając ją w taki sposób, aby trzpień enkodera przechodził przez otwór w pokrywie.

#### 5. Montaż xLCD i PSU

### KROK 9 Montaż złącza PE Faston

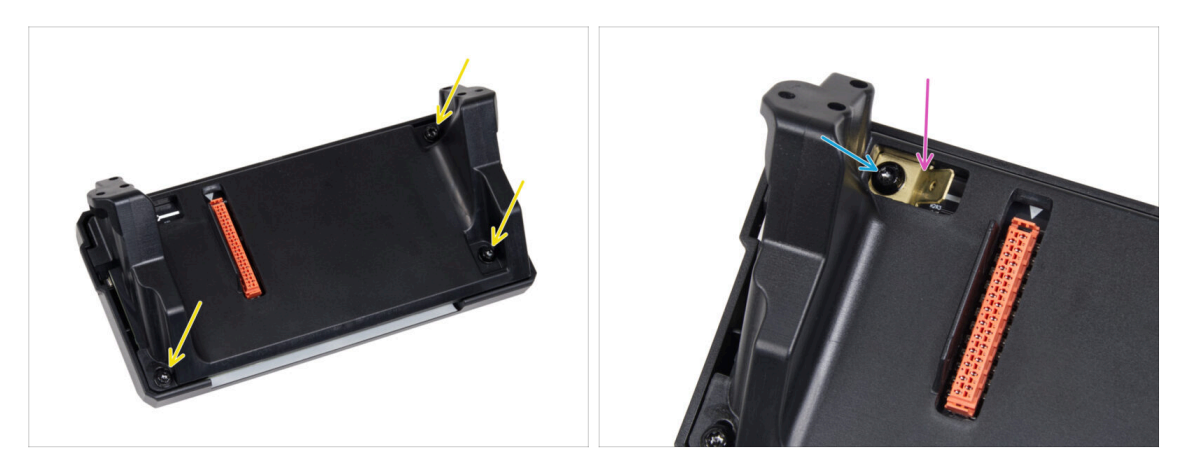

- Z tyłu zespołu xLCD przykręć wszystkie części do siebie za pomocą trzech wkrętów 3x8sT.
  - (i) Wkręty są wkręcane bezpośrednio w plastik, więc mogą stawiać pewien opór.
- Przez otwór we wsporniku xLCD [xLCD-support], umieść złącze PE Faston na xLCD w dokładnie takiej orientacji, jak na ilustracji.
- Ustaw złącze PE Faston na środku otworu i przymocuj je wkrętem 3x8sT.
  - (i) Wkręt jest wkręcany bezpośrednio w plastik, więc może stawiać pewien opór.

### KROK 10 Przewody xLCD: przygotowanie części

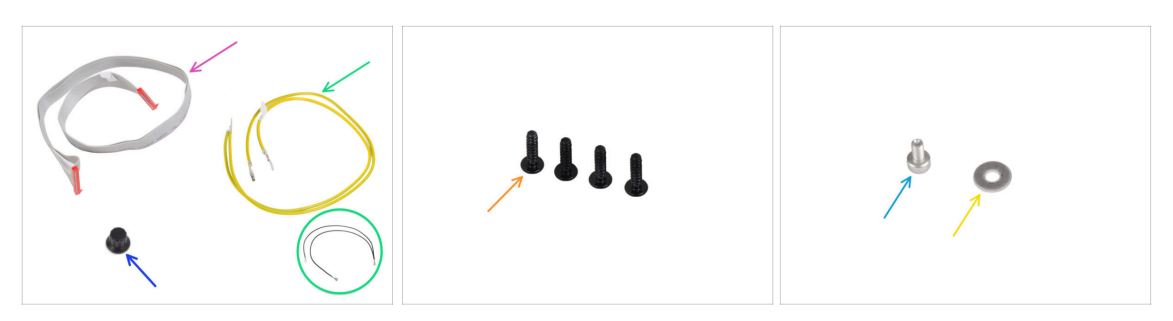

• Do kolejnych etapów przygotuj:

- Przewód xLCD (1x)
- xLCD-knob [pokrętło xLCD] (1x)
- Przewód PE (ochronny) 460/420 mm (1x)

(i) Od końca 2024 r. zestawy mogą zawierać czarny przewód zamiast żółtozielonego. Ta zmiana nie ma wpływu na montaż.

**Uwaga:** Ilustracje w poniższych krokach przedstawiają żółto-zieloną wersję przewodu PE. Procedura jest identyczna dla obu wersji kolorystycznych.

- Wkręt 3x12sT (4x)
- Śruba M3x6 (1x)
- 🔶 Podkładka M3w (1x)

#### KROK 11 Montaż pokrętła

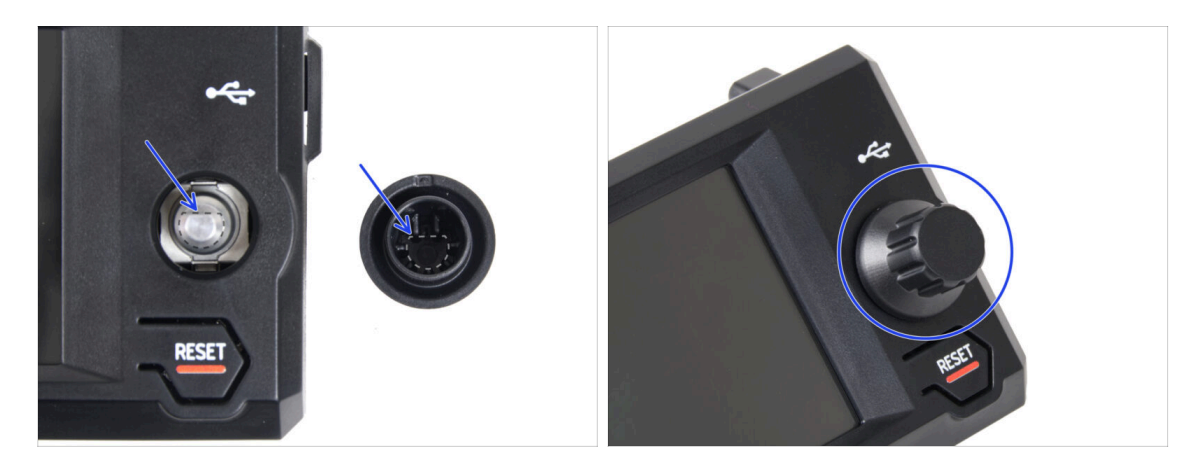

- Zamocuj i wciśnij pokrętło xLCD na trzpień enkodera xLCD.
  - (i) Zwróć uwagę, że na trzpieniu enkodera znajduje się płaska część. Po wewnętrznej stronie pokrętła znajduje się spłaszczenie, które należy ustawić w jednej linii z płaską częścią, aby prawidłowo osadzić pokrętło.

#### 5. Montaż xLCD i PSU

### KROK 12 Podłączenie xLCD

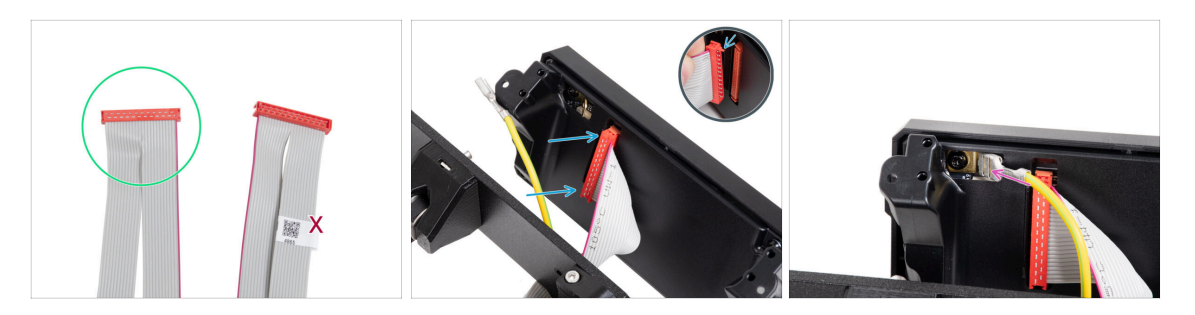

- Weź przewód xLCD i przygotuj końcówkę bez etykiety z kodem QR.
  - (i) Brak etykiety na przewodzie xLCD nie ma wpływu na jego funkcjonalność. Wybór końcówki przewodu jest podyktowany wyłącznie względami estetycznymi.
- Podłącz przewód xLCD do płytki xLCD. Upewnij się, że zatrzask zabezpieczający na złączu przewodu xLCD jest skierowany do góry.
  - Upewnij się, że przewód xLCD jest podłączony w takiej samej orientacji, jak na ilustracji. W przeciwnym razie wyświetlacz nie będzie działał.
- Wsuń złącze przewodu PE do końca na złącze PE Faston.

#### KROK 13 Przymocowanie xLCD

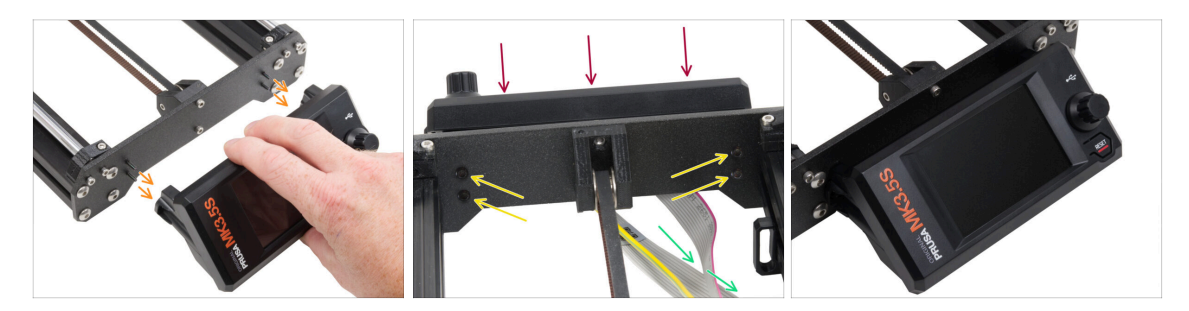

- W przedniej płycie ramy drukarki znajdują się cztery otwory. Włóż cztery wkręty 3x12sT przez każdy z nich od wewnętrznej strony.
- Przyłóż zespół xLCD do płyty przedniej. Śruby powinny pasować do odpowiednich otworów w zespole xLCD.
- Poprowadź przewody xLCD i PE pod przednią płytą do wnętrza ramy.
- Dokręć wszystkie cztery śruby.

### KROK 14 Ułożenie przewodu xLCD

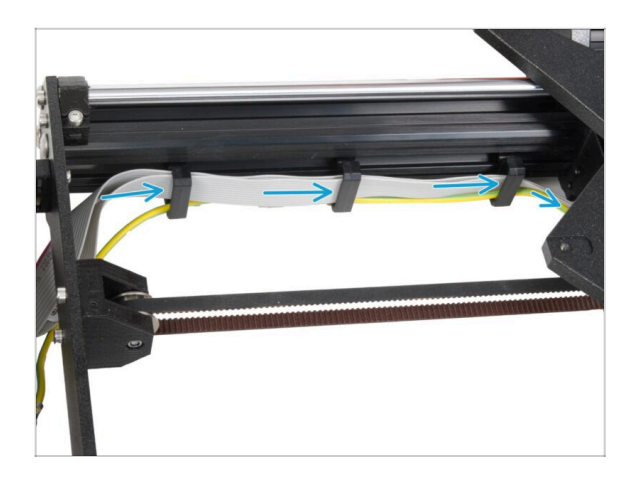

- Przeprowadź wszystkie przewody przez klipsy na przewody po wewnętrznej stronie ramy.
- Pozostaw przewód luźny na tym etapie.

## KROK 15 Podłączenie przewodu PE: xBuddy

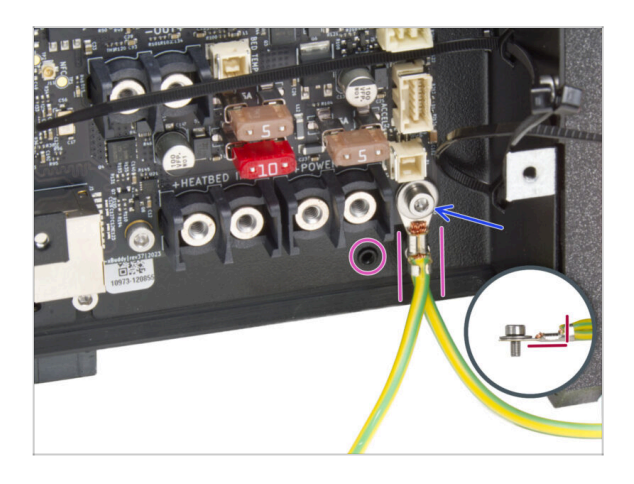

- Podłącz złącze PE (końcówka z dwoma przewodami) do prawego dolnego otworu na śrubę w obudowie xBuddy. Przykręć złącze śrubą M3x6 z podkładką M3w. Mocno dokręć śrubę.
- Zwróć uwagę na prawidłową orientację złącza PE.
  - Poprowadź przewód PE tak, aby nie kolidował z gwintowanym otworem pod płytą xBuddy.

#### KROK 16 Czarny vs srebrny zasilacz

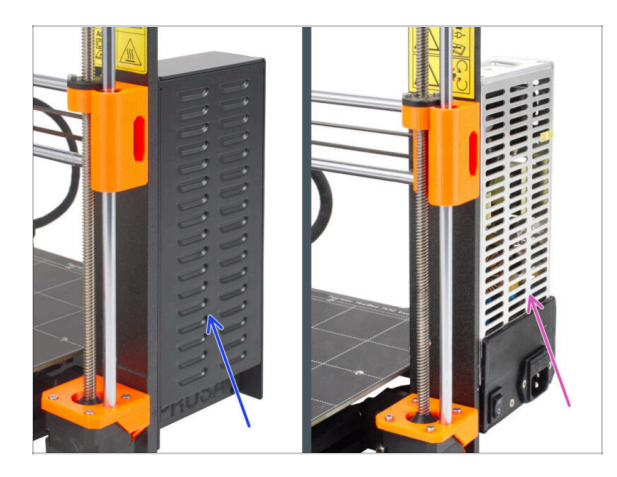

- 🗥 Kolejne instrukcje różnią się w zależności od typu zasilacza!
  - Zanim przejdziesz dalej, wybierz odpowiednie instrukcje dla swojego zasilacza:
    - Czarny zasilacz przejdź do Przewody zasilacza (czarny PSU): przygotowanie części i postępuj zgodnie z instrukcjami.
    - Srebrny zasilacz przejdź do Przewód PE: przygotowanie części (srebrny PSU) i postępuj zgodnie z instrukcjami.

#### KROK 17 Przewody zasilacza (czarny PSU): przygotowanie części

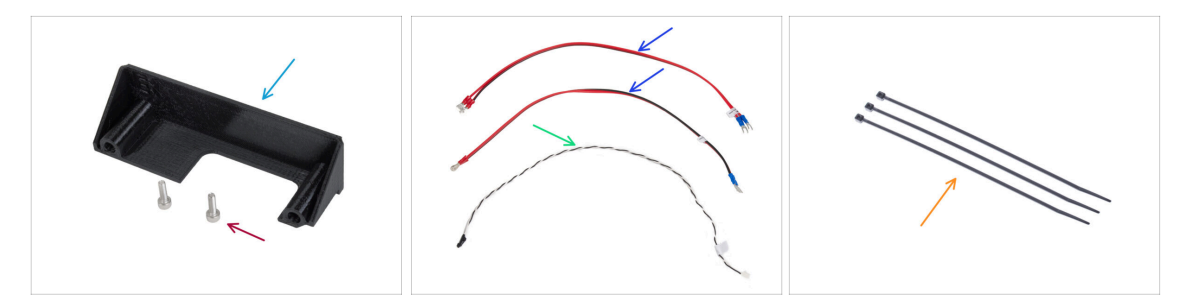

- (i) Kolejne kroki dotyczą tylko zasilacza w wersji czarnej.
- Do kolejnych etapów przygotuj:
- PSU-cover [pokrywka zasilacza] (1x) możesz użyć poprzedniej
- Śruba M3x10 (2x)
- Przewód zasilający xBuddy (2x)
- Przewód Power Panic (1x)
- Opaska zaciskowa (3x)

#### 5. Montaż xLCD i PSU

## KROK 18 Podłączenie zasilacza: przewód PE (czarny PSU)

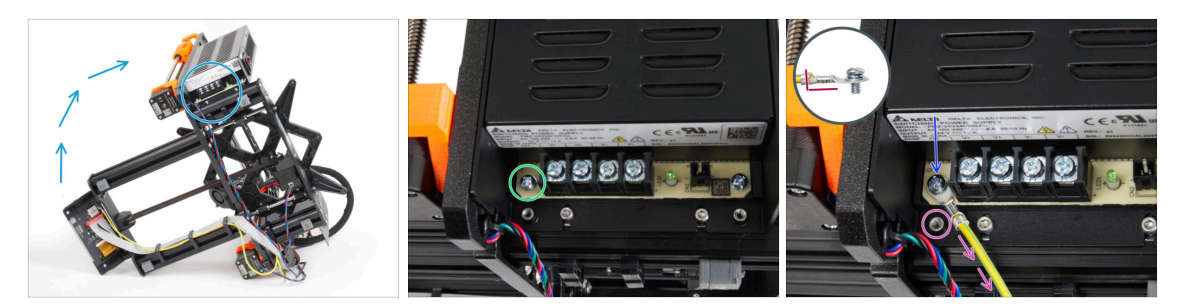

- (i) Niektóre ilustracje mogą przedstawiać inną obudowę xLCD. Ilustracje są uniwersalne dla różnych drukarek, ale podstawowa procedura montażu pozostaje taka sama.
- Umieść drukarkę tak, aby mieć łatwy dostęp do dolnej części zasilacza.
- Odkręć lewą śrubę na płytce drukowanej zasilacza. Na śrubie znajduje się podkładka. Nie wyrzucaj śruby, będzie potrzebna później.
- Umieść pojedynczy koniec przewodu PE (nie ten z widełkami) w tym samym miejscu, w którym znajdowała się wykręcona śruba. Przymocuj przewód, ponownie używając śruby z podkładką.

🖄 Zwróć uwagę na prawidłową orientację złącza przewodu PE.

 Poprowadź przewód PE tak, aby nie kolidował z gwintowanym otworem pod złączem PE.

#### 5. Montaż xLCD i PSU

## KROK 19 Informacja o przewodach zasilających (czarny PSU)

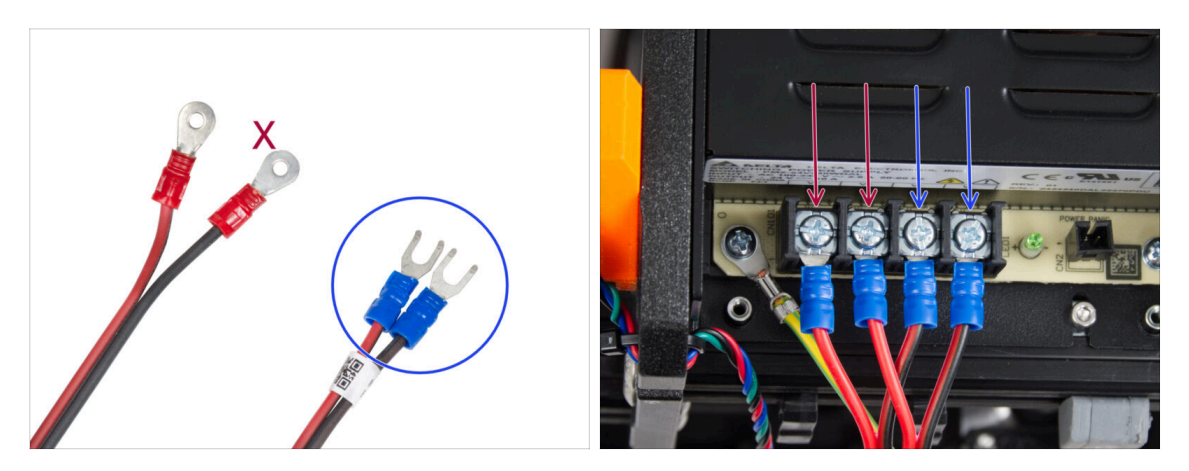

- (i) W kolejnych krokach będziemy podłączać przewody zasilające jeden po drugim. Śruby zaciskowe są już wkręcone w złącza zasilacza. Poluzuj je, ale **nie wykręcaj ich całkowicie**, aby nie pomieszały się ze śrubami innego typu używanymi po stronie płyty xBuddy. Każdy z dwóch przewodów zasilających ma dwie końcówki. Jeden ma dominujący **czerwony kolor = dodatni / +** Jeden ma dominujący **czarny kolor = ujemny / -**.
- Zwróć uwagę, że przewody zasilające mają różne złącza na każdym końcu. Na razie przygotuj niebieskie złącza w kształcie U (kolor tulejki zaciskowej może się różnić).
- Uwaga, polaryzacja zacisków zasilacza jest następująca:
  - Dodatni (V+)
  - Dodatni (V+)
  - Ujemny (V-)
  - Ujemny (V-)
- (i) Czerwony przewód (dodatni) może mieć czarny pasek. Podobnie czarny przewód (ujemny) może mieć czerwony pasek.

Nie podłączaj jeszcze żadnych przewodów, poczekaj na instrukcje.

### KROK 20 Podłączenie zasilacza (czarny PSU)

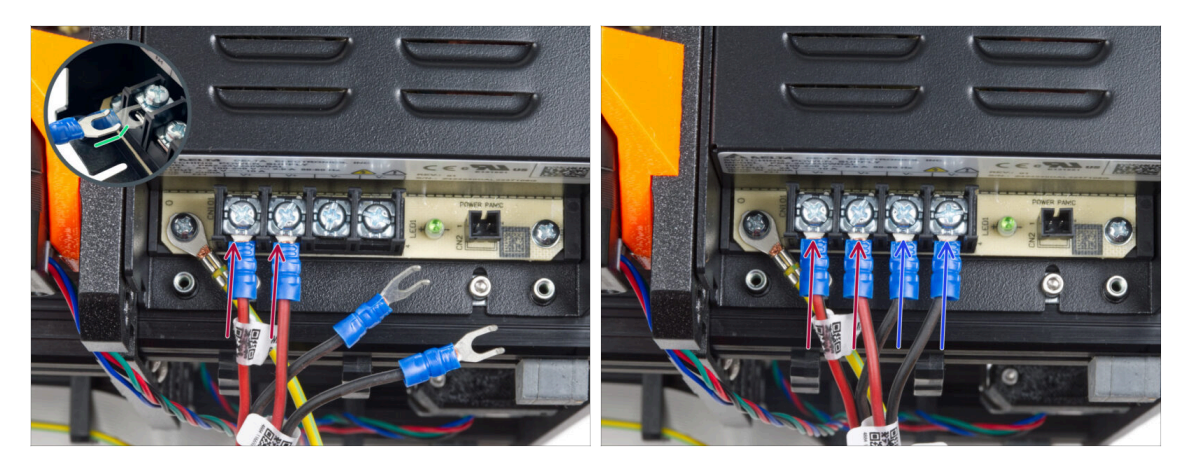

- Weź dwa CZERWONE przewody i wsuń końcówki widełkowe pod pierwsze dwa (dodatnie) zaciski od lewej strony na spodzie zasilacza. Upewnij się, że stalowa podkładka znajduje się nad złączem widełkowym.
  - Skieruj wygiętą część widełek w górę.
- Dokręć mocno śruby zacisków.
- (i) Pamiętaj, że niektóre części są wykonane z tworzyw sztucznych. Postępuj ostrożnie podczas dokręcania śrub zacisków.
- Weź dwa CZARNE przewody i wsuń końcówki widełkowe pod dwa ostatnie (ujemne) zaciski. Upewnij się, że stalowa podkładka znajduje się nad złączem widełkowym.
- Dokręć mocno śruby zacisków.
- Sprawdź ponownie wszystkie połączenia! Czerwony przewód w pierwszym gnieździe, a czarny w trzecim. Upewnij się, że przewody są prawidłowo dokręcone. W przeciwnym razie istnieje ryzyko uszkodzenia drukarki i jej otoczenia!

## KROK 21 Podłączenie Power Panic (czarny PSU)

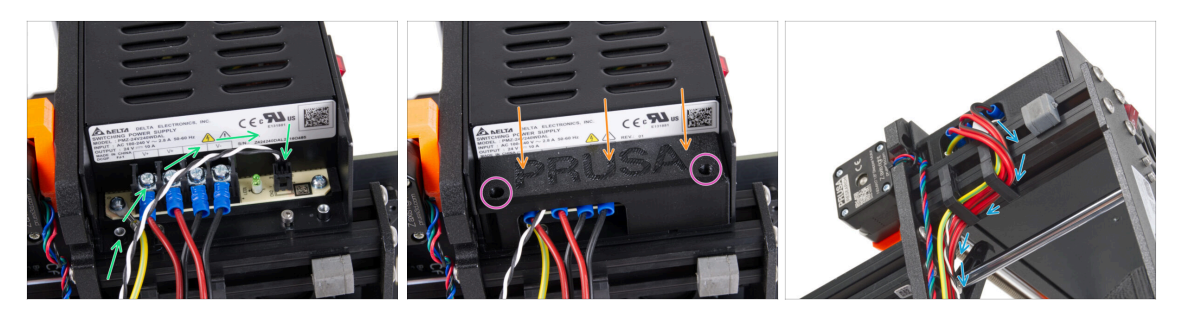

- Podłącz przewód Power Panic do zasilacza. Użyj strony z czarną końcówką.
- Sprawdź ponownie wszystkie połączenia! Czerwony przewód w drugim gnieździe, a czarny w czwartym. Upewnij się, że przewody są prawidłowo dokręcone. W przeciwnym razie istnieje ryzyko uszkodzenia drukarki i jej otoczenia.
- Umieść pokrywkę zasilacza nad zaciskami. Upewnij się, że logo "PRUSA" jest skierowane do góry.
- Przymocuj pokrywkę za pomocą dwóch śrub M3x10 w zaznaczonych otworach. Zwróć uwagę, że otwory są dość głębokie.
- Upewnij się, że pokrywka jest prawidłowo osadzona i żaden przewód nie jest pod nią przygnieciony.
- Spójrz od spodu zasilacza i przeprowadź wszystkie przewody zasilacza przez klipsy na przewody zgodnie z ilustracją.
- 🗥 Nie przeprowadzaj przewodu silnika osi Z przez klipsy na przewody.

### KROK 22 Ułożenie wiązki przewodów zasilających (czarny PSU)

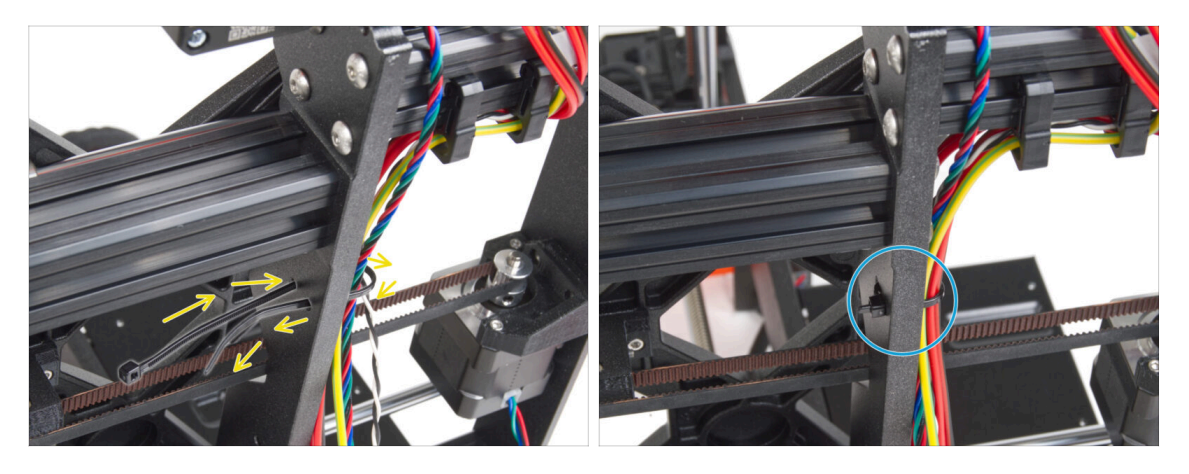

- Wsuń opaskę zaciskową przez okrągłe otwory w ramie, aby utworzyć pętlę po obu stronach ramy, tak aby przewód przechodził przez obie pętle.
- Zacznij zaciągać opaskę zaciskową, aby dobrze przylegała i przytrzymywała przewody po obu stronach.
- 🗥 Nie zaciskaj opaski zbyt mocno, aby nie uszkodzić przewodów.
- Ostrożnie odetnij nadmiar opaski.

## KROK 23 Ułożenie wiązki przewodów zasilających (czarny PSU)

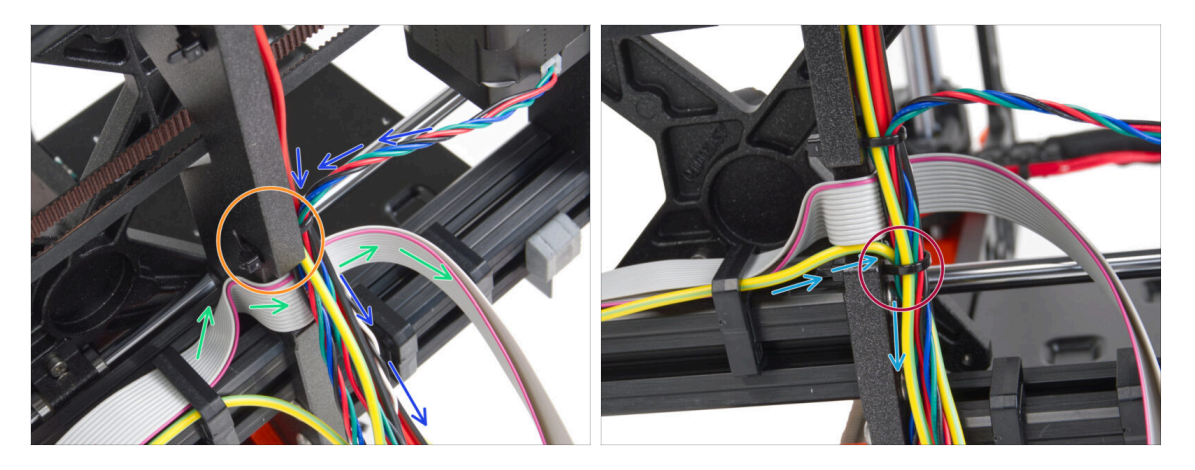

- Kontynuuj prowadzenie przewodów w kierunku płyty xBuddy. Dołącz przewód silnika osi Y do wiązki.
- Przymocuj je kolejną opaską zaciskową do ramy.
- Ostrożnie poprowadź i zagnij przewód xLCD pod wiązką przewodów. Nie dołączaj przewodu xLCD do wiązki. Pozostaw go na razie swobodnie.
- Poprowadź przewód PE od xLCD przez wycięcie w ramie i dołącz go do wiązki przewodów.
- Przymocuj wiązkę przewodów opaską zaciskową.

#### KROK 24 Podłączenie zasilacza: przygotowanie części (czarny PSU)

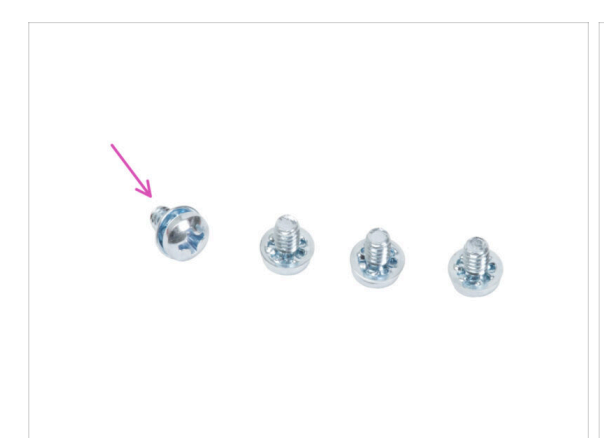

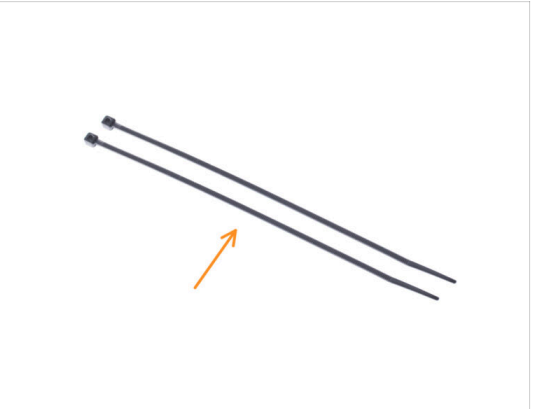

- Do kolejnych etapów przygotuj:
- 🌒 Śruba zacisku zasilania 6/32" (4x)
- 🔶 🛛 Opaska zaciskowa (2x)

#### 5. Montaż xLCD i PSU

## KROK 25 Ułożenie przewodów zasilających (czarny PSU): przewód PE

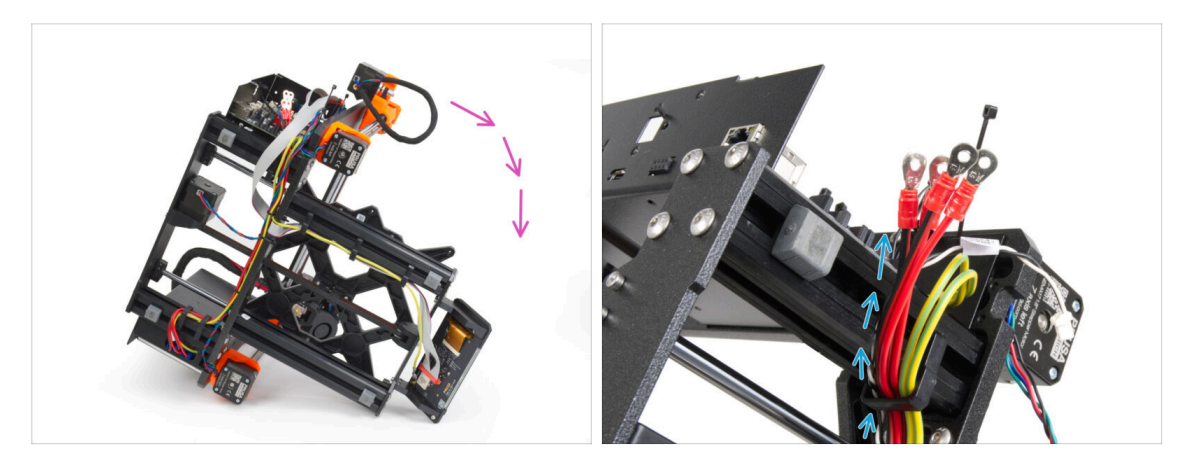

- (i) Niektóre ilustracje mogą przedstawiać inną obudowę xLCD. Ilustracje są uniwersalne dla różnych drukarek, ale podstawowa procedura montażu pozostaje taka sama.
- Połóż drukarkę na prawej stronie (tej, po której jest zasilacz).
- Przeprowadź wszystkie **przewody zasilacza** przez klips na przewody.

## KROK 26 Podłączenie zasilacza: przewód PE (czarny PSU)

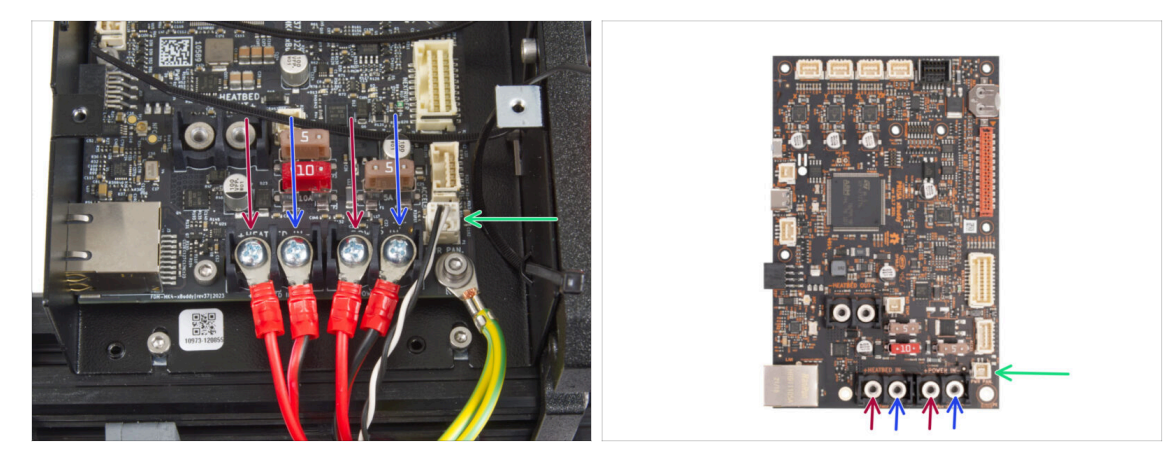

- Podłącz przewody zasilacza do płyty xBuddy w następującej kolejności (zaczynając od lewej i pierwszej pary przewodów z zasilacza):
  - Czerwony przewód zasilający (dodatni) lub czarny przewód z czerwonym paskiem
  - Czarny przewód (ujemny)
  - Czerwony przewód zasilający (dodatni) lub czarny przewód z czerwonym paskiem
  - Czarny przewód (ujemny)
- Przymocuj wszystkie złącza przewodów zasilających za pomocą śrub zaciskowych.
  Dokręć śruby mocno i z wyczuciem.
- Podłącz przewód Power Panic do białego złącza na spodzie płyty xBuddy.
- Sprawdź położenie złączy przewodów, porównując je z ilustracją. Jest to bardzo ważne! Podłączenie przewodów nieprawidłowo może spowodować uszkodzenie drukarki!
- Teraz przejdź do Przymocowanie przewodów zasilacza.

### KROK 27 Przewód PE: przygotowanie części (srebrny PSU)

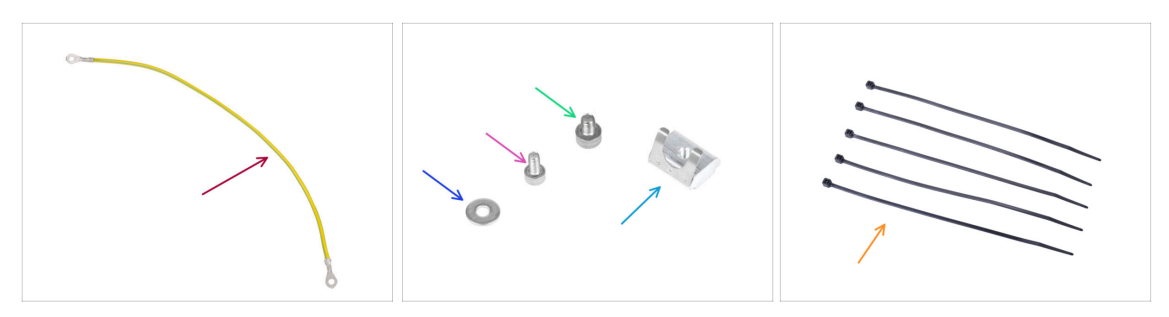

- (i) Kolejne kroki dotyczą tylko zasilacza w wersji srebrnej.
- Do kolejnych etapów przygotuj:
- Przedłużka przewodu PE (1x)
- Podkładka M3w (1x)
- Śruba M3x6 (1x)
- Śruba M4x5 (1x)
- Wpust rowkowy M3nEs (1x)
- 🔶 Opaska zaciskowa (5x)

#### KROK 28 Umieszczenie wpustów rowkowych M3nEs (srebrny PSU)

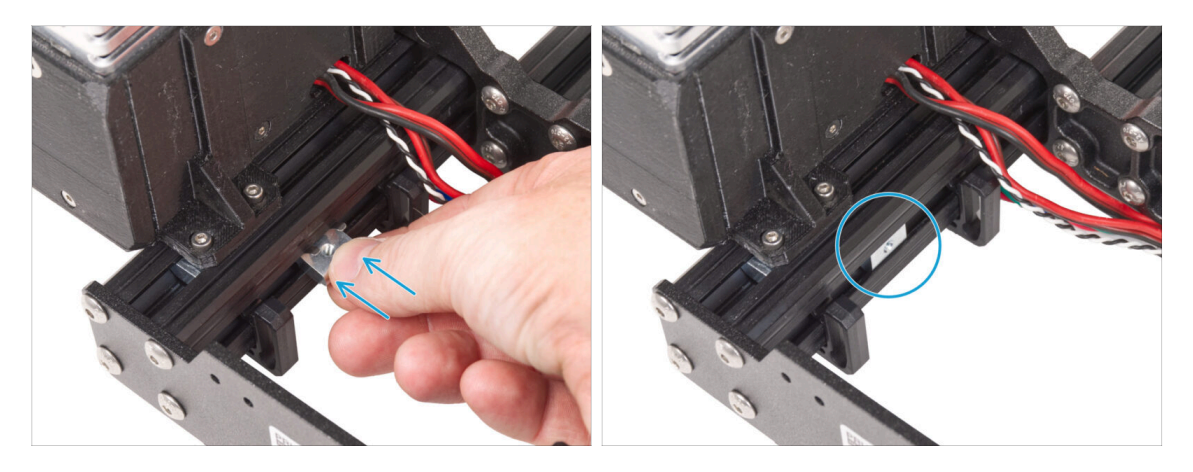

- Poniższe kroki zostały zaczerpnięte z innej instrukcji modernizacji drukarki. W związku z tym brakuje części takich jak wózek Y. Nie ma to jednak żadnego wpływu na proces podłączania srebrnego zasilacza.
- Od wewnętrznej strony krótkiego profilu pod zasilaczem, umieść wpust rowkowy M3nEs pomiędzy dwoma klipsami na przewód.
- (i) Dokładne położenie wpustu nie ma w tej chwili znaczenia.

### KROK 29 Ułożenie przewodu PE (srebrny PSU)

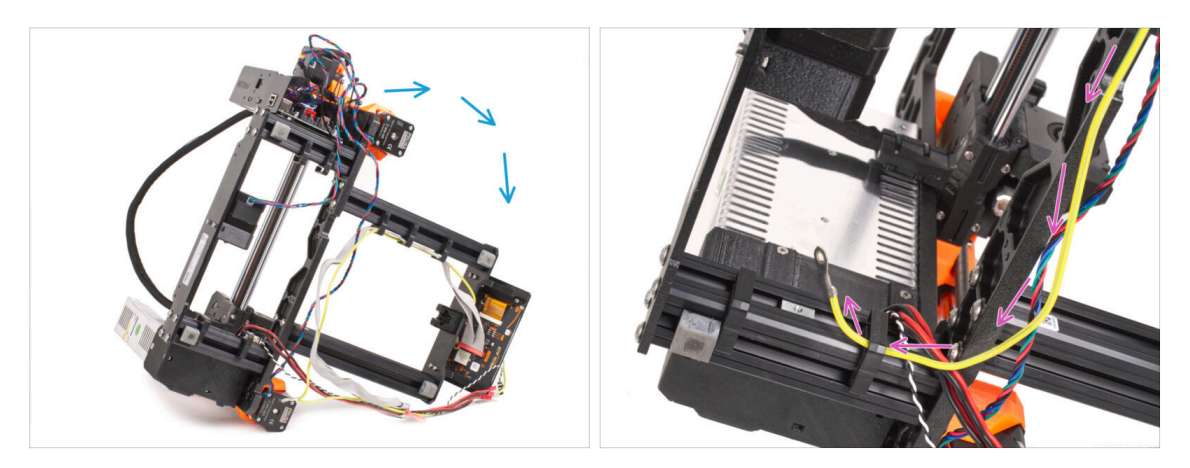

- Ostrożnie połóż drukarkę na stronie zasilacza.
- Chwyć pojedynczy koniec przewodu PE (nie widełkowy), który jest już zainstalowany w drukarce. Przeprowadź go przez prawy klips na przewody.

#### KROK 30 Podłączenie przewodów PE (srebrny PSU)

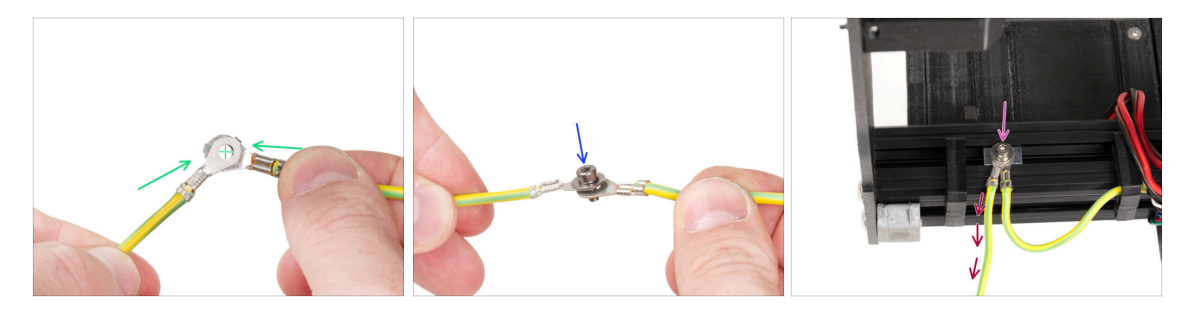

- Wyjmij wolny koniec przewodu PE wychodzącego z drukarki i wyrównaj złącze z jednym ze złączy przedłużonego przewodu PE.
- Przełóż śrubę M3x6 i podkładkę M3w przez oba złącza.
- Przykręć złączone przewody do wpustu rowkowego M3nEs w profilu i zabezpiecz je dobrze, dokręcając całkowicie śrubę M3x6.
- Przedłużony przewód PE pozostawiony luźno musi znajdować się z lewej strony i wychodzić swobodnie na zewnątrz drukarki.

## KROK 31 Podłączenie przedłużonego przewodu PE (srebrny PSU)

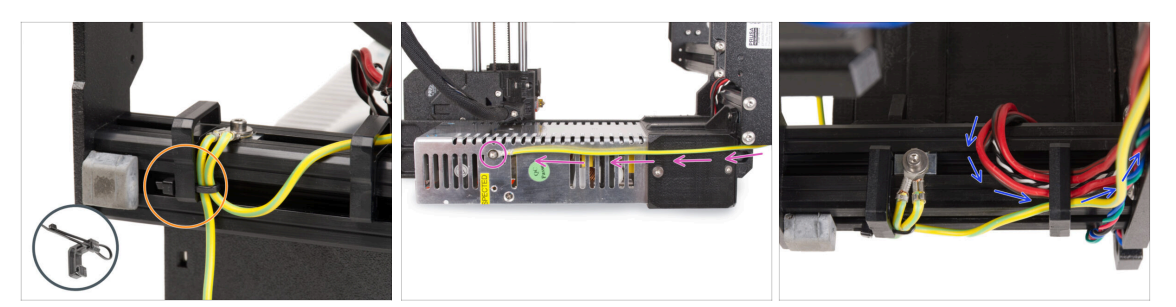

- Połącz oba przewody PE i przymocuj je opaską zaciskową do lewego klipsa na przewody.
- Zwróć uwagę na dwa gwintowane otwory na śruby w srebrnym zasilaczu.
  Przymocuj przedłużone złącze uziemiające do "górnego" otworu za pomocą śruby M4x5.
- Przeprowadź wszystkie przewody zasilacza przez odpowiedni klips na przewody.

KROK 32 Ułożenie przewodu prawego silnika osi Z (srebrny PSU)

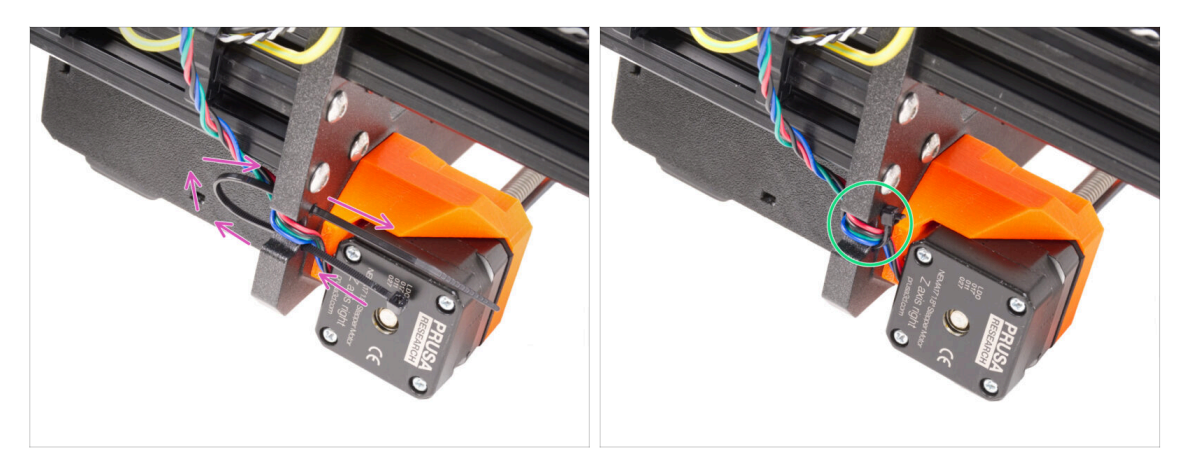

- Wsuń opaskę zaciskową przez okrągłe otwory w ramie, aby utworzyć pętlę po obu stronach ramy, tak aby przewód przechodził przez obie pętle.
- Zacznij zaciągać opaskę zaciskową, aby dobrze przylegała i przytrzymywała przewody po obu stronach. Uważaj, aby nie zacisnąć opaski zbyt mocno, ponieważ może to spowodować uszkodzenie przewodów. Bardzo ostrożnie odetnij pozostałą część opaski.

## KROK 33 Ułożenie wiązki przewodów zasilających (srebrny PSU)

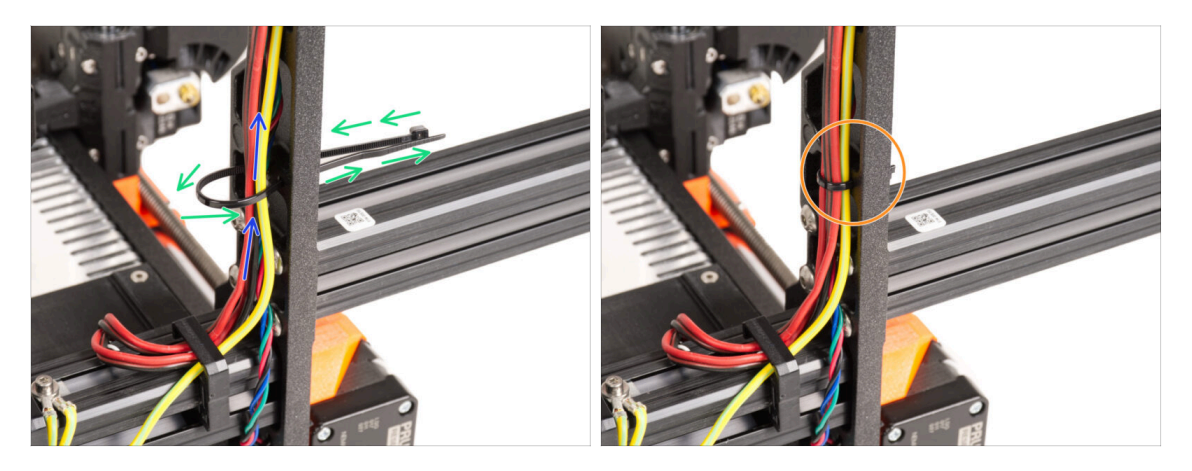

- Kontynuuj w górę i utwórz pętlę za pomocą kolejnej opaski zaciskowej.
- Poprowadź przewód osi Z i wszystkie przewody od zasilacza przez opaskę zaciskową.
- Umieść przewód PE i zasilający na dole wiązki.
- Delikatnie wciśnij przewody w opaskę zaciskową i zaciśnij ją tak, aby była dobrze dopasowana i nie pozostawiała zbyt dużego luzu. Uważaj jednak, aby nie zaciągać jej zbyt mocno, ponieważ może ona uszkodzić izolację przewodów. Odetnij jej nadmiar.

## KROK 34 Ułożenie przewodów zasilających (srebrny PSU)

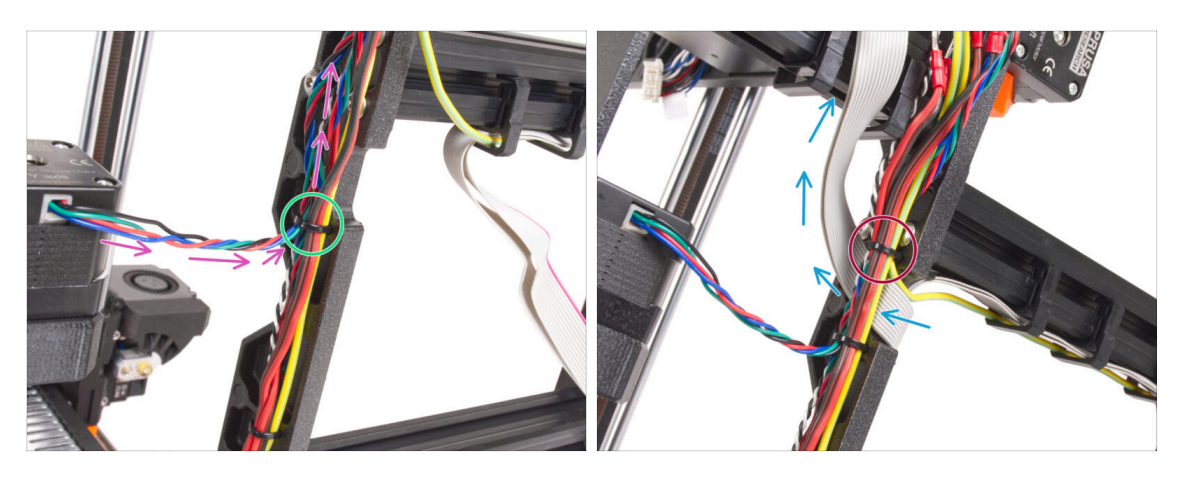

- Kontynuuj prowadzenie przewodów w kierunku płyty xBuddy. Dołącz przewód silnika osi Y do wiązki.
- Przymocuj je kolejną opaską zaciskową do ramy.
- Ostrożnie poprowadź i zagnij przewód xLCD pod wiązką przewodów. Nie dołączaj przewodu xLCD do wiązki. Pozostaw go na razie swobodnie.
- Poprowadź przewód PE od xLCD przez wycięcie w ramie i dołącz go do wiązki przewodów.
- Przymocuj wiązkę przewodów opaską zaciskową.

KROK 35 Przedłużony przewód Power Panic: przygotowanie części (srebrny PSU)

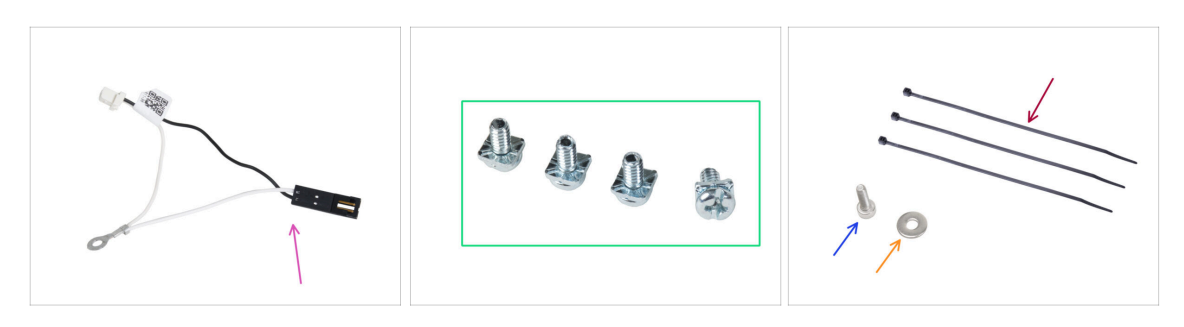

- Do kolejnych etapów przygotuj:
- Przedłużony przewód Power Panic (1x)
- Śruba zacisku 3/32 PT (4x)
- Opaska zaciskowa (3x)
- Śruba M3x6 (1x)
- Podkładka M3w (1x)

### KROK 36 Przedłużenie przewodu Power Panic (srebrny PSU)

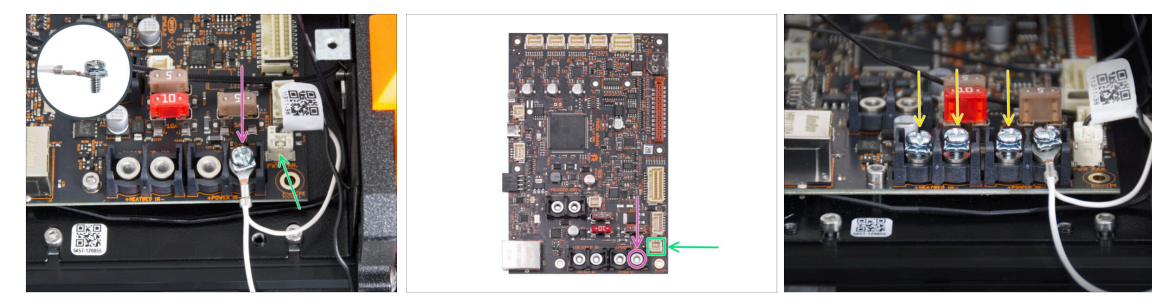

Za pomocą śruby 3/32 PT przymocuj przedłużone złącze przewodu Power Panic do ostatniego (prawego) złącza zasilania. Nie dokręcaj całkowicie śruby złącza! Na razie wystarczy kilka obrotów, całkowicie dokręcimy śrubę później.

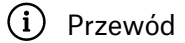

Przewód musi mieć swobode ruchu.

- Podłącz białe złącze przedłużonego przewodu Power Panic do gniazda oznaczonego PWR PAN na płycie xBuddy.
- Pozostaw na razie czarne złącze przedłużonego przewodu Power Panic luźno.

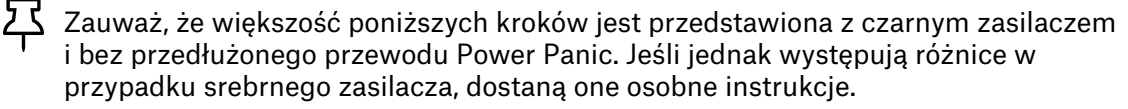

🔶 🛛 Wkręć lekko pozostałe śruby zacisków w zaciski na płytce xBuddy. **Nie dokręcaj** śrub do końca, wystarczy 3-5 obrotów.

## KROK 37 Podłączenie przewodów PE (srebrny PSU)

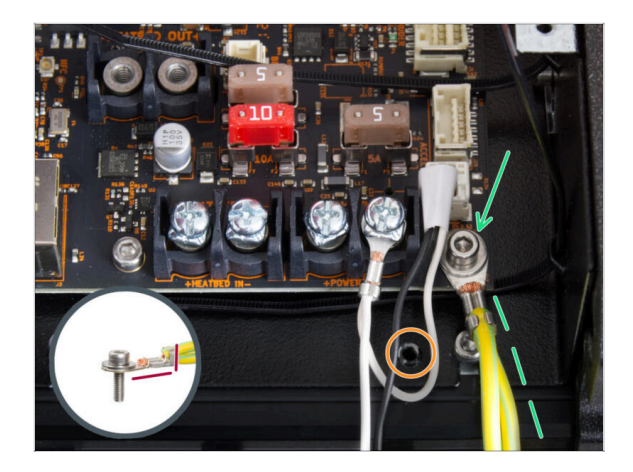

- Podłącz złącze przewodu PE do prawego dolnego otworu na śrubę w obudowie xBuddy. Przymocuj przewód za pomocą śruby M3x6 z podkładką M3w. Mocno dokręć śrubę.
- Zwróć uwagę na prawidłową orientację złącza PE.
- Poprowadź przewód PE tak, aby nie kolidował z gwintowanym otworem pod płytą xBuddy.

KROK 38 Podłączenie przewodów zasilacza (srebrny PSU)

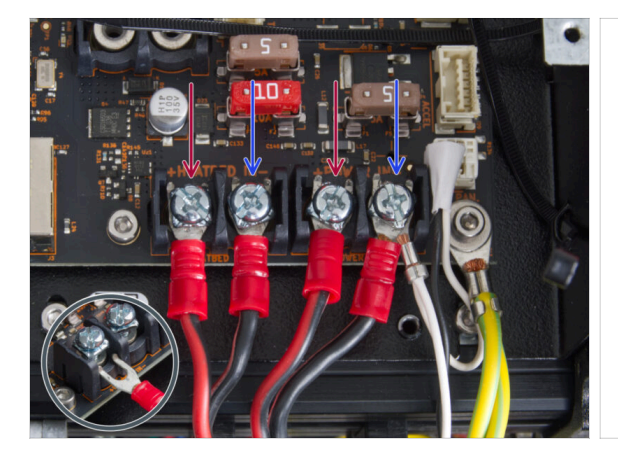

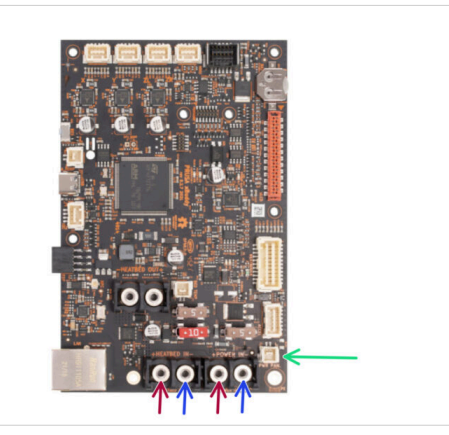

- Podłącz przewody zasilające pod wstępnie wkręcone śruby zacisków na płycie xBuddy w następującej kolejności (zaczynając od lewej i pierwszej pary przewodów zasilacza):
  - Czerwony przewód (dodatni)
  - Czarny przewód (ujemny)
  - Czerwony przewód (dodatni)
  - Czarny przewód zasilający (ujemny) podłącz razem z przedłużonym przewodem Power Panic. Przedłużony przewód Power Panic musi znajdować się pod spodem.
- Przymocuj wszystkie złącza przewodów zasilających za pomocą śrub zaciskowych.
  Mocno dokręć śruby.

Sprawdź położenie złączy przewodów, porównując je z ilustracją. Jest to bardzo ważne! Podłączenie przewodów nieprawidłowo może spowodować uszkodzenie drukarki!

### KROK 39 Podłączenie przewodów PE (srebrny PSU)

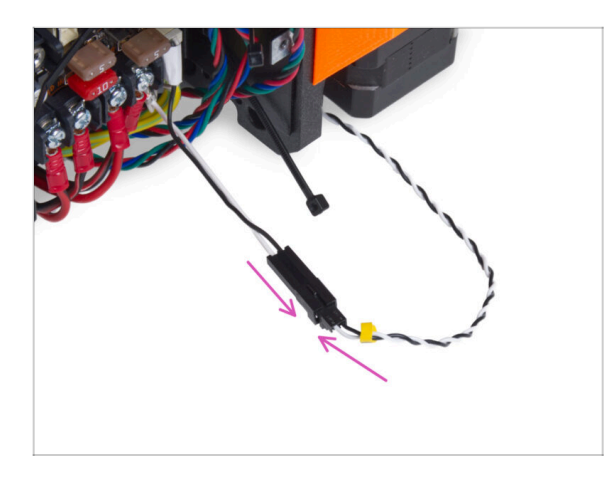

 Podłącz przewód Power Panic z zasilacza do przedłużonego przewodu Power Panic.

KROK 40 Mocowanie przewodów zasilacza

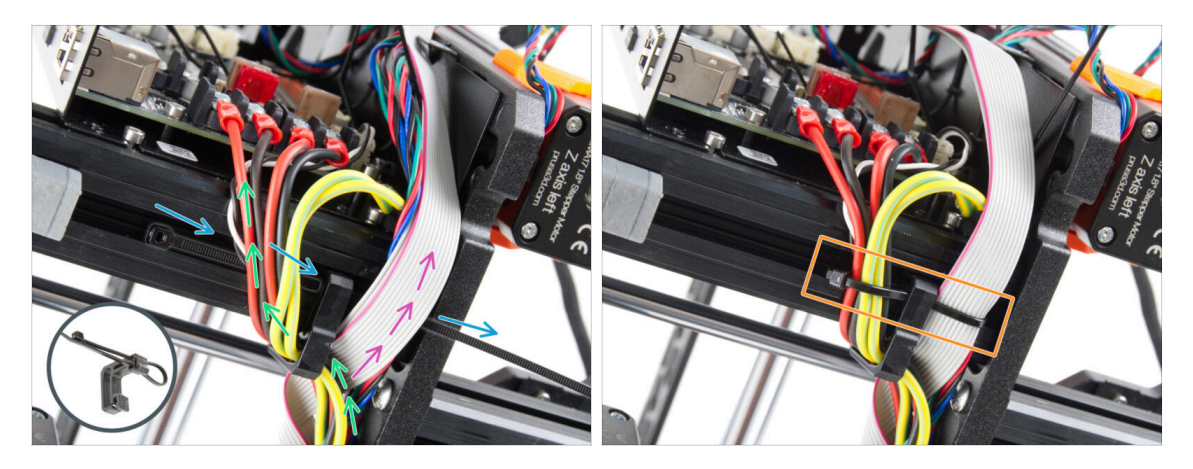

- Podziel wiązkę przewodów na dwie ścieżki:
- Przełóż opaskę zaciskową przez dolny otwór w klipsie.
  - (i) Zobacz zbliżenie pokazujące, jak przełożyć opaskę zaciskową przez klips na przewody.
- Poprowadź przewody PE, zasilacza i Power Panic wokół lewego klipsa na przewody.
- Poprowadź przewód xLCD i przewody silnika z prawej strony klipsa na przewody.
- Bardzo delikatnie zaciśnij opaskę zaciskową na przewodach. Odetnij nadmiar opaski.

### KROK 41 Ułożenie przewodu lewego silnika osi Z

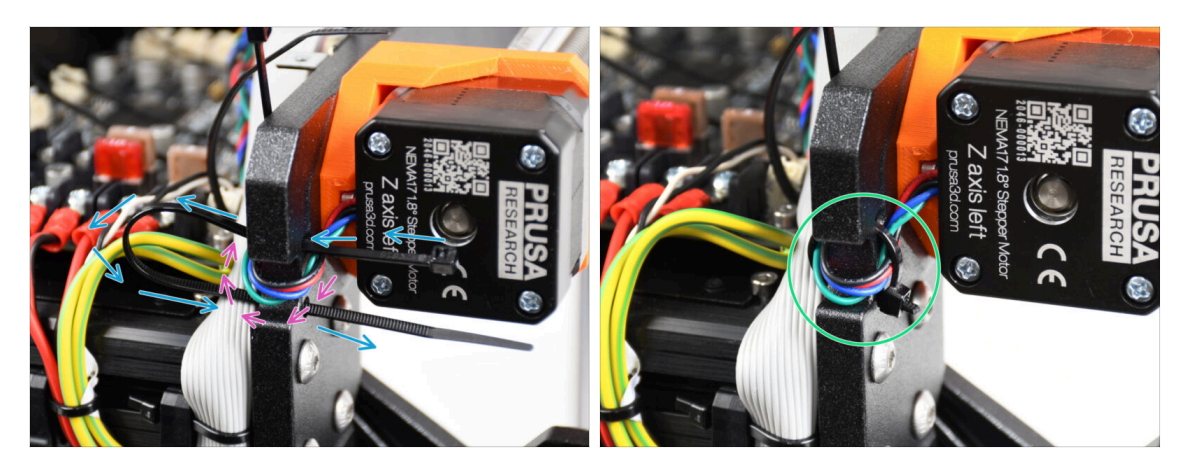

- Przełóż opaskę zaciskową przez ramę pod lewym silnikiem osi Z.
- Poprowadź przewód lewego silnika osi Z przez wycięcie w ramie do obudowy xBuddy.
- Ostrożnie zaciągnij opaskę zaciskową. Odetnij jej nadmiar.
- 🗥 Nie zaciskaj opaski zbyt mocno, aby nie uszkodzić przewodów.

### KROK 42 Adaptery przewodów silników: przygotowanie części

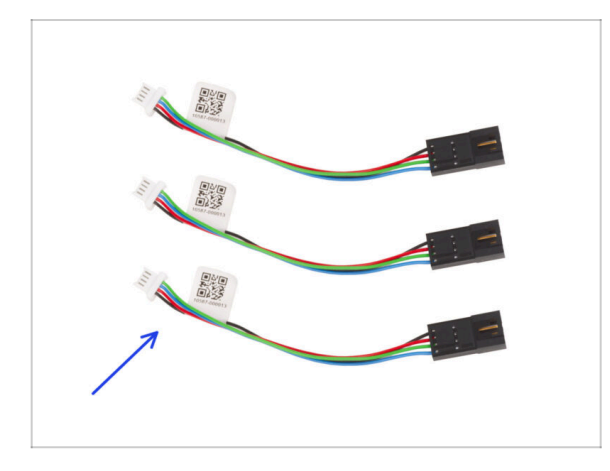

- Do kolejnych etapów przygotuj:
- Adapter przewodu silnika (3x)

### KROK 43 Podłączenie adapterów przewodów silników

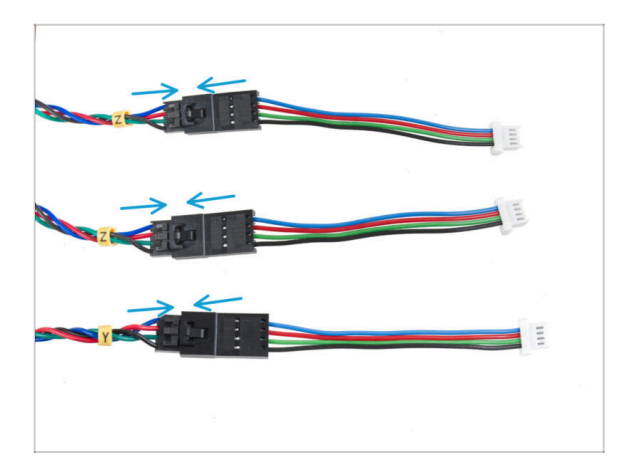

- Wyprowadź wszystkie przewody silnika (oznaczone Y, Z, Z) z drukarki.
- Podłącz każdy przewód silnika do adaptera przewodu. Prawidłowe podłączenie złącza będzie sygnalizowane lekkim kliknięciem.

## KROK 44 Podłączenie przewodów silników

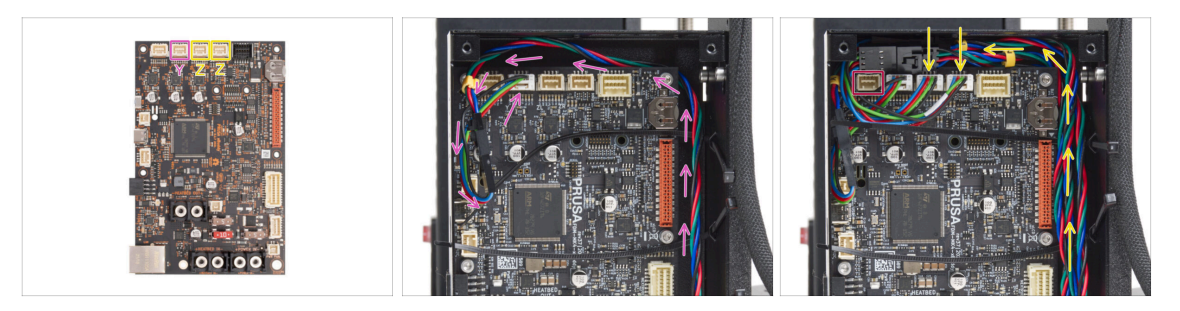

- Podłącz silnik osi Y do drugiego gniazda od lewej. Poprowadź przewód wzdłuż prawej strony obudowy xBuddy i za jej krawędzią.
- Podłącz przewody silnika Z do trzeciego i czwartego gniazda. Kolejność okablowania nie ma znaczenia.
- Pozostaw miejsce wokół pierwszego gniazda na kolejne złącze, które zostanie podłączone później.

#### 5. Montaż xLCD i PSU

### KROK 45 Podłączenie przewodów xLCD

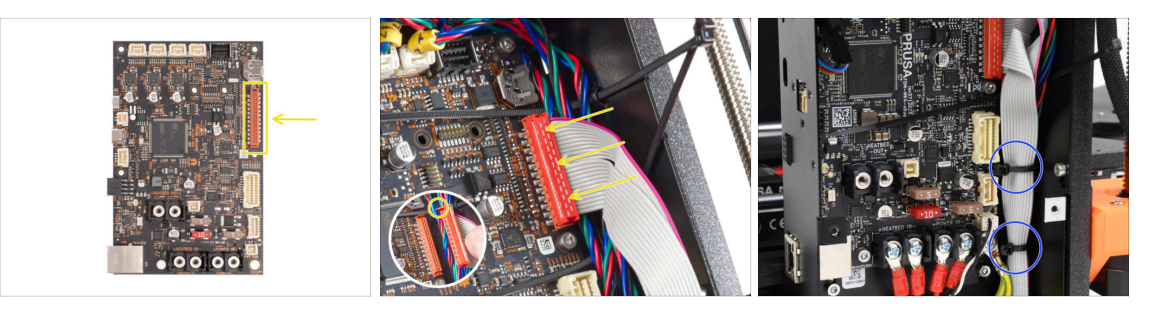

- Podłącz xLCD do gniazda po prawej stronie płyty xBuddy. Zwróć uwagę na zatrzask zabezpieczający na złączu przewodu xLCD. Zatrzask musi pasować do górnej części złącza.
- Upewnij się, że przewody biegną w całości nad opaskami zaciskowymi w obudowie xBuddy, a nie pod nimi.
- Ułóż przewody xLCD jak na ilustracji, tak aby przewód xLCD zakrywał wiązkę w całości. Zepnij przewody za pomocą dwóch pierwszych opasek zaciskowych w dolnej części obudowy xBuddy. Nie zaciskaj opasek zbyt mocno!

#### KROK 46 Haribo

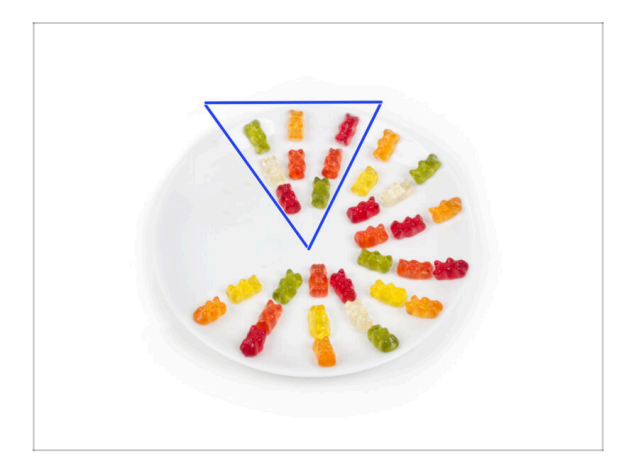

- Zjedz osiem żelków.
- (i) Czy wiesz, że oryginalne żelkowe misie zostały zainspirowane tańczącymi niedźwiedziami z Europy, a Riegel nazwał je "Gummibärchen", co po niemiecku oznacza "małe gumowe misie"?

### KROK 47 To wszystko

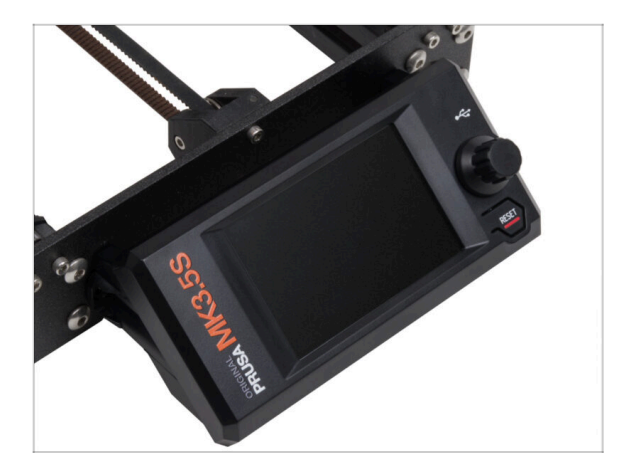

- Zespół xLCD i przewody zasilacza są na swoich miejscach.
- Przejdźmy do następnego rozdziału
  6. Modernizacja stołu grzewczego.

# 6. Modernizacja stołu grzewczego

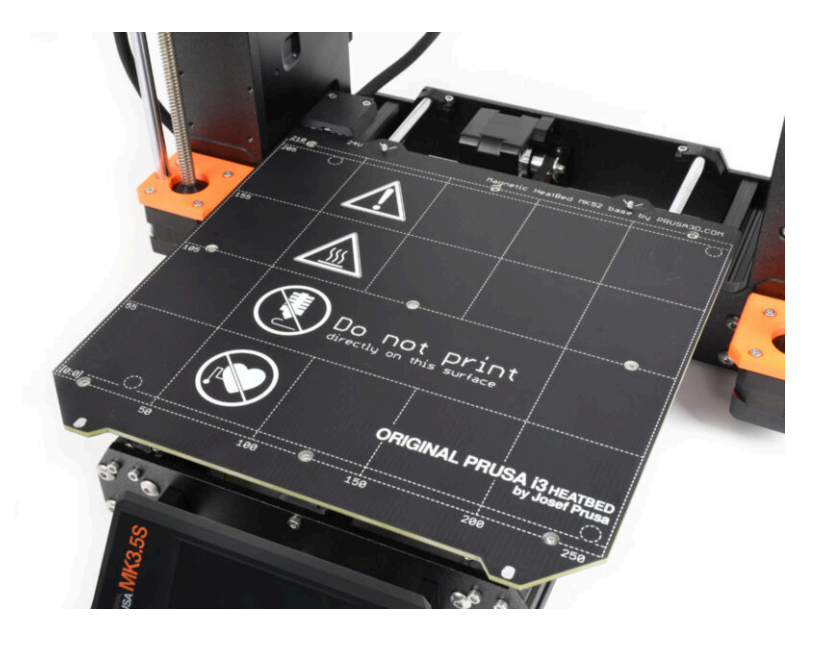

### KROK 1 Narzędzia niezbędne w tym rozdziale

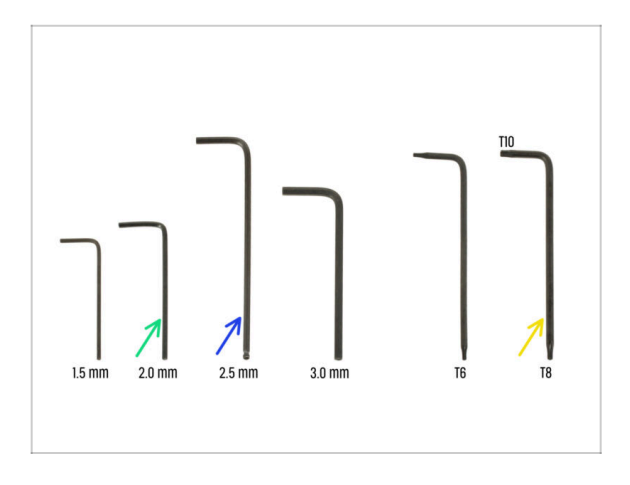

- Do tego rozdziału przygotuj:
- Klucz imbusowy 2 mm
- Klucz imbusowy 2,5 mm
- Klucz Torx T8/T10

#### KROK 2 Demontaż termistora stołu grzewczego

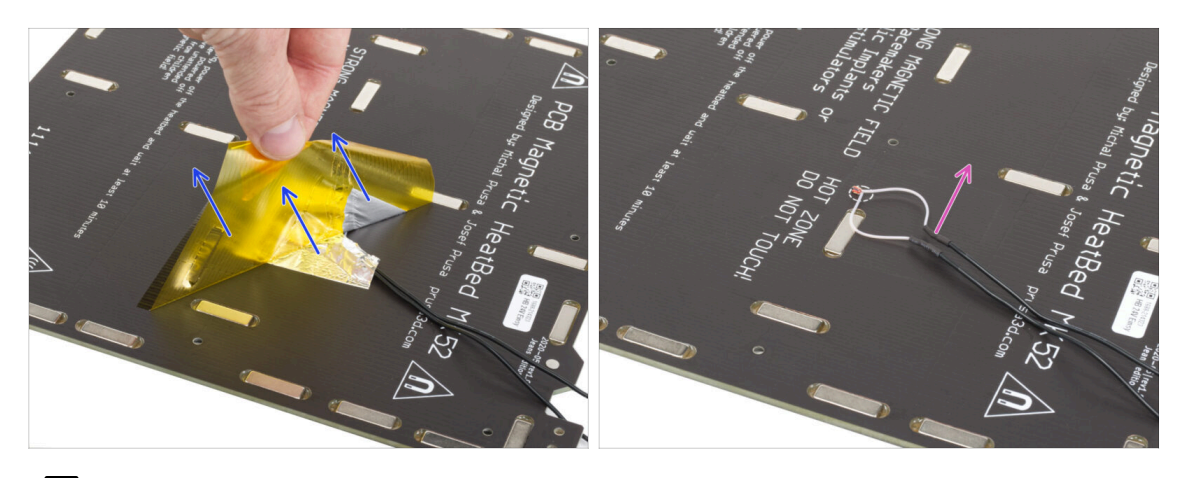

- W kolejnych krokach wymienisz stary termistor stołu grzewczego (z poprzedniego modelu drukarki) na nową wersję, która jest kompatybilna z MK4, MK3.9 i MK3.5.
- Jeśli zamówiono nowy stół grzewczy z zestawem modernizacyjnym zwykle dla użytkowników z drukarkami wyposażonymi konfigurację śrub 2+1 w starym stole grzewczym - upewnij się, że zamontowany jest już nowy termistor. Możesz to łatwo zweryfikować, sprawdzając, czy na końcu przewodu termistora znajduje się białe złącze. Obecność tego złącza wskazuje, że nowy termistor jest już na miejscu i możesz przejść do Montaż przewodów stołu grzewczego: przygotowanie części
- Od spodu stołu grzewczego odklej żółtą taśmę kaptonową i srebrną taśmę aluminiową.
- Wyciągnij przewód termistora stołu.

### KROK 3 Nowy termistor stołu: przygotowanie części

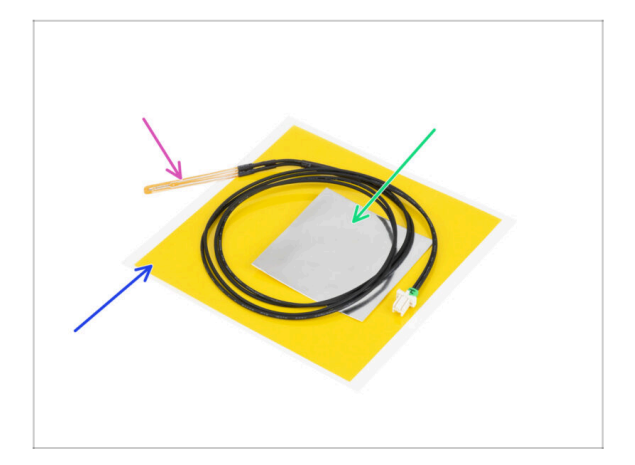

- Do kolejnych etapów przygotuj:
- Termistor stołu MK4 (1x)
- 🌒 🛛 Taśma kaptonowa (1x)
- 🔹 Taśma aluminiowa (1x)
- Podążaj dokładnie za instrukcjami! "Żółta" taśma kaptonowa lubi się zwijać, a rozwinięcie jej na płasko nie będzie już możliwe!!
- (i) Wszystkie niezbędne części znajdziesz w woreczku oznaczonym Heatbed thermistor set.

#### KROK 4 Przygotowanie stołu i termistora

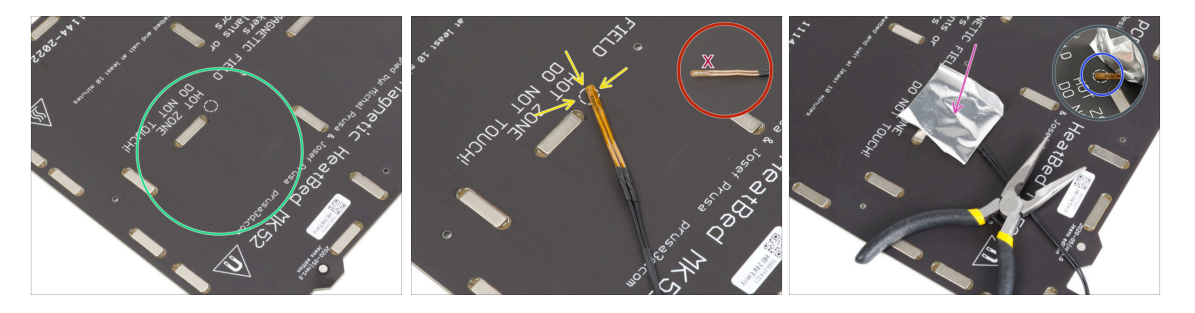

- Po odklejeniu termistora i taśm, wyczyść spód stołu, aby usunąć tłuste plamy. Możesz zostawić klej pozostały po taśmie aluminiowej.
- Umieść termistor na stole grzewczym. Końcówka termistora musi znajdować się w okręgu.
  - Jeśli ustawisz termistor w niewłaściwej pozycji, drukarka będzie odczytywać nieprawidłową temperaturę.
  - 🖄 Zwróć uwagę, z której strony czujnik jest przymocowany do stołu grzewczego.
- Weź srebrną taśmę aluminiową i ostrożnie odklej folię ochronną.
- Przyklej taśmę do stołu, ale TYLKO w miejscu "owalu" utworzonego z przewodów (pomiędzy nimi). Musimy upewnić się, że termistor jest umieszczony we właściwym miejscu.
- Ostrożnie podnieś lub zegnij taśmę, aby widzieć końcówkę termistora.

#### KROK 5 Zaklejenie termistora

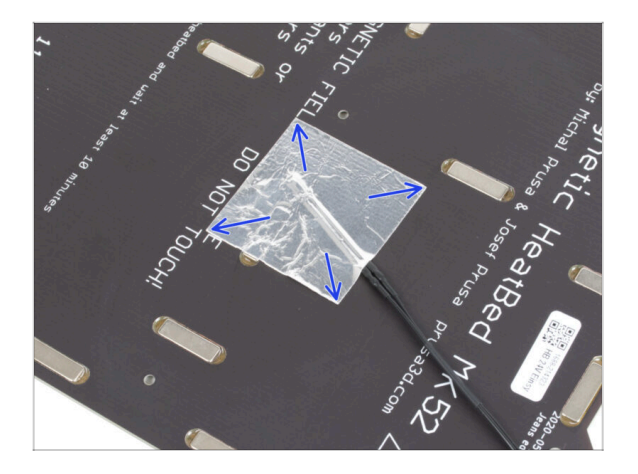

 Utrzymuj pozycję termistora i przykryj go taśmą aluminiową. Upewnij się, że cała końcówka termistora jest przykryta taśmą.

#### **KROK 6** Przymocowanie termistora

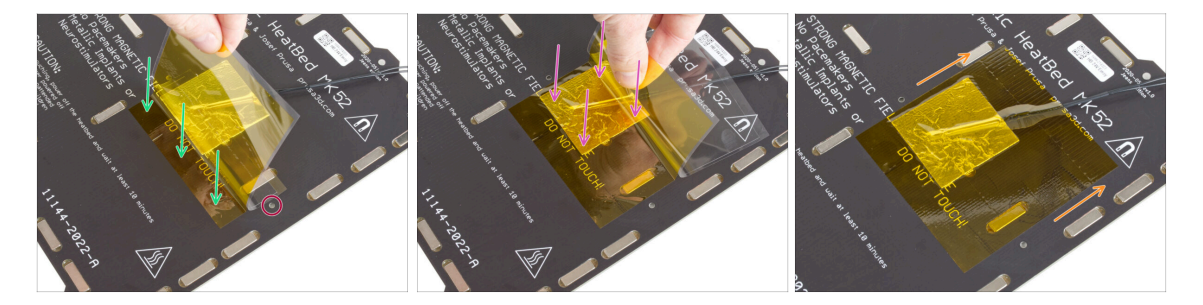

- Czas przykleić w końcu "żółtą" taśmę kaptonową. NIE ODKLEJAJ PODKŁADU OCHRONNEGO z całego odcinka taśmy, ponieważ spowoduje to jej zwinięcie!!!
- Odklej około 1 cm taśmy kaptonowej z podkładu ochronnego i przyklej do stołu. Upewnij się, że jest dobrze dociśnięta.
- Upewnij się, że taśma kaptonowa nie zachodzi na żaden otwór w podgrzewanym stole.
  - (i) Taśma kaptonowa jest większa od taśmy aluminiowej. Upewnij się, że zachodzi poza taśmę aluminiową z każdej strony.
- Kontynuuj naklejanie taśmy. Upewnij się, że nie zwija się zbyt mocno w obszarze termistora.
- Sprawdź, czy cała powierzchnia jest prawidłowo przyklejona do stołu grzewczego.

### KROK 7 Montaż przewodów stołu grzewczego: przygotowanie części

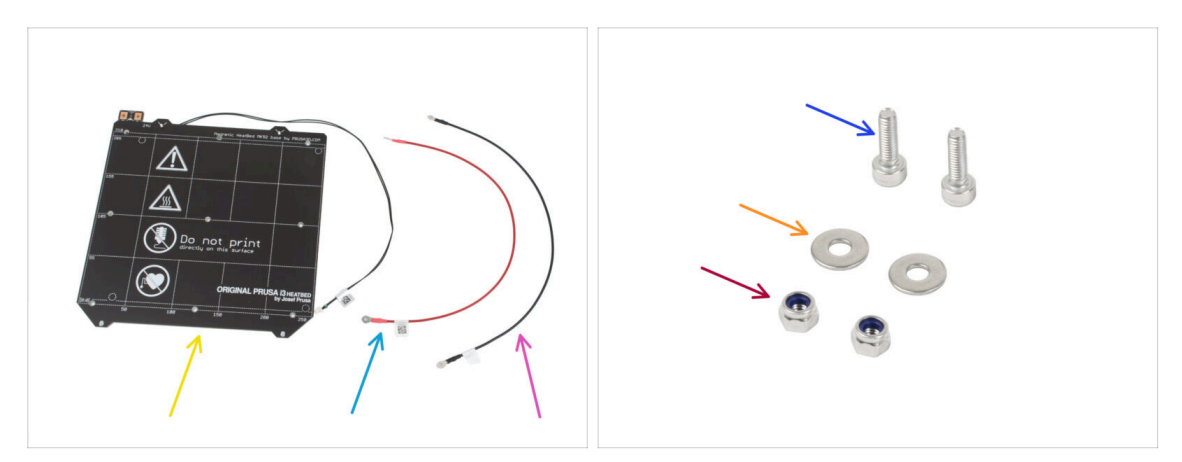

- Do kolejnego etapu przygotuj:
- Stół grzewczy MK52 24V (1x)
- Czerwony przewód stołu grzewczego (1x)
- Czarny przewód stołu grzewczego (1x)
- Śruba M3x10 (2x)
- 🔶 Podkładka M3w (2x)
- Nakrętka samokontrująca M3nN (2x)

### KROK 8 Montaż przewodów stołu grzewczego (część 1)

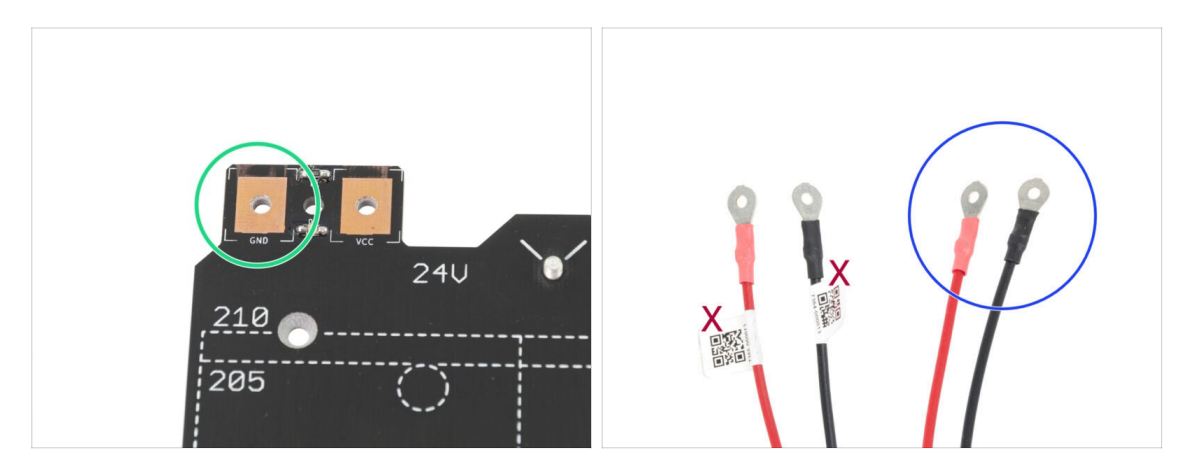

- Prawidłowe podłączenie przewodów zasilających JEST BARDZO WAŻNE. Spójrz na złącza zanim zaczniesz montaż. Lewe złącze, oznaczone jako "GND" musi być połączone z CZARNYM PRZEWODEM.
- Weź oba przewody stołu grzewczego. Zwróć uwagę na etykietę na każdym przewodzie. Na potrzeby kolejnych kroków przygotuj końcówki przewodów bez etykiet.

### KROK 9 Montaż przewodów stołu grzewczego (część 2)

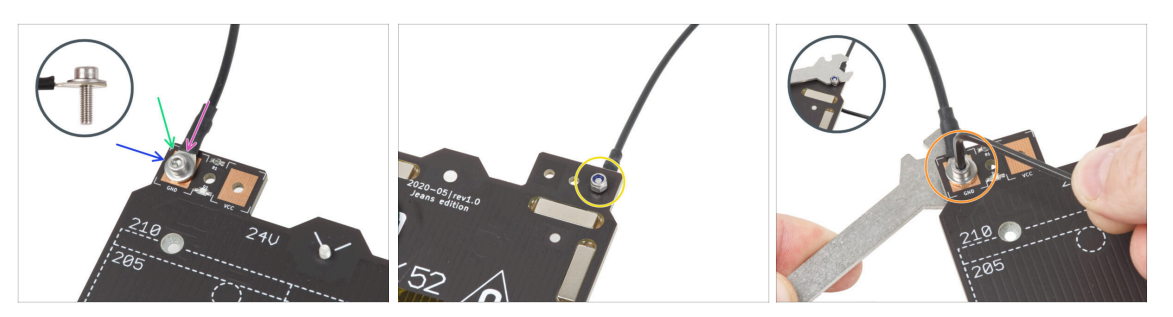

- Umieść czarny przewód nad złączem z napisem "GND". Użyj końcówki przewodu, która nie jest oznaczona kodem QR. Kod QR musi znajdować się na drugim końcu.
- Umieść podkładkę M3w nad złączem przewodu.
- Wsuń śrubę M3x10 do końca.
- Przytrzymaj śrubę i ostrożnie obróć podgrzewany stół do góry nogami.
- Umieść nakrętkę M3nN na śrubie M3x10 i dokręć lekko.
- Obróć stół grzewczy z powrotem na drugą stronę i dokręć śrubę używając klucza wielofunkcyjnego i imbusowego. Będziemy potrzebowali ustawić pozycję przewodów w następnym kroku, więc nie dokręcaj śruby zbyt mocno.

### KROK 10 Montaż przewodów stołu grzewczego (część 3)

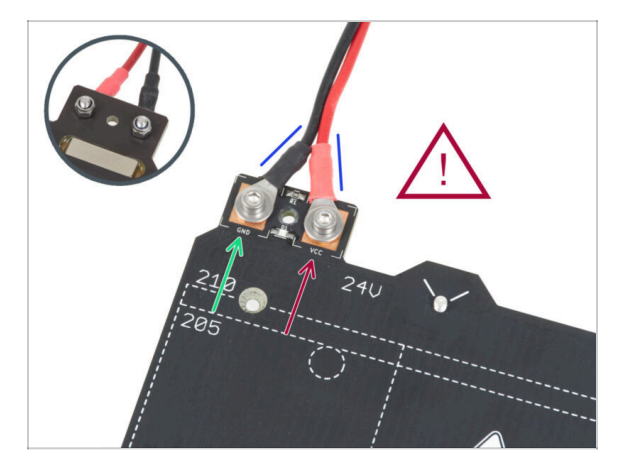

Powtórz tę procedurę dla drugiego przewodu (czerwony / + / VCC). Użyj końcówki przewodu, która nie jest oznaczona kodem QR. Kod QR musi znajdować się na drugim końcu.

Zanim przejdziemy dalej, sprawdź następujące:

- CZARNY przewód musi być podłączony do złącza oznaczonego "GND"
- CZERWONY przewód musi być podłączony do złącza oznaczonego "VCC"
- Konstrukcja pokrywy przewodów, która zostanie zamontowana później wymaga, aby złącza były skierowane nieznacznie w swoją stronę. Ściśnij je lekko ku sobie, ale zostaw między nimi odstęp!
- Teraz dokręć obydwie śruby używając klucza imbusowego i klucza wielofunkcyjnego. Utrzymuj pozycję złączy podczas dokręcania.
# KROK 11 Zakrycie przewodów stołu: przygotowanie części

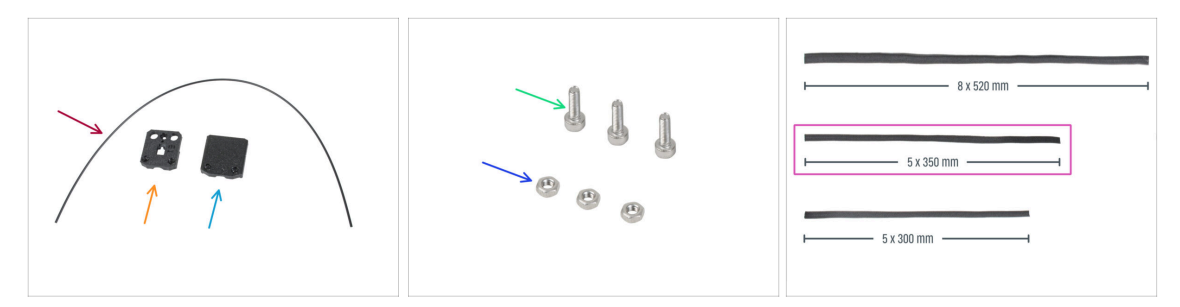

#### • Do kolejnych etapów przygotuj:

- Nylon 2x380 mm (1x)
- heatbed-cable-cover-bottom [dolna pokrywa przewodów stołu]
- heatbed-cable-cover-top [górna pokrywa przewodów stołu]
- Sruba M3x10 (3x)
- Nakrętka M3n (3x)
- Owijka tekstylna 5x350 mm (1x)
  - (i) Końce owijek są zgrzewane fabrycznie, aby zapobiec rozerwaniu. Aby je rozdzielić, należy przeciąć lub rozerwać zgrzane końcówki.

#### KROK 12 Montaż dolnej pokrywy przewodów stołu

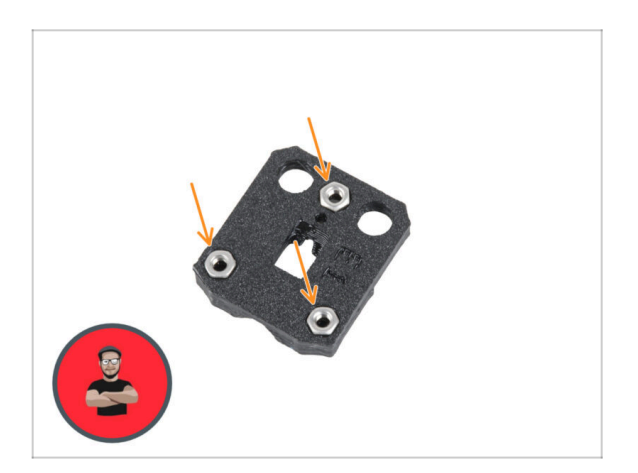

 Umieść trzy nakrętki M3n w gniazdach w dolnej pokrywie stołu grzewczego [heatbed-cable-coverbottom].

(i) Użyj techniki wciągania nakrętki.

# KROK 13 Montaż pokrywy przewodów stołu: filament nylonowy

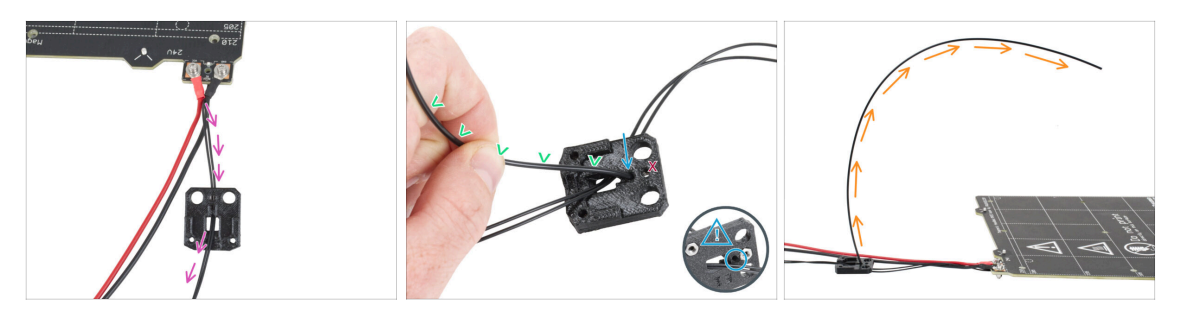

- Umieść dolną pokrywę przewodów stołu [heatbed-cable-cover-bottom] tak, jak na ilustracji. Przełóż przewód termistora stołu grzewczego przez pokrywę.
- Wsuń filament nylonowy w otwór w dolnej pokrywie przewodów stołu [heatbedcable-cover-bottom]. Nie pozwól, aby filament nylonowy zbytnio wystawał z drugiej strony - nie powinien przekraczać 2 mm.

Podczas wsuwania filamentu nylonowego **upewnij się, że nie uszkodzi on przewodów termistora znajdujących się pod drukowaną częścią**.

- Lekko wygnij nylonowy filament w kierunku wiązki przewodów. Należy pamiętać o zachowaniu prawidłowej krzywizny, jak na drugiej i trzeciej ilustracji.
- Ustaw krzywiznę filamentu w sposób pokazany na trzeciej ilustracji.

#### KROK 14 Montaż dolnej pokrywy przewodów stołu

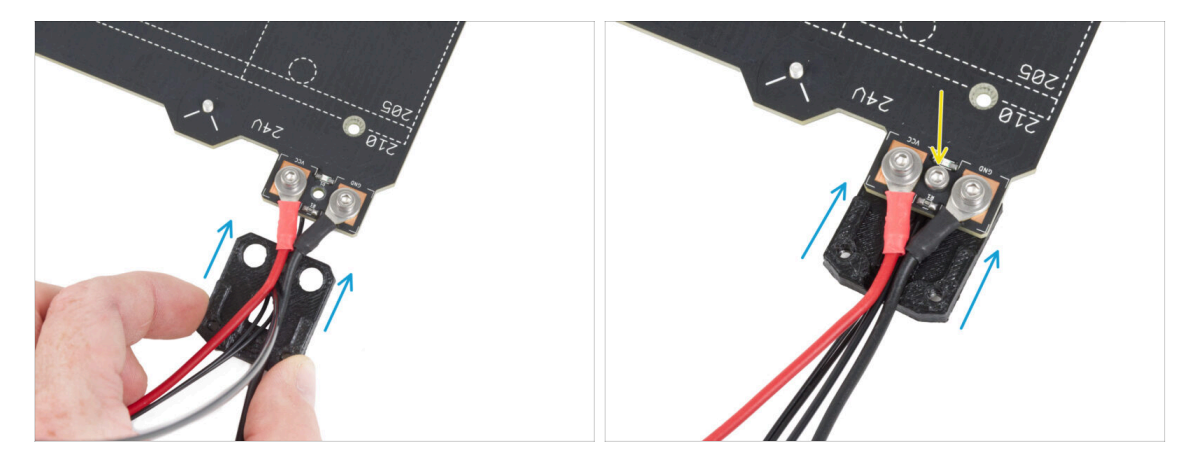

- Wsuń dolną pokrywę przewodów stołu [heatbed-cable-cover-bottom] pod złącza przewodu stołu grzewczego (nakrętki M3nN). Zwróć uwagę na prawidłową orientację pokazaną na ilustracji.
- Przymocuj pokrywę śrubą M3x10 od góry. Mocno dokręć śrubę.

Upewnij się, że filament nylonowy jest nadal wygięty do góry, tak jak w poprzednim kroku.

# KROK 15 Montaż górnej pokrywy przewodów stołu

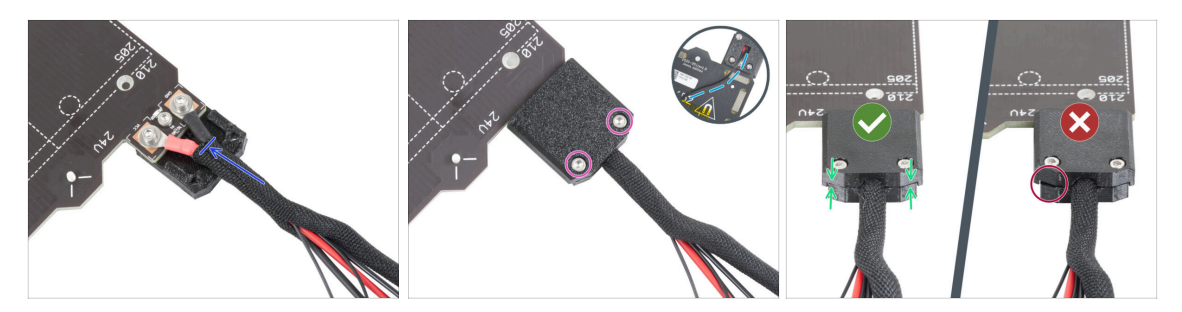

- Owiń owijką tekstylną końcówkę wiązki przewodów stołu wraz z filamentem nylonowym. Wsuń owijkę w pokrywę tak głęboko, jak to możliwe.
- Załóż górną pokrywę stołu grzewczego [heatbed-cable-cover-top] na złącza i przymocuj ją za pomocą dwóch śrub M3x10.
- Od spodu pozostaw luz na przewodzie termistora, aby można było wsunąć pod niego jeden palec.
- Upewnij się, że pomiędzy obydwoma częściami pokrywy nie ma zbyt dużej szczeliny.

#### KROK 16 Owinięcie przewodów

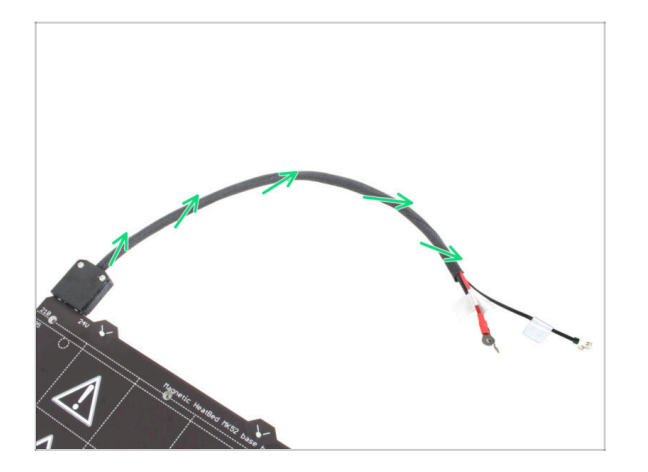

Zakończ owijanie wiązki przewodów. Skręć owijkę wokół przewodów ale nie skręcaj przewodów wewnątrz.

# KROK 17 Montaż złączy kompensacyjnych: przygotowanie części

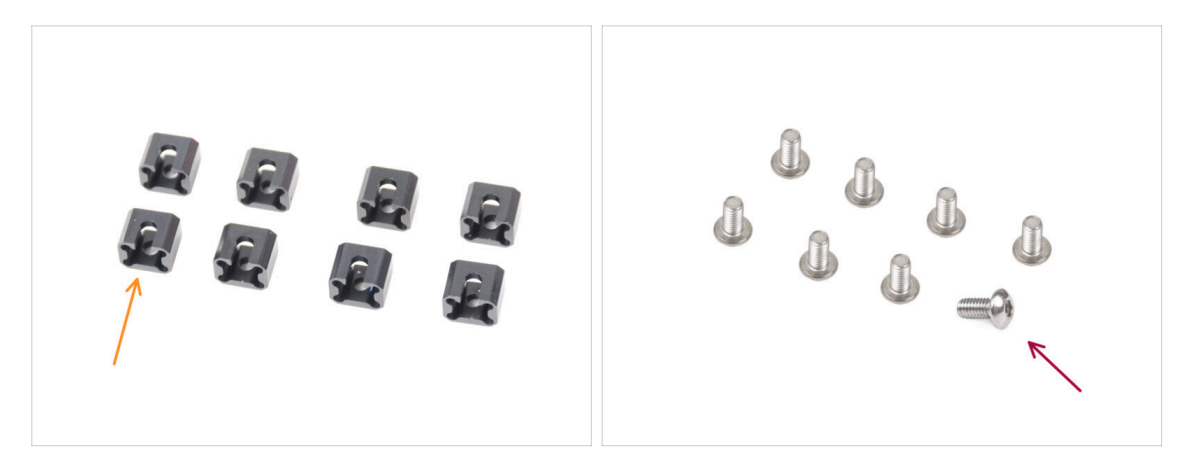

- Do kolejnych etapów przygotuj:
- Złącze kompensacyjne (8x)
- Śruba M3x6r (8x)

# KROK 18 Przygotowanie złączy kompensacyjnych

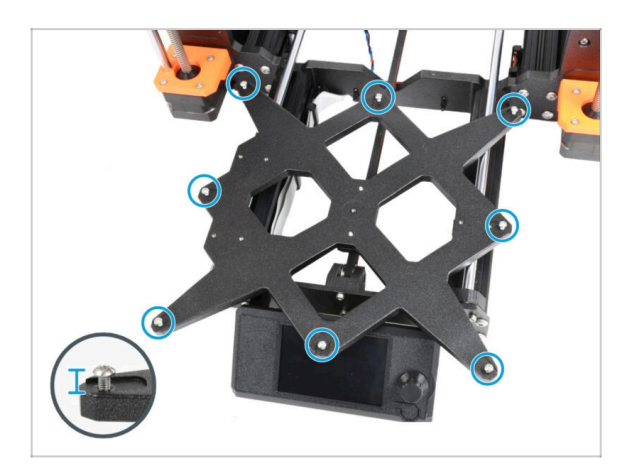

 Wkręć osiem śrub M3x6r w zewnętrzne otwory wózka Y. Nie dokręcaj ich całkowicie - na razie wystarczy kilka obrotów.

### KROK 19 Montaż złączy kompensacyjnych

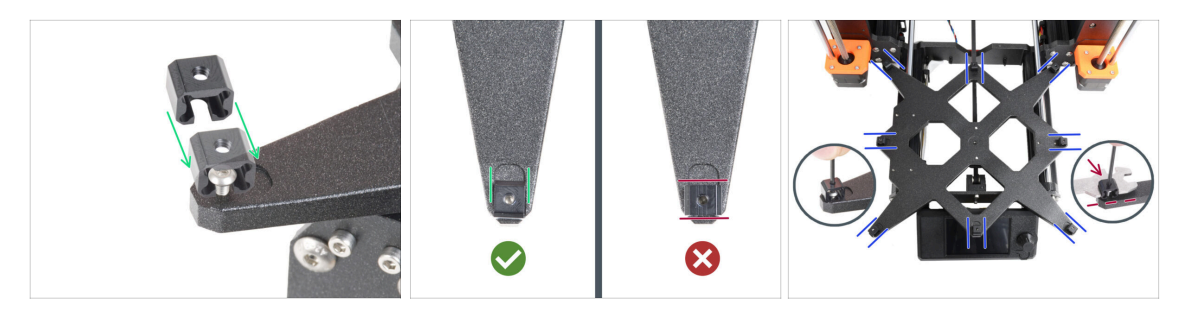

- (i) Zwróć uwagę, że istnieją dwie wersje wózka osi Y. Ten krok opisuje instrukcje dla obu wersji, prosimy o zachowanie ostrożności.
- Montaż złączy kompensacyjnych musi być wykonany starannie. Jest to kluczowe dla prawidłowego działania drukarki. Uważnie przeczytaj instrukcje:
  - Wsuń złącze kompensacyjne z boku na śrubę M3x6r.
  - Upewnij się, że złącza kompensacyjne są prawidłowo ustawione. W wózku osi Y istnieje wgłębienie o mniej więcej takim samym kształcie jak złącze kompensacyjne. Złącze musi pasować do wgłębienia. Spójrz na drugą ilustrację.
  - (i) Niektóre wózki osi Y nie mają wgłębień, w zależności od wersji drukarki. Ustaw złącza kompensacyjne zgodnie z ilustracją.
  - Utrzymaj pozycję i dokręć śrubę M3x6r za pomocą klucza imbusowego 2,0 mm.
  - Postępuj tak samo z pozostałymi złączami kompensacyjnymi.
- POPRZEDNIA WERSJA WÓZKA OSI Y: w przypadku starego wózka osi Y bez wgłębień, utrzymaj prawidłową pozycję i orientację złącza kompensacyjnego za pomocą klucza wielofunkcyjnego podczas dokręcania.

#### KROK 20 Montaż stołu grzewczego: przygotowanie części

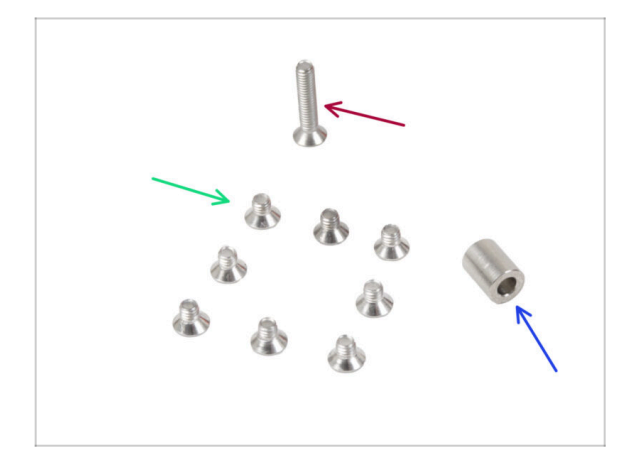

- Do kolejnych etapów przygotuj:
- Sruba M3x4bT (8x)
- 🌒 Śruba M3x14bT (1x)
- Tulejka 3,1x6x8 mm (1x)

#### KROK 21 Przymocowanie stołu grzewczego

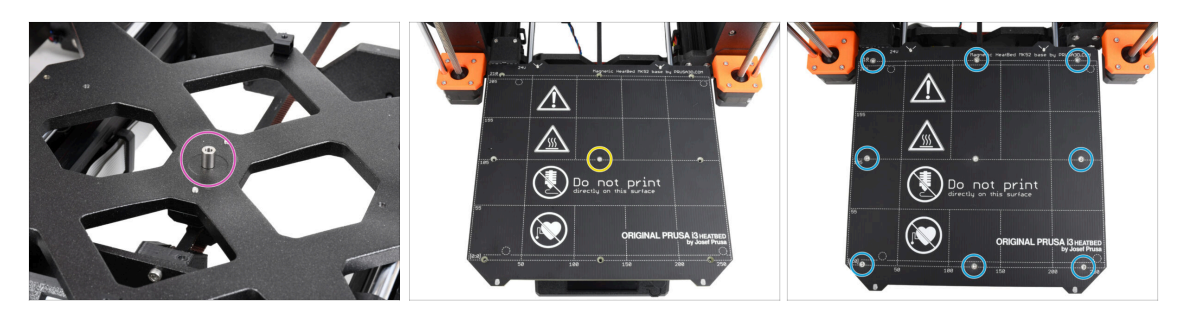

- Umieść tulejkę dystansową na wózku osi Y [Y-carriage] i wyrównaj ją z otworem na środku.
- Umieść stół grzewczy na wózku osi Y [Y-carriage] i przymocuj go śrubą M3x14bT przełożoną przez tulejkę dystansową. Nie dokręcaj jeszcze śruby do końca.
- Umieść śruby M3x4bT w pozostałych otworach w stole grzewczym. Nie dokręcaj jeszcze śrub do końca.

#### KROK 22 Przykręcenie stołu grzewczego

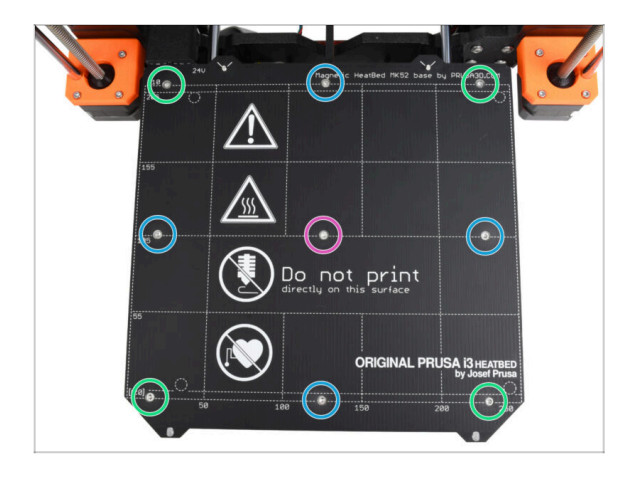

- Po umieszczeniu wszystkich śrub na miejscu, dokręć je kluczem Torx T10 w następującej kolejności:
  - 🌒 Śruba centralna
  - Pierwsze cztery śruby (krawędzie)
  - Ostatnie cztery śruby (narożniki)
- Dokręć śruby mocno, ale z wyczuciem.

# KROK 23 Organizacja przewodów stołu: przygotowanie części

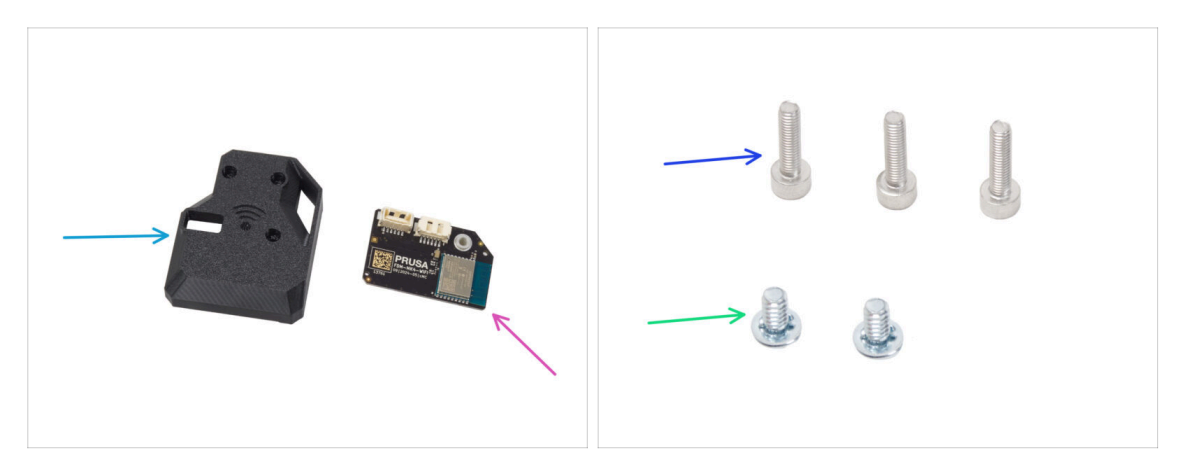

- Do kolejnych etapów przygotuj:
- MK4S-Wifi-cover [pokrywa modułu Wi-Fi MK4S] (1x)
- Moduł ESP-WiFi (1x)
- Śruba M3x12 (3x)
- Śruba zacisku 6/32" (2x)

#### KROK 24 Montaż modułu Wi-Fi

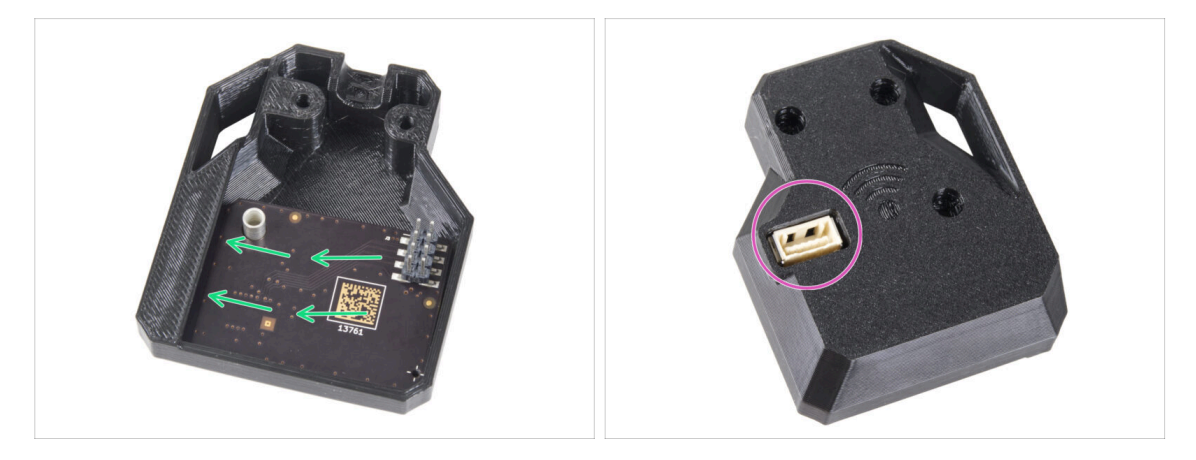

- Umieść moduł ESP-WiFi w pokrywie modułu WiFi [MK4S-Wifi-cover], pozycjonując go tuż pod mostkiem po lewej stronie.
- Po drugiej stronie upewnij się, że złącze jest prawidłowo dopasowane do otworu w pokrywie.
- Odstaw zmontowane części na bok. Wrócimy do nich później.

### KROK 25 Organizacja przewodów stołu grzewczego

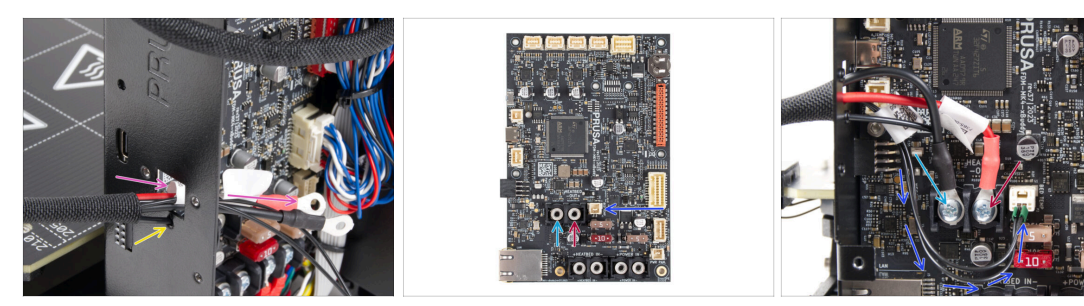

- Przełóż przewody grzałki i termistora stołu grzewczego przez prostokątny otwór z tyłu obudowy xBuddy.
- Przełóż filament przez okrągły otwór tuż pod prostokątnym otworem.
- Umieść czarny przewód stołu grzewczego na lewym zacisku i przykręć śrubę 6/32".
- Umieść czerwony przewód stołu grzewczego na prawym zacisku i przykręć śrubę 6/32".
- Podłącz złącze termistora stołu do płyty xBuddy.

#### KROK 26 Montaż pokrywy Wi-Fi

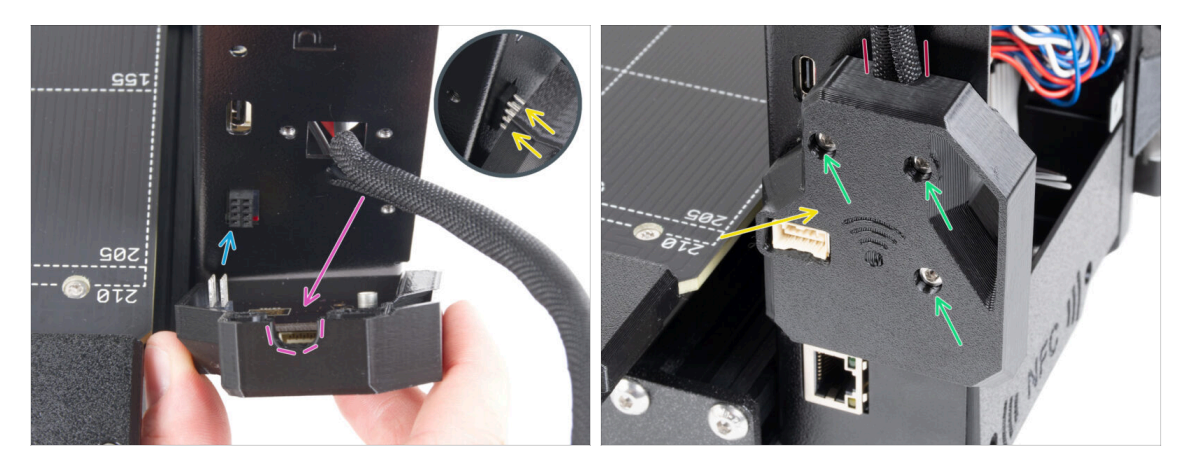

- Zachowaj szczególną ostrożność podczas obsługi i podłączania modułu ESP, aby zapobiec wygięciu i uszkodzeniu styków.
- Weź moduł Wi-Fi z pokrywą i podłącz styki modułu ESP do złącza w płycie xBuddy.
- Dopasuj wiązkę przewodów stołu grzewczego do wycięcia w pokrywie Wi-Fi.
- Ostrożnie zamknij pokrywę WiFi, upewniając się, że styki modułu ESP są prawidłowo podłączone do złącza na płycie xBuddy.
- 🗥 Upewnij się, że wiązka przewodów stołu jest na miejscu.
- Przykręć pokrywę używając trzech śrub M3x12.

#### 6. Modernizacja stołu grzewczego

# KROK 27 Poczęstuj się!

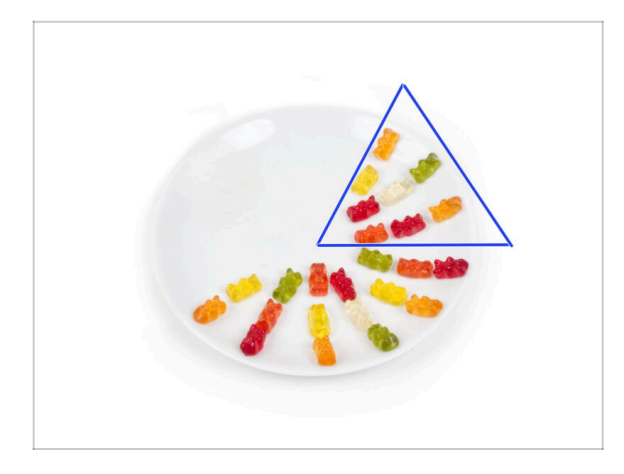

Zjedz osiem żelków.

(i) Czy wiesz, że w 2014 roku do standardu Unicode dodano emoji inspirowane gumowymi misiami, dzięki czemu entuzjaści żelków mogą wyrazić swoją miłość do słodyczy w cyfrowych rozmowach.

# KROK 28 Już prawie

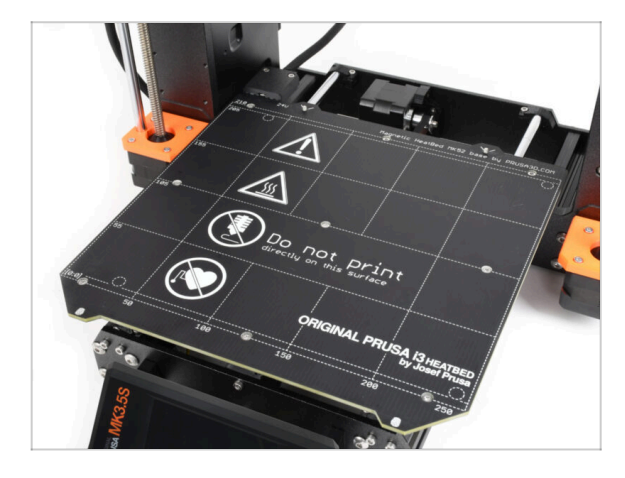

- Jak dotąd to nic skomplikowanego, prawda? Nie oczekuj dalej niczego skomplikowanego :) . Przejdźmy do kilku ostatnich rozdziałów.
- Teraz przejdźmy do rozdziału 7.
  Modernizacja ekstrudera.

# 7. Modernizacja ekstrudera i systemu łączności

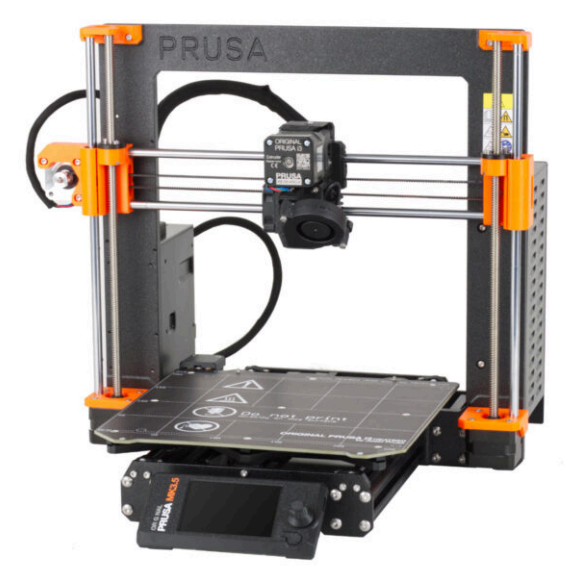

# KROK 1 Narzędzia niezbędne w tym rozdziale

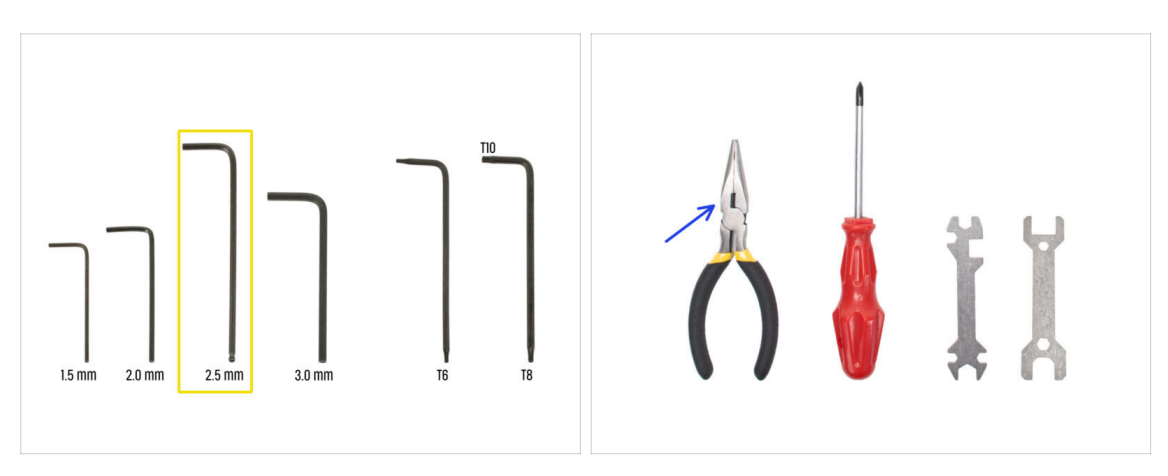

- Do tego rozdziału przygotuj:
- Klucz imbusowy 2,5 mm
- Szczypce spiczaste
- Okulary ochronne (nie są dołączone do zestawu)
  - (i) Podczas skracania filamentu nylonowego należy nosić okulary ochronne. Nie jest konieczne założenie okularów już teraz. Powiadomimy Cię o tym we właściwym czasie.

# KROK 2 Wyciągnięcie filamentu nylonowego

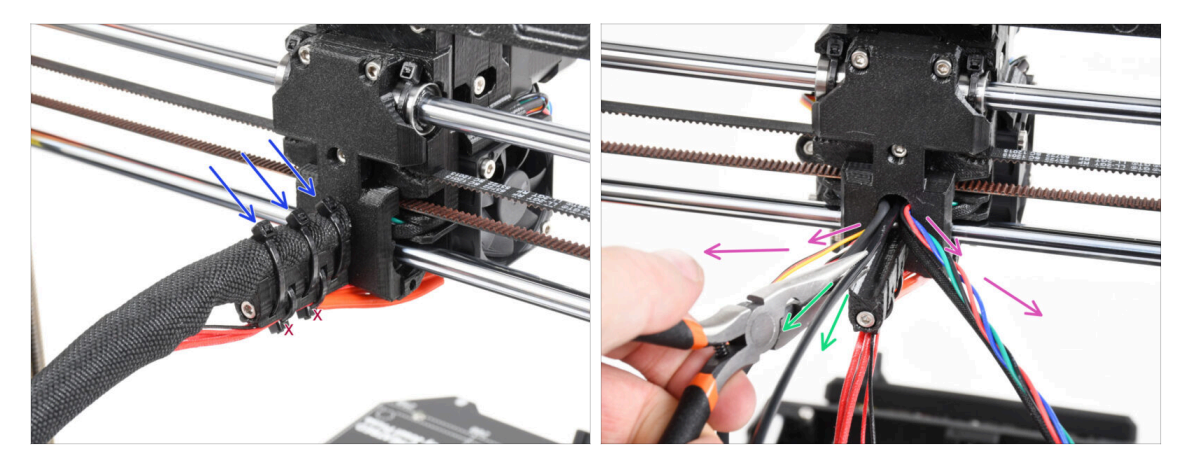

#### / Stosuj okulary ochronne!

- Spójrz na drukarkę z tyłu i skup się na ekstruderze.
- Odetnij trzy opaski zaciskowe na górze owijki tekstylnej.

#### ⚠ Nie odcinaj dolnej pary opasek.

- Rozdziel wszystkie przewody ekstrudera na boki.
- Wyciągnij czarny nylonowy filament z korpusu ekstrudera za pomocą szczypiec.
  - ZACHOWAJ SZCZEGÓLNĄ OSTROŻNOŚĆ. Może być bardzo trudno wyciągnąć filament nylonowy.

# KROK 3 Nowy filament nylonowy: przygotowanie części

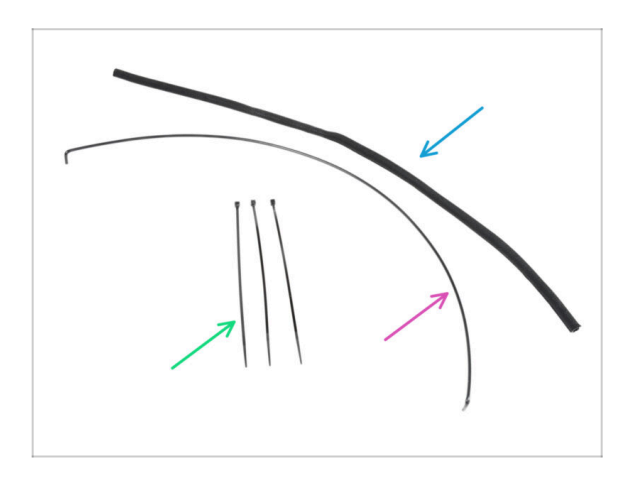

- Do kolejnych etapów przygotuj:
- Owijka tekstylna 8x520 (1x)
- Nylon 3x555 mm (1x)
- Opaska zaciskowa (3x)

# KROK 4 Przycięcie filamentu nylonowego

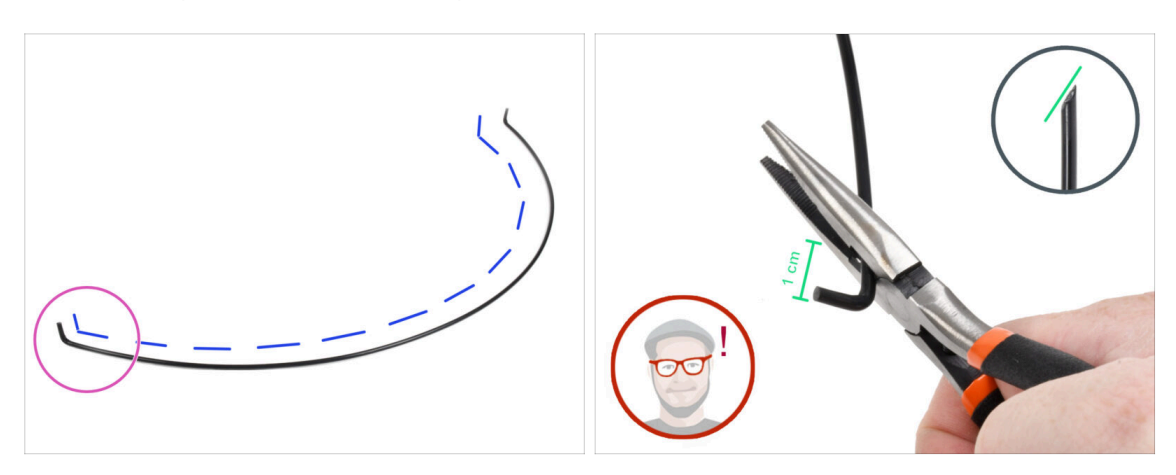

- Umieść nylonowy filament na płaskiej powierzchni, jak na ilustracji. Zagięte końce muszą być skierowane do góry.
- Skup się na lewym końcu filamentu nylonowego.
- **UWAGA: Stosuj okulary ochronne!** Istnieje ryzyko odpryśnięcia ostrych części filamentu, które mogą spowodować poważne obrażenia oczu.
- Używając szczypiec odetnij filament w odległości około 1 cm od zagiętego końca. Cięcie należy wykonać pod kątem, aby uzyskać ostrą końcówkę.

#### KROK 5 Zamocowanie filamentu nylonowego

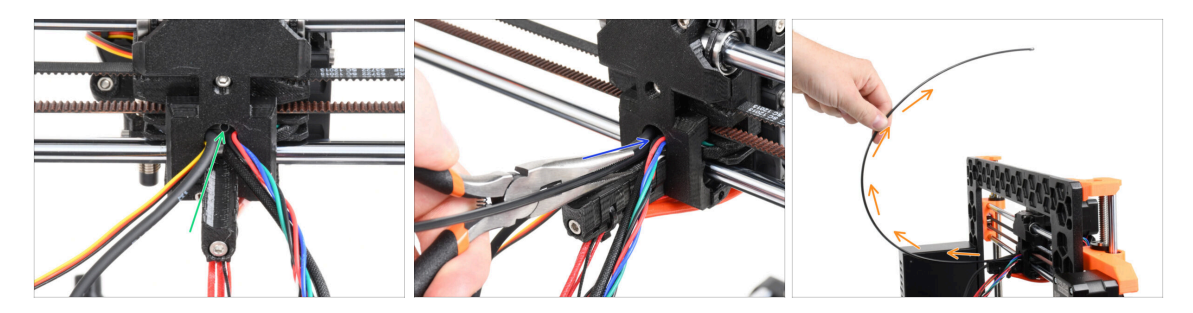

- Zlokalizuj otwór na filament nylonowy w otworze na przewody. Używając najmniejszego klucza imbusowego, upewnij się, że wewnątrz nie ma żadnych przeszkód.
- Wsuń filament nylonowy w otwór, jednocześnie "wkręcając" go przy użyciu szczypiec. Trzymaj ekstruder drugą ręką.
- Po pomyślnym umieszczeniu nylonowego filamentu na miejscu, skieruj go ku górze, jak na ilustracji.

# KROK 6 Owinięcie wiązki przewodów

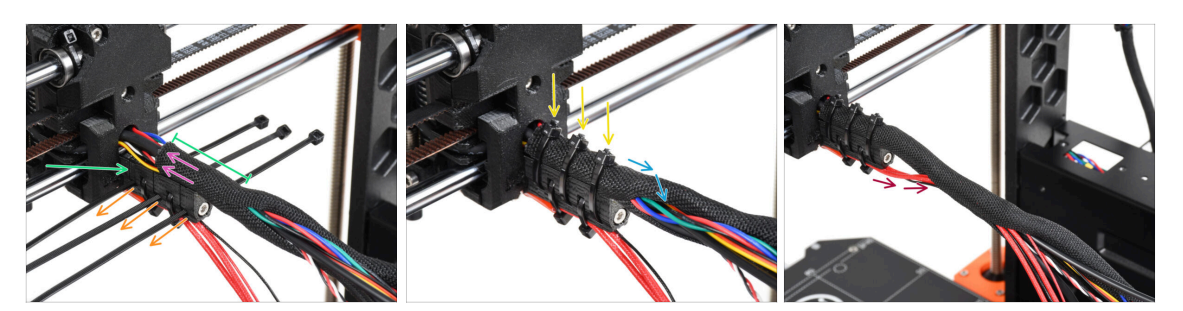

- Rozchyl owijkę tekstylną i nasuń ją na wiązkę przewodów. Nie zapomnij o filamencie nylonowym!
- Pierwsze owinięcie powinno być odrobinę dłuższe, niż uchwyt przewodów, ale wystarczy około 5 cm.
- Weź 3 opaski zaciskowe i wsuń je w otwory w dolnym rzędzie uchwytu przewodów [cable-holder].
- Lekko skręć owijkę wokół wiązki przewodów.
- Przymocuj wiązkę przewodów trzema opaskami zaciskowymi.
- WAŻNE: Obetnij każdą z opasek tak blisko główki, jak to możliwe. Zauważ, że główki powinny być skierowane we właściwą stronę lekko w lewo.
- Dołącz przewody hotendu do wiązki przewodów i owiń całość.

# KROK 7 Ułożenie wiązki przewodów

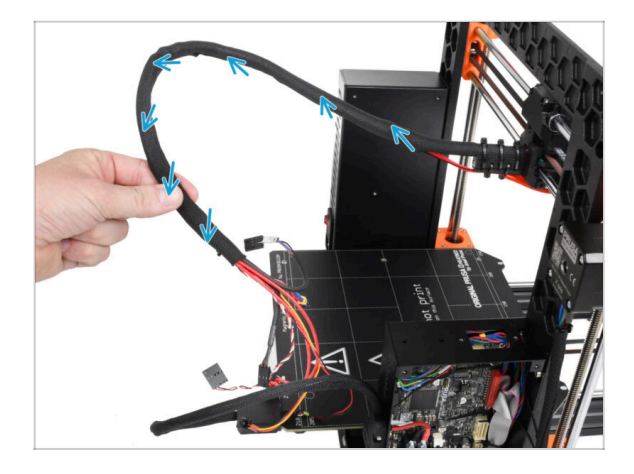

Lekko skręć całą owijkę, ale nie skręcaj przewodów w środku!

# KROK 8 Uchwyt przewodów ekstrudera: przygotowanie części

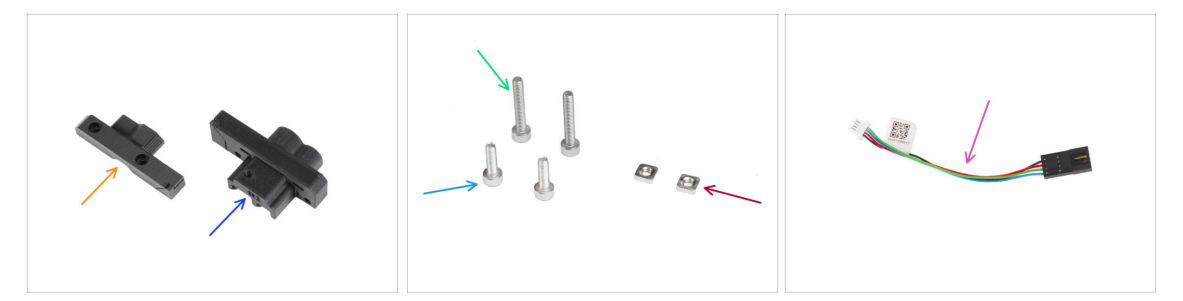

#### • Do kolejnych etapów przygotuj:

- MK35-Ext-cable-holder-b [uchwyt przewodów ekstrudera B MK3.5] (1x)
- MK35-Ext-cable-holder-a [uchwyt przewodów ekstrudera A MK3.5] (1x)
- Śruba M3x18 (2x)
- Śruba M3x10 (2x)
- Nakrętka kwadratowa M3nS (2x)
- Adapter przewodu silnika (2x)

#### KROK 9 Montaż uchwytu przewodów ekstrudera

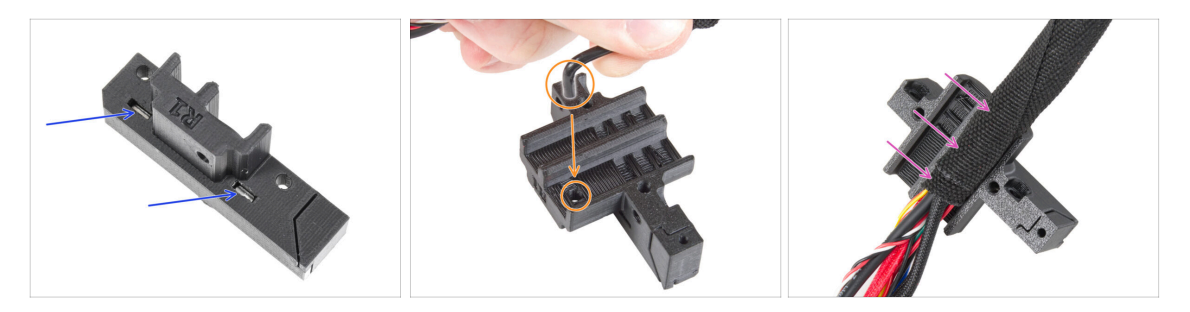

- Wsuń dwie nakrętki kwadratowe M3nS do końca w kieszenie uchwytu przewodów ekstrudera A [Ext-cable-holder-a].
- Weź zagięty koniec nylonowego filamentu i zlokalizuj otwór w uchwycie przewodów ekstrudera A [Ext-cable-holder-a].
- Wsuń zagięty koniec nylonowego filamentu w otwór w uchwycie przewodów ekstrudera A [Ext-cable-holder-a].

# KROK 10 Montaż uchwytu przewodów ekstrudera

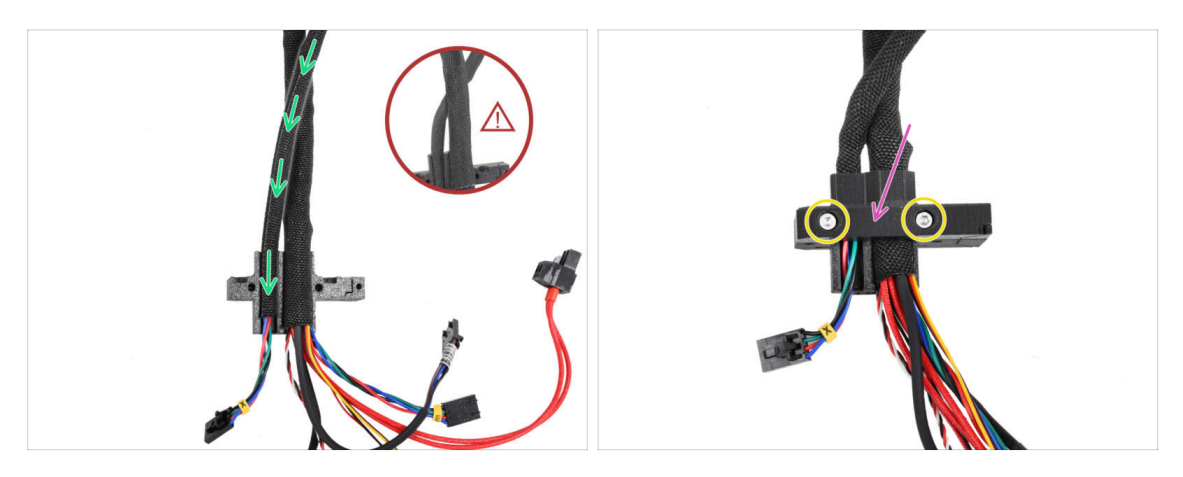

- Weź przewód silnika X i poprowadź go nad główną wiązką ekstrudera przez lewy kanał w uchwycie przewodów ekstrudera A [Ext-cable-holder-a].
  - Ułożenie przewodu silnika X za główną wiązką może powodować problemy z posuwem osi podczas drukowania.
- Zakryj przewody uchwytem przewodów ekstrudera B [Ext-cable-holder-b].
- Dokręć części do siebie dwiema śrubami M3x18.

#### KROK 11 Przymocowanie przewodów ekstrudera

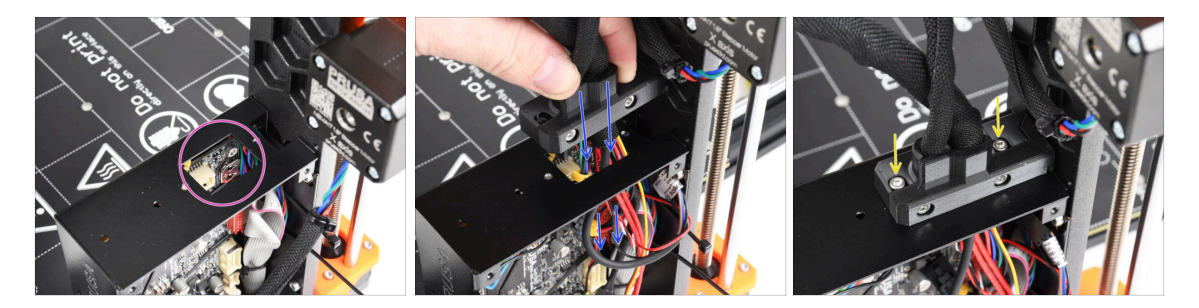

- Sprawdź, czy żaden przewód nie zasłania prostokątnego otworu w obudowie xBuddy.
- Przełóż zmontowany uchwyt przewodów wraz z przewodami przez otwór w obudowie xBuddy do elektroniki.

Upewnij się, że przewód silnika osi X nie przebiega za główną wiązką ekstrudera. Porównaj z ilustracją.

- Przymocuj zmontowany uchwyt przewodów ekstrudera do obudowy xBuddy za pomocą dwóch śrub M3x10.
- Na razie pozostaw przewody luzem w obudowie xBuddy. Podłączymy je później.

# KROK 12 Podłączenie silnika osi X

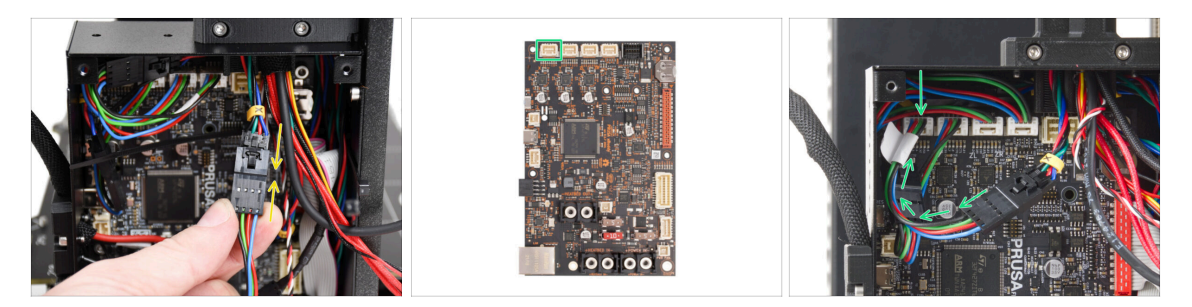

- Podłącz przewód silnika osi X do adaptera przewodu. Prawidłowe podłączenie złącza będzie sygnalizowane lekkim kliknięciem.
- Podłącz przewód silnika osi X do pierwszego gniazda od lewej na górze płyty xBuddy.

## KROK 13 Adapter przewodów MK3.5: przygotowanie części

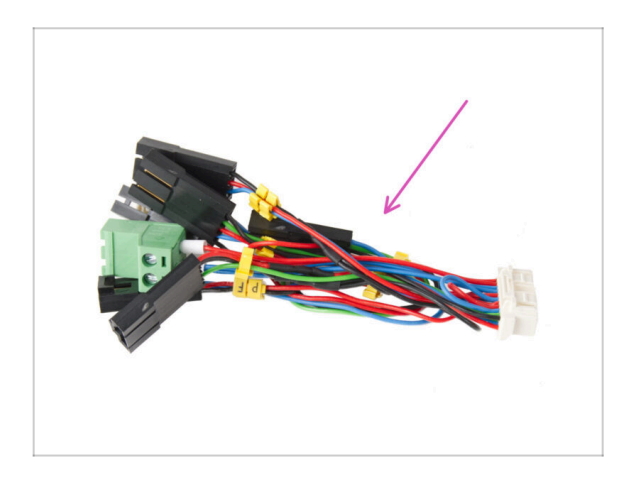

- Do kolejnych etapów przygotuj:
- Adapter przewodu MK3.5 (2x)
  - (i) Zwróć uwagę na żółte etykietki na każdym przewodzie. Będziemy polegać na nich w kolejnych krokach.

# KROK 14 Podłączenie adaptera przewodów MK3.5 (część 1)

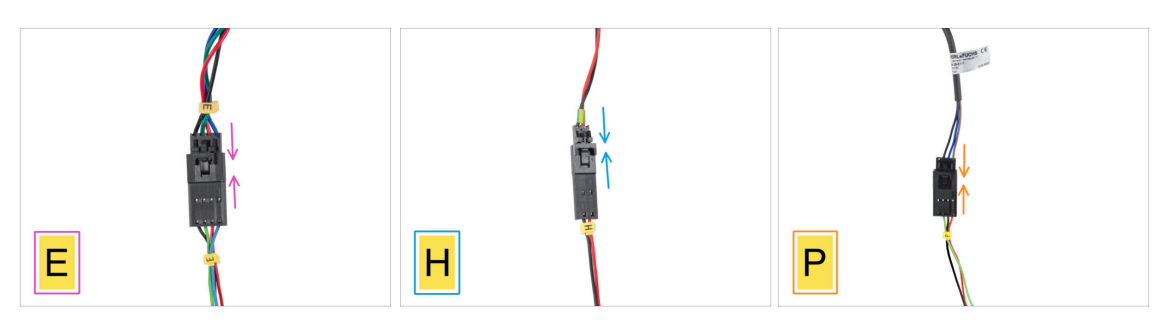

Teraz podłączymy każdy przewód ekstrudera do adaptera MK3.5. Postępujemy zgodnie z oznaczeniami na przewodach adaptera oraz oznaczeniami i kolorami przewodów biegnących od ekstrudera.

(i) Na poniższych ilustracjach przedstawiających podłączenie przewodów, adapter MK3.5 jest zawsze tym na dole (zawsze z żółtą etykietą na przewodzie).

- Podłącz przewód silnika ekstrudera do przewodu adaptera oznaczonego literą "E".
- Podłącz przewód termistora hotendu (czerwono-czarny przewód) do przewodu adaptera oznaczonego "H".
- Podłącz przewód czujnika SuperPINDA/P.I.N.D.A. do adaptera przewodu oznaczonego literą "P".
  - (i) Przewód czujnika P.I.N.D.A. ma cztery żyły zamiast trzech (SuperPINDA) w złączu i może mieć czarną lub szarą koszulkę ochronną.

# KROK 15 Podłączenie adaptera przewodów MK3.5 (część 2)

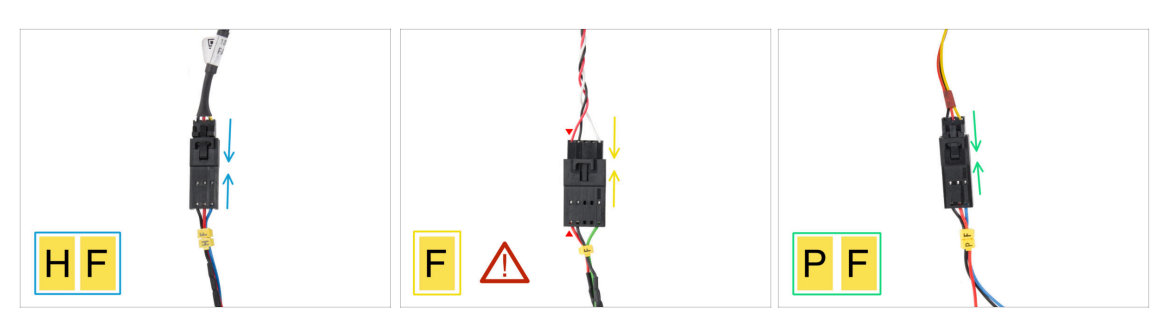

- Podłącz przewód wentylatora hotendu do przewodu adaptera oznaczonego literami "HF".
  - (i) Konstrukcja przewodu wentylatora hotendu może się różnić w zależności od posiadanego wariantu. Może to być wiązka przewodów owinięta tekstylnym rękawem, albo same przewody bez owijki.
- Podłącz przewód czujnika filamentu do przewodu adaptera oznaczonego literą "F".
  Czerwony przewód idący z czujnika filamentu i czerwony przewód adaptera xBuddy muszą znajdować się po tej samej stronie!
  - UWAGA: Prawidłowe podłączenie przewodów ma krytyczne znaczenie! Nieprzestrzeganie instrukcji może spowodować nieodwracalne uszkodzenie elektroniki.
- Podłącz przewód wentylatora wydruku do przewodu adaptera oznaczonego literami "PF".

#### KROK 16 Podłączenie adaptera przewodów MK3.5 (część 3)

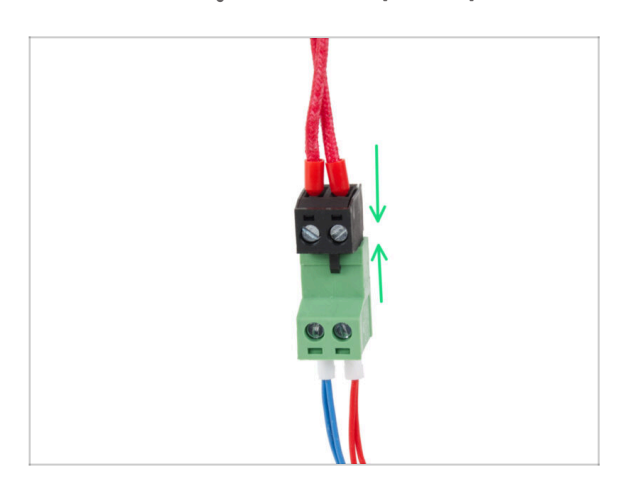

 Podłącz przewód grzałki hotendu do zielonego złącza adaptera przewodu xBuddy.

# KROK 17 Podłączenie adaptera przewodów MK3.5 (część 4)

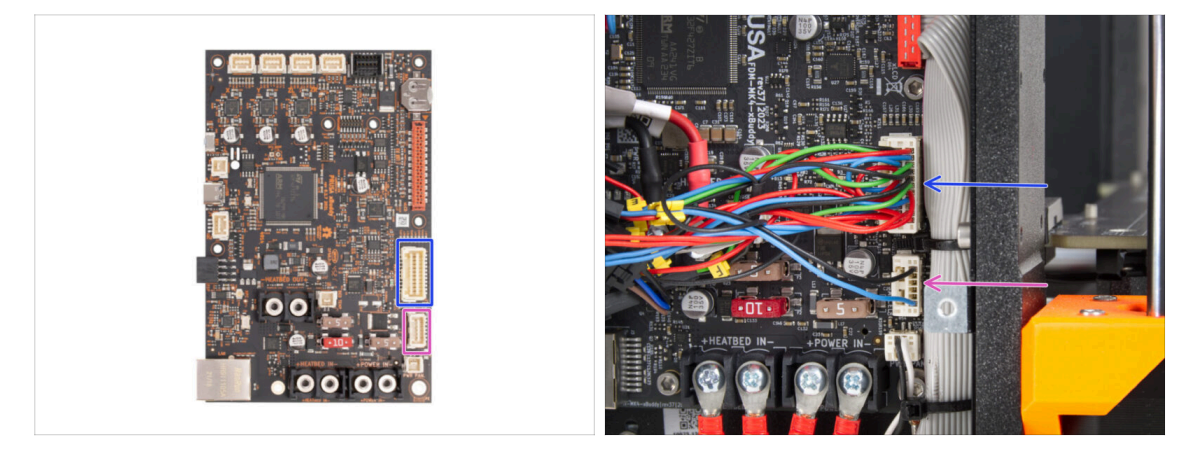

- Na adapterze przewodu xBuddy znajdują się dwa pozostałe złącza. Podłącz je w następującej kolejności:
  - Większe złącze
  - Mniejsze złącze

# KROK 18 Antena NFC: przygotowanie części (część 1)

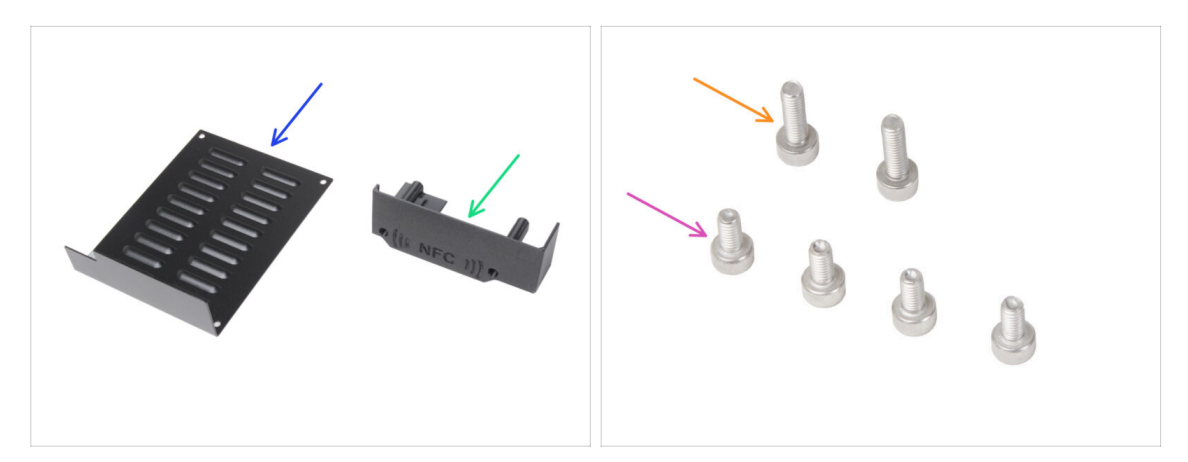

- Do kolejnych etapów przygotuj:
- xBuddyBox-cover [pokrywa obudowy xBuddy] (1x)
- El-box-cover [pokrywa zacisków płytki] (1x)
- Śruba M3x6 (4x)
- Śruba M3x10 (2x)
- (i) Dalszy ciąg listy w kolejnym kroku instrukcji...

# KROK 19 Antena NFC: przygotowanie części (część 2)

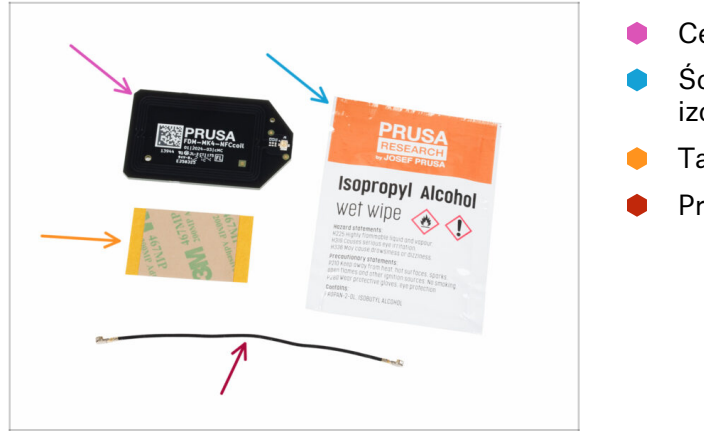

- Cewka NFC (1x)
- Ściereczka nasączona alkoholem izopropylowym (IPA) (1x)
- Taśma dwustronna 32 x 25 mm (1x)
- Przewód cewki NFC (1x)

# KROK 20 Przygotowanie cewki NFC

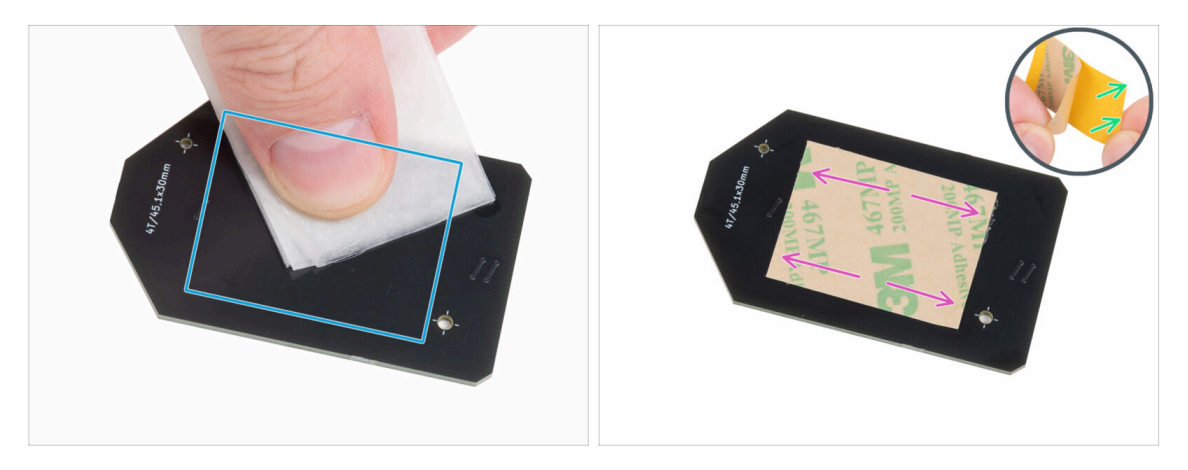

 Wyczyść spód cewki NFC za pomocą ściereczki nasączonej IPA (strona bez logo firmy).

 $\triangle$  Avoid covering the holes in the NFCcoil board.

- Włóż ściereczką z IPA z powrotem do torebki. Będziemy jej potrzebować ponownie w jednym z kolejnych etapów.
- Zdejmij żółtą warstwę ochronną z taśmy dwustronnej.

\land Uwaga: cewka NFC jest samoprzylepna.

- Przyklej taśmę dwustronną po oczyszczonej stronie cewki NFC w przybliżeniu tak, jak na ilustracji (strona bez logo firmy).
- Nie naklejaj taśmy dwustronnej na żadne otwory w płycie!

#### KROK 21 Montaż anteny NFC

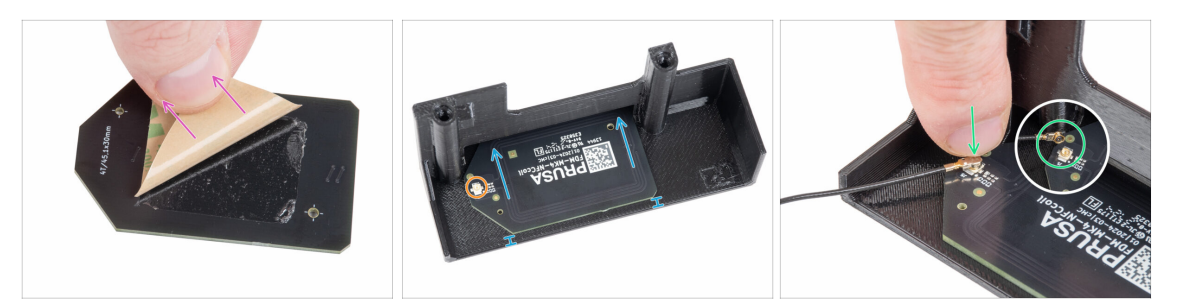

- Schejmij drugą warstwę ochronną z taśmy dwustronnej przyklejonej do cewki NFC.
- Przyklej cewkę NFC po wewnętrznej stronie pokrywy zacisków płytki [el-boxcover], mniej więcej tak jak na ilustracji. Zwróć uwagę na prawidłową orientację obu części!
  - Pozostaw co najmniej 2 mm odstępu między krawędzią cewki NFC a krawędzią pokrywy zacisków płytki [el-box-cover].
- Znajdź małe okrągłe złącze na cewce NFC.
- Podłącz przewód cewki NFC do płytki, dopasowując złącza do siebie i lekko naciskając, aż poczujesz kliknięcie, co jest oznaką prawidłowego połączenia.
- Upewnij się, że przewód NFC jest prawidłowo podłączony i nie odłącza się od płyty.
- A ZACHOWAJ SZCZEGÓLNĄ OSTROŻNOŚĆ podczas podłączania złącza przewodu anteny NFC. Nadmierny nacisk lub niewłaściwe dopasowanie złącza do gniazda może spowodować nieodwracalne uszkodzenia.

#### KROK 22 Podłączenie anteny NFC

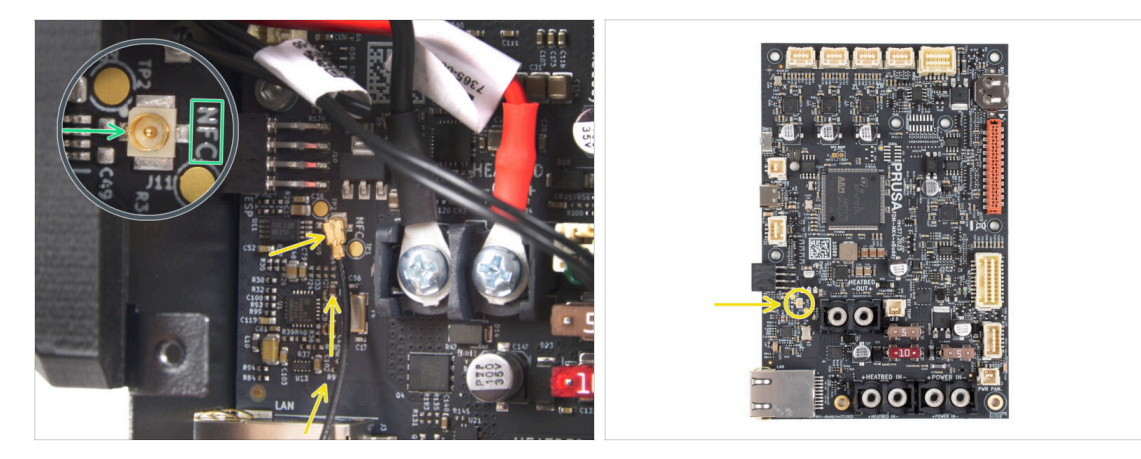

- Snajdź małe okrągłe złącze oznaczone NFC w lewym dolnym rogu płytki xBuddy.
- Podłącz przewód cewki NFC do płytki, dopasowując złącza do siebie i lekko naciskając, aż poczujesz kliknięcie, co jest oznaką prawidłowego połączenia.
- Upewnij się, że przewód NFC jest prawidłowo podłączony i nie odłącza się od płyty.
- **ZACHOWAJ SZCZEGÓLNĄ OSTROŻNOŚĆ** podczas podłączania złącza przewodu anteny NFC. Nadmierny nacisk lub niewłaściwe dopasowanie złącza do gniazda może spowodować nieodwracalne uszkodzenia.

#### KROK 23 Sprawdź ponownie wszystkie połączenia!

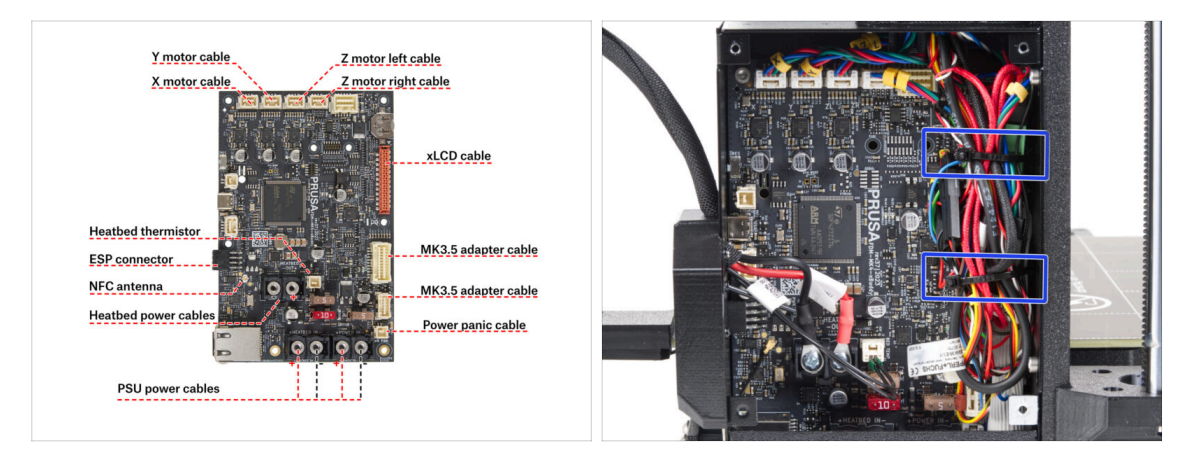

- Porównaj swoje podłączenie elektroniki z pierwszą ilustracją.
- 🗥 Przed montażem pokryw elektroniki sprawdź i porównaj okablowanie.
- Poprowadź przewody wzdłuż wnętrza obudowy i zachowaj wolną przestrzeń nad płytką elektroniki, aby zapewnić lepsze chłodzenie.
- Przymocuj wiązkę przewodów za pomocą dwóch opasek zaciskowych, które zostały wcześniej przygotowane w obudowie xBuddy.
- Upewnij się, że złącza są wsunięte do końca, a przewody zasilacza dobrze dokręcone. W przeciwnym przypadku ryzykujesz uszkodzeniem drukarki!

# KROK 24 Montaż pokrywy obudowy xBuddy: dolna pokrywa

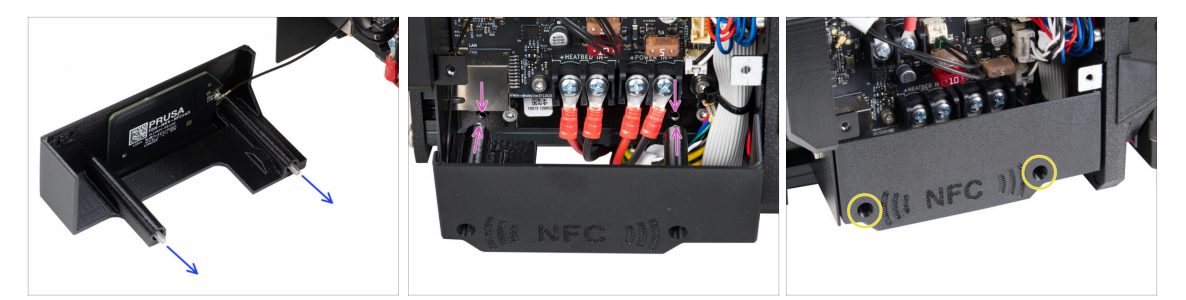

- Wsuń dwie śruby M3x10 przez otwory w pokrywie zacisków płytki [el-box-cover].
- Przymocuj pokrywkę do obudowy xBuddy. W obudowie xBuddy znajdują się dwa gwintowane otwory. Upewnij się, że na drodze śrub i pokrywy nie znajduje się żaden przewód.
- Przymocuj pokrywę zacisków płytki [el-box-cover], dokręcając obie śruby M3x10 do obudowy xBuddy.
- Uważaj, aby nie przygnieść przewodu NFC podczas zamykania pokrywy.

# KROK 25 Montaż pokrywy obudowy xBuddy

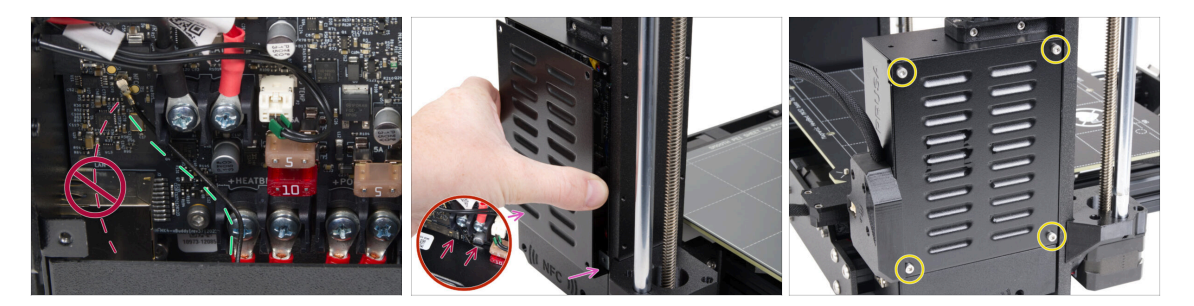

- Ułóż przewód cewki NFC po prawej stronie, jak na ilustracji.
  - Nle układaj przewodu nad złączem Ethernet po lewej stronie, ponieważ może zostać przygnieciony i uszkodzony podczas montażu pokrywy.
- Ostrożnie zakryj obudowę xBuddy, wsuwając najpierw wygiętą część pokrywy.
  - Uważaj, aby nie zgnieść przewodów. Sprawdź dokładnie położenie przewodu cewki NFC.
- Wyrównaj pokrywę obudowy xBuddy z obudową xBuddy i przykręć ją czterema śrubami M3x6.

# KROK 26 Etykiety: przygotowanie części

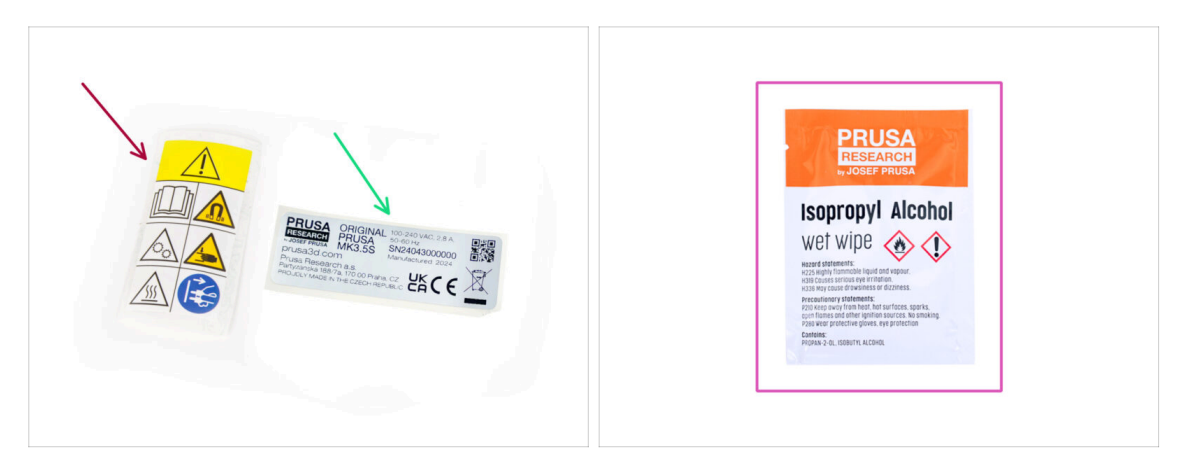

- Do kolejnych etapów przygotuj:
- Etykieta ostrzegawcza (1x)
- Naklejka z numerem seryjnym (1x)
- Ściereczka nasączona środkiem czyszczącym (1x)

#### KROK 27 Etykieta ostrzegawcza (opcjonalna)

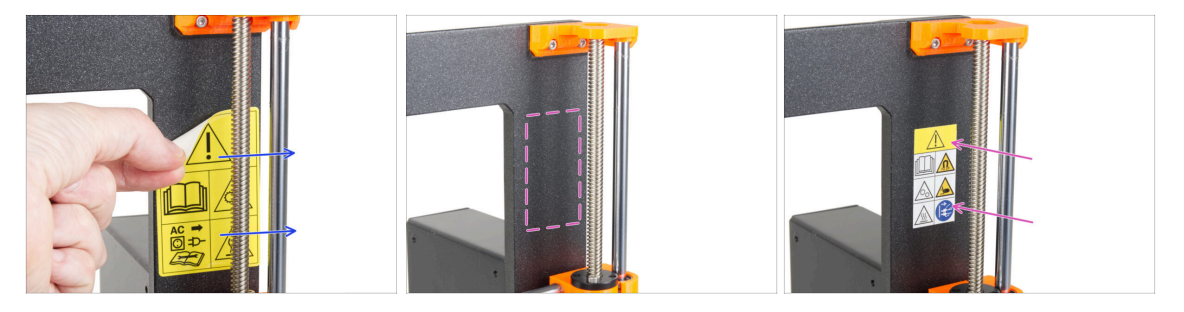

- (i) Ten krok jest opcjonalny, ale zalecany. Etykieta ostrzegawcza dla MK3.5 została zaktualizowana o nowe symbole, które są ściślej zgodne z międzynarodowymi oznaczeniami.
- Odklej starą etykietę ostrzegawczą z prawej strony ramy.
- Zetrzyj pozostałości kleju za pomocą ściereczki nasączonej IPA ( dołączonej do zestawu).
- Przyklej nową etykietę ostrzegawczą na ramę.

# KROK 28 Etykieta z numerem seryjnym (wymagana)

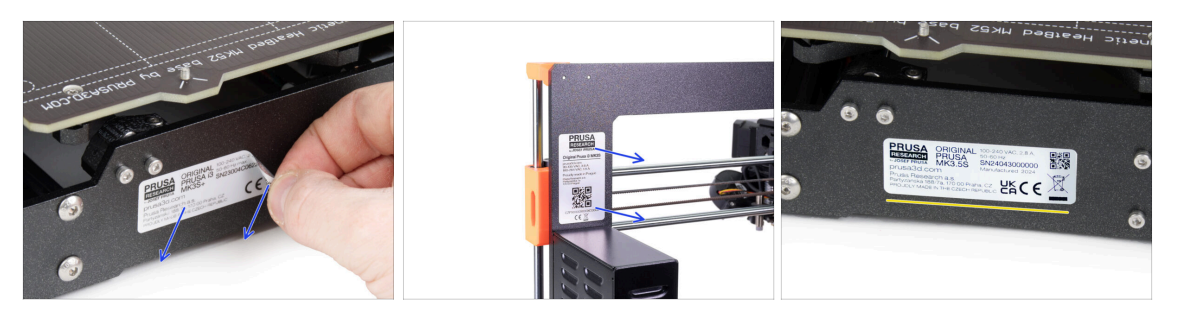

#### Ten krok jest wymagany do udzielenia gwarancji! Nie wyrzucaj etykiety!

- Odklej starą etykietę z numerem seryjnym od drukarki.
  - (i) Etykietę z numerem seryjnym możesz przykleić z tyłu ramy (nad zasilaczem) lub na tylnej płycie.
- Przyklej etykietę po lewej stronie tylnej płyty. Upewnij się, że powierzchnia jest czysta. Użyj dołączonej ściereczki nasączonej środkiem czyszczącym.

KROK 29 Czas na Haribo!

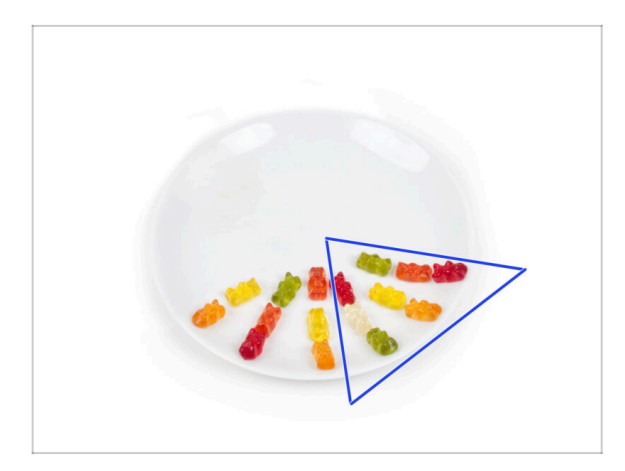

- Zjedz kolejne osiem żelków.
- (i) Czy wiesz, że jaskrawe kolory żelków uzyskuje się dzięki zastosowaniu barwników spożywczych, które dodają im atrakcyjności wizualnej.

#### 7. Modernizacja ekstrudera i systemu łączności

# KROK 30 Dobra robota!

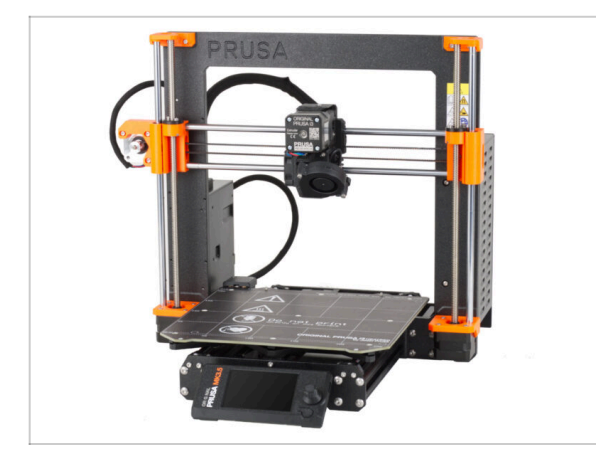

- Udało Ci się! Gratulacje. Twoja MK3.5 jest prawie gotowa do drukowania.
- Już prawie! Jeszcze tylko jeden krótki rozdział, który przeprowadzi Cię przez kalibrację i Selftest.
- Przejdź do ostatniego rozdziału 8.
  Kontrola przed uruchomieniem

# 8. Kontrola przed uruchomieniem

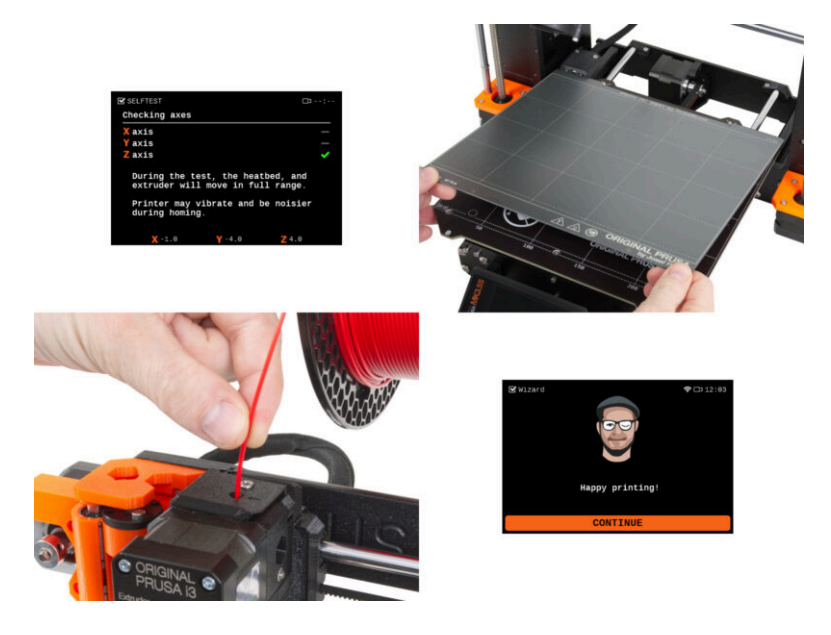

# KROK 1 Podręcznik Druku 3D

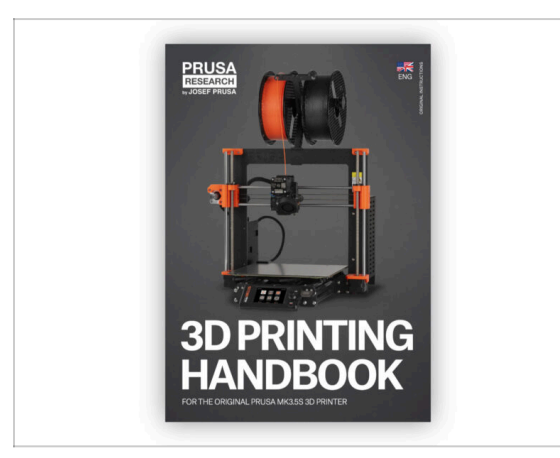

Aby lepiej zrozumieć ten rozdział, odnieś się do Podręcznika Druku 3D dołączonego do zestawu, który występuje jednak tylko w języku angielskim. Inne wersje językowe znajdziesz online, na naszej stronie.

口

Najnowsza wersja jest zawsze dostępna na help.prusa3d.com.

- (i) Podręcznik zawiera bardziej szczegółowe opisy ważnych procedur z tego rozdziału oraz inne bardzo przydatne rzeczy do wydrukowania w przyszłości.
- Przeczytaj rozdziały Wyłączenie odpowiedzialności i Instrukcje bezpieczeństwa.

### KROK 2 Położenie arkusza na stole

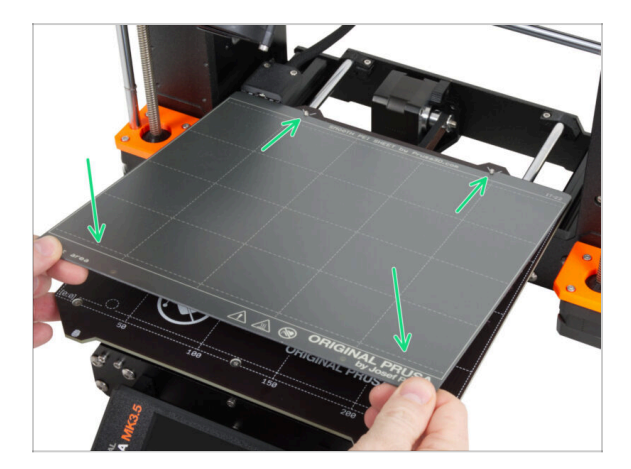

- Upewnij się, że nic nie znajduje się na stole grzewczym. Stół musi być czysty.
  Wszelkie zabrudzenia mogą uszkodzić powierzchnię zarówno stołu grzewczego,
  jak i arkusza druku.
- Aby zamocować arkusz, najpierw wyrównaj tylne wycięcie z kołkami ustalającymi w tylnej części stołu grzewczego (zaznaczone na pomarańczowo na powyższej ilustracji). Trzymaj arkusz za dwa przednie rogi i powoli połóż go na stole grzewczym - uważaj na palce!
  - Utrzymuj arkusz druku w czystości, aby uzyskać optymalną wydajność.
  - Przyczyną nr 1 odklejania się wydruków od arkusza jest zatłuszczona powierzchnia. Użyj IPA (alkoholu izopropylowego), aby ją odtłuścić, jeśli wcześniej zdarzyło Ci się dotknąć powierzchni.

### KROK 3 Aktualizacja Firmware

|                                                                                                    | English - Q Login                |                                                                                      | English ~ Q Lo                                                        |
|----------------------------------------------------------------------------------------------------|----------------------------------|--------------------------------------------------------------------------------------|-----------------------------------------------------------------------|
| PRUSA<br>3D printers Materials Parts & Accessories Software 3D Models Applications Com                                                                                                    | nunity Help Academy Blog Company | PRUSA<br>3D printers Materials Parts & Accessories Software 3D Models Applications ( | Community Help Academy Blog Company                                   |
| Geographic Statement  Seggent  Seggent |                                  | Support > Original Prusa MK3.55                                                      |                                                                       |
| Search support                                                                                                    | 0                                |                                                                                      |                                                                       |
|                                                                                                    |                                  | Original Prusa MK3.5S support                                                        |                                                                       |
|                                                                                                    | 6000a                            | 7                                                                                    |                                                                       |
|                                                                                                    |                                  |                                                                                      |                                                                       |
|                                                                                                    |                                  | Firmware 6.2.2. Prusa:<br>March 05, 2025 January                                     | Slicer 2.9.0      Handbook 1.01        31, 2025      October 23, 2024 |
| CORE One MK4S MK3.95 📈 MK3.55                                                                                                    | MMU3 XL                          | Download é A                                                                         | pple Download                                                         |
|                                                                                                    |                                  | D Changelog 💦 Chan                                                                   | anima .                                                               |
|                                                                                                    |                                  |                                                                                      |                                                                       |
|                                                                                                    |                                  |                                                                                      |                                                                       |
| Enclosure MINI+ HT90 SL1S                                                                                                    | CW1S MK4                         | Unservice to MV2 EC from MV2C /MV2C -                                                | Llooful links                                                         |
| All onducts                                                                                                    |                                  | Opgrade to MK3.55 from MK35/ MK35+                                                   | Oseiuliinks                                                           |
|                                                                                                    |                                  |                                                                                      | MK2.55 Community Forum                                                |
|                                                                                                    |                                  | 🔞 🐺 🖸 🐲 🏕 🆢 🔁 💩                                                                      | MK3.5S Spare Parts                                                    |
|                                                                                                    |                                  | Opticiant Dense 12 MV 92 /MV 92 a to MV 9 E0 prograds (1 0)                          | Sample G-codes                                                        |
|                                                                                                    |                                  | scourtes accente                                                                     |                                                                       |
|                                                                                                    |                                  |                                                                                      | Topics                                                                |
| Filament Material Guide PrusaSlicer Prusa Connect                                                                                                    | Firmware & Dewnloads             |                                                                                      | Calibration                                                           |
|                                                                                                    |                                  | Get started with MK3.55                                                              |                                                                       |

- (i) Wszystkie drukarki wysyłamy z pamięcią USB z najnowszym firmware. Zalecamy jednak sprawdzenie i ewentualną aktualizację oprogramowania.
- Odwiedź stronę help.prusa3d.com
- Przejdź do strony Prusa CORE One.
- Zapisz plik z firmware (.bbf) w pamięci USB.
- (i) Pro tip: Aby przejść na stronę główną Prusa CORE One, możesz użyć adresu URL: prusa.io/coreone

#### **KROK 4** Pierwsze uruchomienie

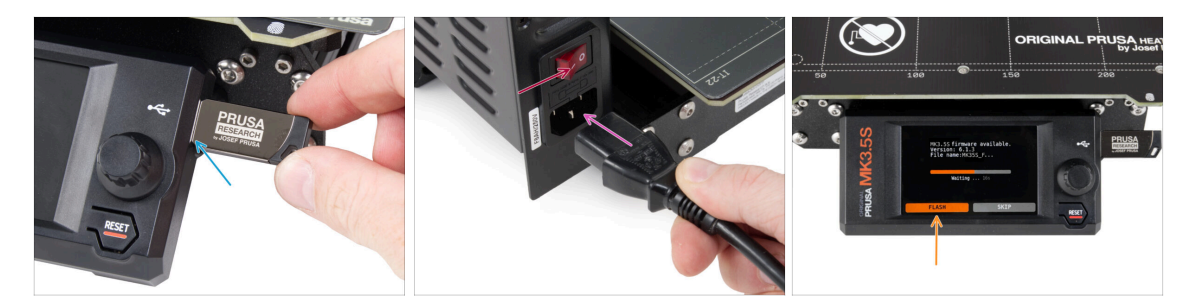

- Podłącz pamięć USB z zestawu do drukarki.
  - (i) Dołączona pamięć USB zawiera plik z najnowszym firmware.
- Podłącz przewód zasilający do zasilacza, następnie do gniazdka sieciowego.
- Włącz drukarkę za pomocą przełącznika znajdującego się z tyłu.
- (i) Drukarka automatycznie sprawdzi czy w pamięci USB znajduje się nowa wersja firmware.
- Jeśli pojawi się ekran "New firmware available" [Dostępna jest nowa wersja firmware], naciśnij FLASH przy pomocy pokrętła, aby zaktualizować firmware do najnowszej wersji.
  - Jeśli taki komunikat nie zostanie wyświetlony, oznacza to, że w drukarce jest już zainstalowane najnowsze firmware. Przejdź do następnego kroku.

# KROK 5 Konfiguracja drukarki

| PRINTER SETUP<br>Printer Type<br>[MK3.55]<br>Nozzle Diameter<br>0.48 mm<br>Hotend Type<br>[With sock]<br>Extruder<br>[Stock]<br>✓ Done<br>OK |
|----------------------------------------------------------------------------------------------------|
|----------------------------------------------------------------------------------------------------|

- Po aktualizacji do nowszego firmware drukarka wyświetli wybór języków, a następnie ekran powitalny.
- Naciśnij **OK**, aby skonfigurować drukarkę.
- Na następnym ekranie wybierz typ drukarki: **MK3.5S**.
- Pozostałe pozycje pozostaw bez zmian, chyba że w drukarce zostały zainstalowane niestandardowe części (np. dysza o innej średnicy, brak silikonowej skarpety).
- Naciśnij Gotowe, aby zakończyć konfigurację drukarki.

# KROK 6 Konfiguracja sieci: połączenie Wi-Fi (opcjonalnie)

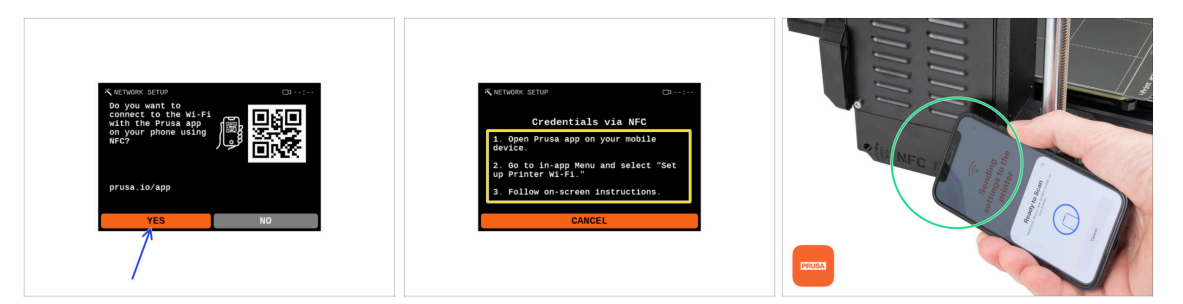

- Ekran konfiguracji sieci przeprowadzi Cię przez proces łączenia się z siecią Wi-Fi. Jeśli jednak nie chcesz teraz podłączać drukarki, możesz to zrobić później. W takim przypadku naciśnij **Nie** na ekranie i pomiń ten krok.
  - Jeśli chcesz podłączyć drukarkę do sieci Wi-Fi, naciśnij **Tak**.
  - Na następnym ekranie otrzymasz instrukcje dotyczące przesłania danych uwierzytelniających Wi-Fi (nazwa Wi-Fi i hasło) za pośrednictwem naszej aplikacji mobilnej (zalecane).
- Aplikacja **Prusa** jest dostępna do pobrania w App Store dla iOS i Google Play Store dla Androida. Aby dowiedzieć się więcej, przeczytaj artykuł o aplikacji mobilnej Prusa.
  - Jeśli jednak wolisz użyć innej metody do wprowadzenia danych uwierzytelniających Wi-Fi, naciśnij Anuluj i wybierz ją z listy na następnym ekranie.

(i) Wszystkie metody podłączenia drukarki do sieci zostały opisane w tym artykule.

- Aby wysłać dane uwierzytelniające Wi-Fi za pośrednictwem aplikacji mobilnej, postępuj zgodnie z instrukcjami wyświetlanymi na ekranie drukarki. Transfer odbywa się przez NFC, więc po wyświetleniu monitu przez aplikację przytrzymaj telefon blisko cewki NFC (w odległości maksymalnie 2-3 cm).
- Po pomyślnym przesłaniu danych na drukarce zostanie wyświetlony monit o potwierdzenie, a następnie nawiązanie połączenia.

# KROK 7 Konfiguracja sieci: Prusa Connect (opcjonalnie)

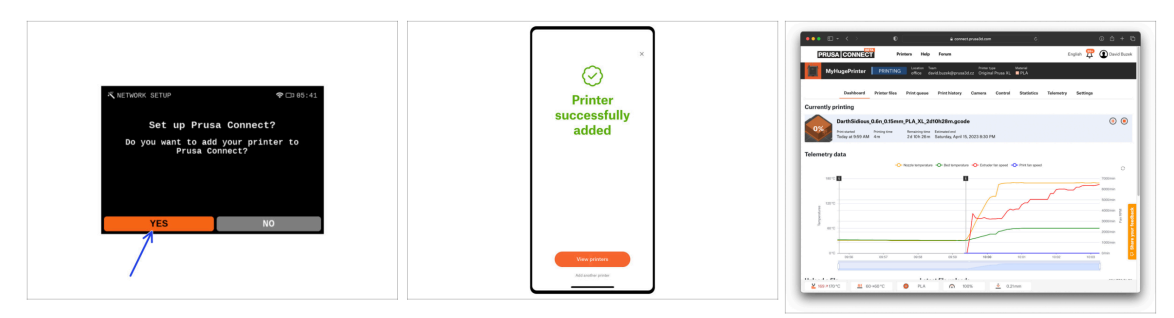

- Kolejny ekran konfiguracji sieci zaproponuje dodanie drukarki do Prusa Connect. Jeśli nie chcesz dodawać drukarki do Prusa Connect teraz, możesz to zrobić później. W takim przypadku wybierz **Nie** i pomiń ten krok.
  - (i) Więcej informacji znajdziesz w artykule Różnice między Prusa Connect i PrusaLink.
  - Aby kontynuować dodawanie drukarki do Prusa Connect, naciśnij Tak i postępuj zgodnie z instrukcjami na ekranie drukarki. Upewnij się, że masz gotową aplikację Prusa na smartfonie.

#### KROK 8 Asystent: uruchomienie Selftestu

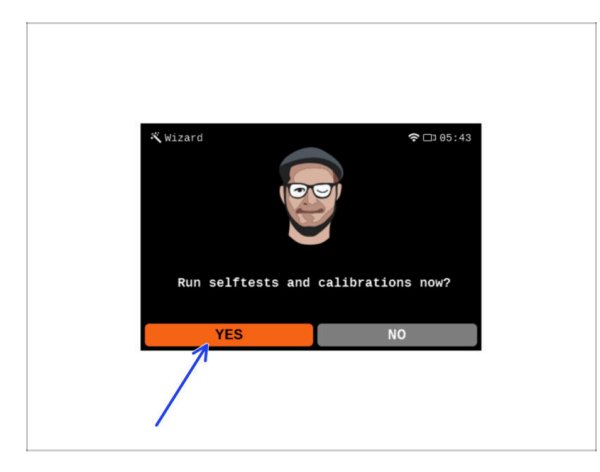

- Drukarka wyświetli monit o przeprowadzenie Selftestu i kalibracji wszystkich ważnych komponentów. Cały proces trwa kilka minut, a niektóre jego etapy wymagają Twojej interakcji.
- UWAGA: podczas testowania osi upewnij się, że w drukarce nie ma niczego, co utrudnia ich ruch.

UWAGA: nie dotykaj drukarki w trakcie pracy kreatora, chyba że pojawi się odpowiedni monit! Niektóre części drukarki mogą być GORĄCE i mogą poruszać się z dużą prędkością.

- Kreator rozpoczyna się od sprawdzenia wentylatora, wyrównania osi Z oraz testu osi XY. Testy te są w pełni automatyczne.
- Naciśnij **Tak**, aby uruchomić Selftest i kalibracje.

#### KROK 9 Asystent: kalibracja pierwszej warstwy

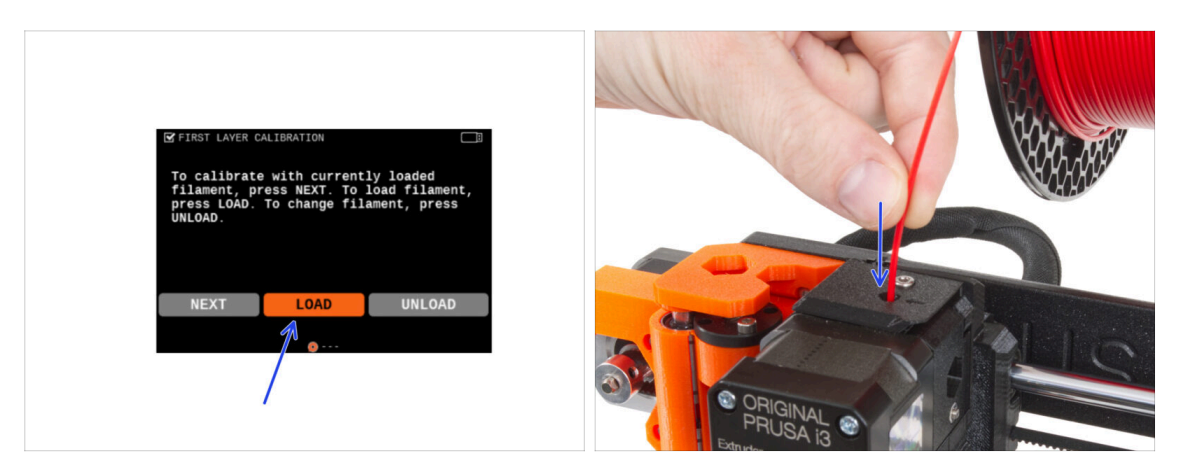

- W tej części kreatora dostosujemy wysokość pierwszej warstwy. Umieść na uchwycie szpulę filamentu. Zalecamy PLA lub PETG w jasnym kolorze, aby ułatwić drukowanie i zapewnić lepszą widoczność.
- Wsuń filament do ekstrudera i wybierz opcję ŁADUJ.

#### KROK 10 Asystent: kalibracja pierwszej warstwy

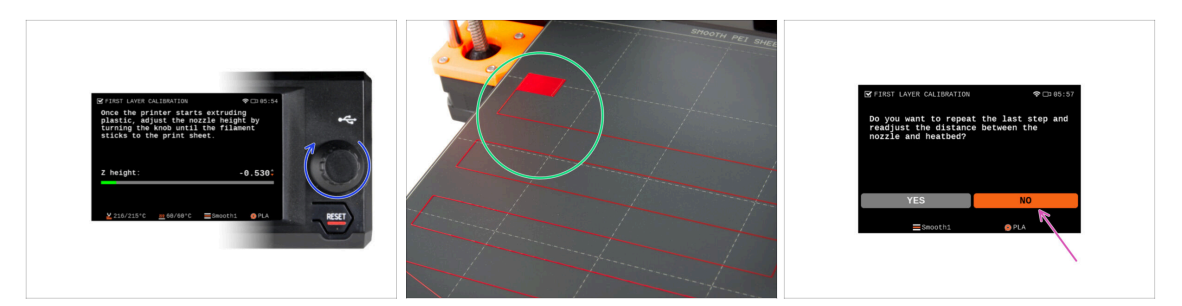

- Gdy ekstruder zacznie wytłaczać filament z dyszy, obracaj pokrętłem, aż osiągniesz idealną szczelinę między dyszą a arkuszem druku - czyli idealną pierwszą warstwę.
  - Przeczytaj więcej o idealnej pierwszej warstwie w Podręczniku Druku 3D dla MK3.5S.
- Po zakończeniu ustawiania warstwy, sprawdź wynik i porównaj go najlepiej z Podręcznikiem Druku 3D.
- Drukarka poprosi o powtórzenie procedury ustawiania pierwszej warstwy. Jeśli uzyskany wynik nie wymaga poprawek, wybierz opcję NIE.

### KROK 11 Koniec pracy Asystenta

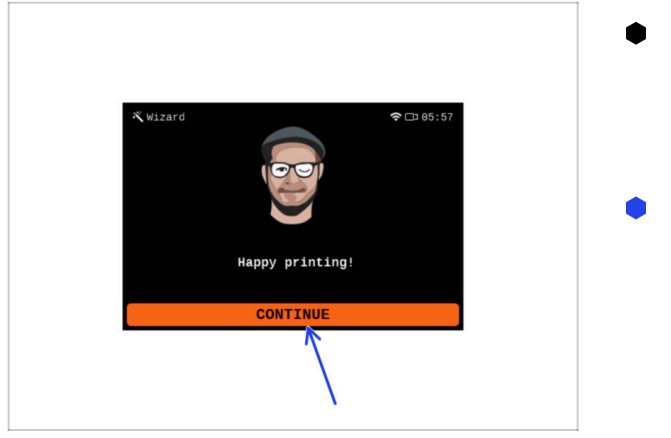

- Drukarka jest teraz w pełni skalibrowana. Kontynuuj tę instrukcję do końca, aby załadować filament i rozpocząć wydruk testowy.
- Gratulacje! Twoja drukarka jest wreszcie gotowa do drukowania. Wybierz KONTYNUUJ i przejdźmy dalej.

# KROK 12 Poczęstuj się!

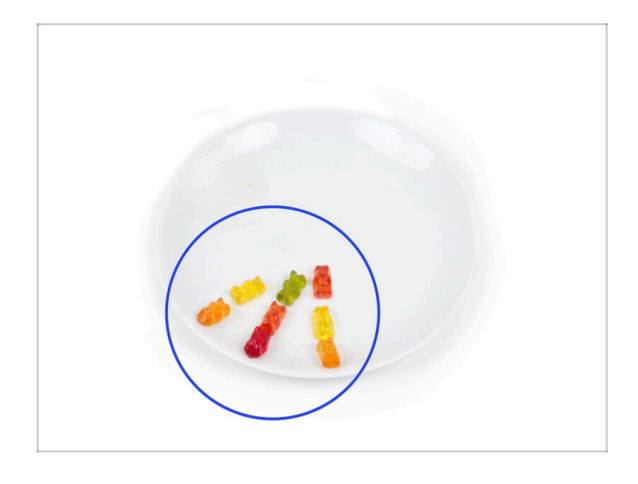

- Wygląda na to, że wszystko zostało pomyślnie zmontowane i podłączone. Bez wątpienia ;) .
   Gratulacje! Zasługujesz na wielką nagrodę. Zjedz wszystkie pozostałe żelki... i nie zapomnij podzielić się z tymi, którzy wspierali Cię podczas montażu.
- (i) Czy wiesz, że żelki Haribo są jednym z najważniejszych elementów instrukcji montażu drukarek Original Prusa.
#### KROK 13 Modele 3D do wydrukowania

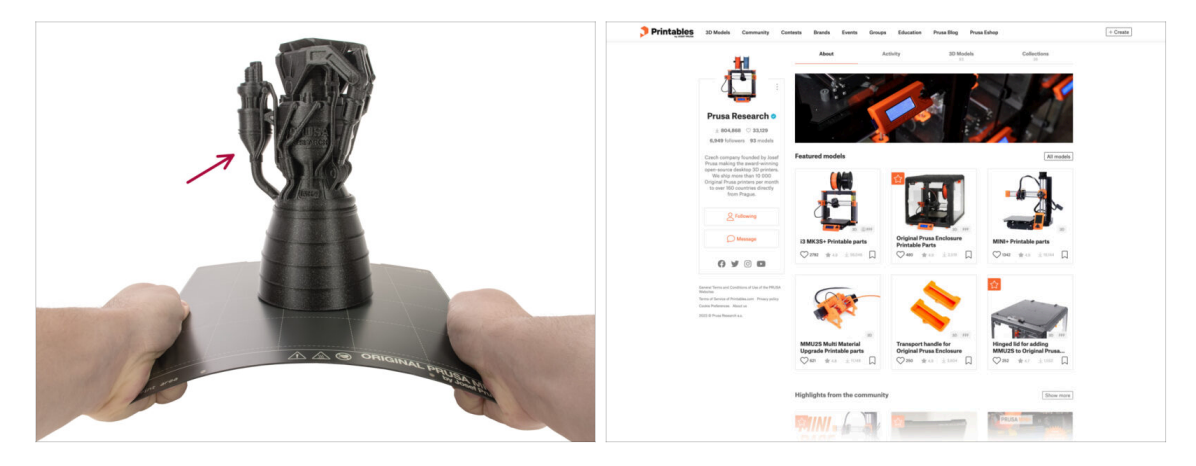

- Drukarka jest już gotowa do drukowania!
- Przykładowe modele są również dostępne na oficjalnym profilu Prusa Research na Printables.

#### KROK 14 PrusaSlicer dla MK3.5S

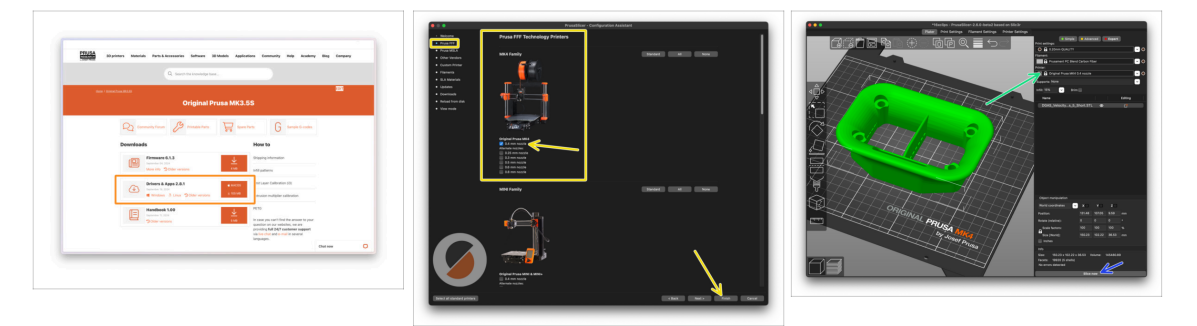

- Chcesz drukować własne modele?
- Odwiedź help.prusa3d.com jeszcze raz. Pobierz i zainstaluj najnowszy pakiet Sterowniki i aplikacje na swoim komputerze. Pakiet ten zawiera aplikację PrusaSlicer.
- Otwórz PrusaSlicera. Jeśli uruchamiasz go po raz pierwszy, pojawi się Kreator konfiguracji. Przejdź do zakładki Prusa FFF w kreatorze, wybierz Original Prusa MK4 z dyszą o średnicy 0,4 mm (domyślny rozmiar) i naciśnij Zakończ, aby rozpocząć korzystanie z profilu drukarki MK4.
- Upewnij się, że gdy tniesz modele dla MK3.5, w menu Drukarka po prawej stronie jest wybrana Original Prusa MK3.5.
- Zaimportuj wybrany model do PrusaSlicera, w razie potrzeby dostosuj ustawienia, naciśnij Cięcie i wyeksportuj plik G-code na pamięć USB, aby wydrukować go na swojej MK3.5.

## KROK 15 Twój pierwszy wydruk

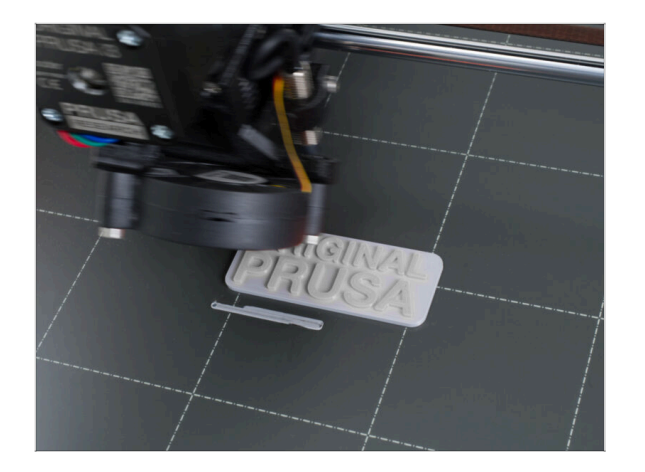

- Na potrzeby pierwszego wydruku przygotowaliśmy wstępnie pocięty model testowy. Pobierz model i prześlij go bezpośrednio do drukarki.
  - Pobierz przykładowy G-code
  - Przenieś G-code do drukarki.
  - (i) Możesz przenieść G-code używając różnych metod: pamięć USB, PrusaLink i Prusa Connect.
  - Uruchom wydruk.

## KROK 16 Baza Wiedzy Prusa

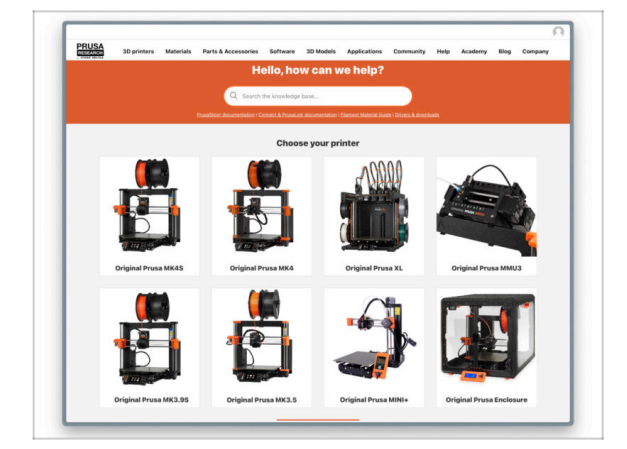

- Jeśli masz jakiekolwiek problemy, nie zapominaj, że możesz poszukać rozwiązania w naszej Bazie Wiedzy pod adresem help.prusa3d.com
- Codziennie dodajemy nowe tematy!

## KROK 17 Dołącz do Printables!

| Printables Hildels (annuity (anan Bank bars (anan Montes Practice Practice) + Crast                                                                                                    |                                                                                                    | Statisti - Q. 🛞 Lapa                                                                                  |                                                                                                    | English - Q. @Lage                                                 |
|----------------------------------------------------------------------------------------------------|----------------------------------------------------------------------------------------------------|----------------------------------------------------------------------------------------------------|----------------------------------------------------------------------------------------------------|--------------------------------------------------------------------|
| <i>x</i>                                                                                                    | 20 printers Materials Perts & Accessories Baltures 20 Madein Applications C                                                                                                    | annuity this Andrea Bay Company                                                                       | PRUSA Myrinters Materials Parts & Accessories Software 33 b                                                                                                    | Robin Applentum Community Holy Academy Blog Company                |
|                                                                                                    | Featured Articles                                                                                                    |                                                                                                    |                                                                                                    |                                                                    |
| MALE 18 ftyl                                                                                                    | XLUPPATE                                                                                                    |                                                                                                    | Expert from Reart Fars Announcements                                                                                                    |                                                                    |
| 0 0                                                                                                    | Xi. Video Unidete Insta Insta Insta Aurobusto                                                                                                    | American Propagation Table, Martin 1973.                                                              | English teum                                                                                                    | Las Paul Ma                                                        |
|                                                                                                    | changes and alipping schedula Official Brand Profiles on Printables.com                                                                                                    | Facility and Biolessed Realty                                                                         | General discussion, announcements and releases manage                                                                                                    | Types (All / Yune 2024) Sale And a Stange account small.           |
|                                                                                                    | Periare preparal another Corput Proce X; Update for<br>pris and this time (C) a value 1.     Periar Proce X; Update for<br>pris and this time (C) a value 1.     Periare Processing Processing Procesing Procesing Processing Processing Processing Processing Procesin     | We prepared evolve sensories back of indexeds for all<br>of you 20 printing evolveselves of been? The | Communities (D21/ID-19)                                                                                                    | Name Wel 1 Name 1999 Name Sel Consol affect your per-              |
| Eastured Models                                                                                                    |                                                                                                    |                                                                                                    | 🐁 Awesome prints (Hall Of Fame)                                                                                                    | Search 197 1 Facts 1980 Discourt of Mary Ka                        |
|                                                                                                    |                                                                                                    | Qualid links                                                                                          | Original Prasa Enclosure                                                                                                    | Taxin 12 i From 127 annualities the adjust of the s.               |
| 🙀 fant 🕼 Nakar D 👘 Nava Belander                                                                                                    | Flash Contests Theme: 45 Record Adapters                                                                                                    | Praw Knowledge Base                                                                                   | <ul> <li>General discussion, amouncements and releases</li> <li>Essentials and translationation</li> </ul>                                                     | By tending on Fidey spo                                            |
|                                                                                                    | Printables                                                                                                    | E hohe Gestern                                                                                        | <ul> <li>Community mode</li> </ul>                                                                                                    |                                                                    |
|                                                                                                    |                                                                                                    | 2 10 Process Trice Calculator                                                                         | <ul> <li>Original Prass XI.</li> </ul>                                                                                                    | Tester (1)   Free (27)                                             |
|                                                                                                    |                                                                                                    | Filement Metarial Bude                                                                                | Cananal discussion, announcements and releases (reasony)                                                                                                    | By utdauge or 54 mins ago                                          |
|                                                                                                    |                                                                                                    | ✓ One Prot                                                                                            | <ul> <li>Assembly and first prints troubleabasting</li> <li>'Now do 1 print third thirding height</li> </ul>                                                   |                                                                    |
|                                                                                                    | IIIIIIIIIIIIIIIIIII                                                                                                    | About Original Press (8                                                                               | <ul> <li>Wanterers, Semaans and software help</li> <li>User mode - Determinet, andreause, notifies</li> </ul>                                                  |                                                                    |
|                                                                                                    | ARAIAAEAE.                                                                                                    | The Dispiral Process MODE - Kit                                                                       |                                                                                                    |                                                                    |
|                                                                                                    |                                                                                                    | Corgonal Proce MINO Serve assembled 30 Printer                                                        | Original Pruse MINI & MINI+                                                                                                    | Tapene Math ( Prate Middle . Ganty Mg on surface of print, .       |
| Deer cach Rocharger Scharger S | a Restade                                                                                                    | Rhuster                                                                                               | <ul> <li>General discussion, announcements and releases</li> <li>Roaendaly and first printle tougheshauting</li> </ul>                                         |                                                                    |
| 0 + + + 0 0 + + + 0 0 + + + 0 0 + + + 0                                                                                                    | We keep rating with the Teach portents as heap your upon paneled on the page to see the<br>ourself themes, Reminder, Teach portents portine work, some \$ https://www.bittps://www.bittps://wwww.bittps://www.bittps://wwww.bittps:// | Most read articles                                                                                    | <ul> <li>Wow do 1 print that I (Proving Julij)</li> <li>Wardware, formaare and activises help:</li> <li>User mesh- Colid/trint, emiliaures, ecoles,</li> </ul> |                                                                    |
|                                                                                                    | <sharing caring!<="" is="" td=""><td>The Pusseander - How to Design and 32 Print an Electric<br/>Colour loss rates and 4543</td><td></td><td></td></sharing>                                                                                                    | The Pusseander - How to Design and 32 Print an Electric<br>Colour loss rates and 4543                 |                                                                                                    |                                                                    |
| EXPLORE INCOLD                                                                                                    | 🤉 🗹 🚰 in 📾 🕸                                                                                                    | Bluddhint, Ecoque the sig with 30 printed argineed                                                    | Criginal House ID MR3 & MR35 & MR35+     General discussion, amountember and releases                                                                          | Thermal calibration fails 2.<br>the Sid Stands Role on 12 mile age |
|                                                                                                    | Entransi mainy true til results                                                                                                    | How to build a simple, these enclosure for your 30 primer                                             | <ul> <li>Assembly and trat prints tradieshouting</li> <li>How doil print that's through age</li> </ul>                                                         |                                                                    |
|                                                                                                    |                                                                                                    | Plash Contests Theme 45 Record Adapters                                                               | <ul> <li>management, summary and software help.</li> <li>User mode - OtteFrint, endbeures, notatives</li> </ul>                                                |                                                                    |

- Nie zapomnij dołączyć do największej społeczności użytkowników urządzeń marki Prusa! Znajdziesz tam najnowsze modele w formie plików STL i gotowe pliki Gcode dla Twojej drukarki. Zarejestruj się na Printables.com
- Szukasz inspiracji dla nowego projektu? Przejrzyj nasz blog i cotygodniowe aktualizacje.
- Jeśli potrzebujesz pomocy przy montażu, sprawdź nasze forum, prowadzone przez rewelacyjną społeczność :-)
- (i) Do wszystkich usług firmy Prusa wystarczy jedno konto.

# Lista zmian w instrukcji modernizacji MK3.5S

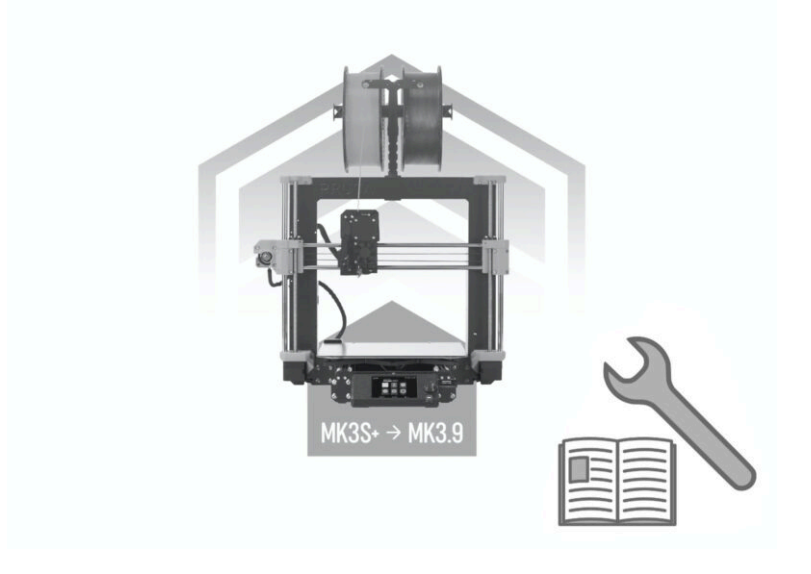

Lista zmian w instrukcji modernizacji MK3.5S

| Notes: |  |
|--------|--|
|        |  |
|        |  |
|        |  |
|        |  |
|        |  |
|        |  |
|        |  |
|        |  |
|        |  |
|        |  |
|        |  |
|        |  |
|        |  |
|        |  |
|        |  |
|        |  |
|        |  |
|        |  |
|        |  |
|        |  |
|        |  |
|        |  |
|        |  |
|        |  |
|        |  |
|        |  |
|        |  |
|        |  |
|        |  |
|        |  |
|        |  |
|        |  |

| Notes: |  |
|--------|--|
|        |  |
|        |  |
|        |  |
|        |  |
|        |  |
|        |  |
|        |  |
|        |  |
|        |  |
|        |  |
|        |  |
|        |  |
|        |  |
|        |  |
|        |  |
|        |  |
|        |  |
|        |  |
|        |  |
|        |  |
|        |  |
|        |  |
|        |  |
|        |  |
|        |  |
|        |  |
|        |  |
|        |  |
|        |  |
|        |  |
|        |  |
|        |  |

| Notes: |  |
|--------|--|
|        |  |
|        |  |
|        |  |
|        |  |
|        |  |
|        |  |
|        |  |
|        |  |
|        |  |
|        |  |
|        |  |
|        |  |
|        |  |
|        |  |
|        |  |
|        |  |
|        |  |
|        |  |
|        |  |
|        |  |
|        |  |
|        |  |
|        |  |
|        |  |
|        |  |
|        |  |
|        |  |
|        |  |
|        |  |
|        |  |
|        |  |
|        |  |

| Notes: |  |
|--------|--|
|        |  |
|        |  |
|        |  |
|        |  |
|        |  |
|        |  |
|        |  |
|        |  |
|        |  |
|        |  |
|        |  |
|        |  |
|        |  |
|        |  |
|        |  |
|        |  |
|        |  |
|        |  |
|        |  |
|        |  |
|        |  |
|        |  |
|        |  |
|        |  |
|        |  |
|        |  |
|        |  |
|        |  |
|        |  |
|        |  |
|        |  |
|        |  |